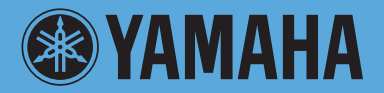

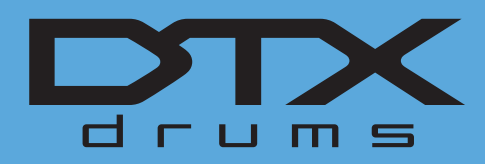

# DRUM TRIGGER MODULE

# リファレンスマニュアル

# この取扱説明書の使い方

DTX700リファレンスマニュアル(本書)は、電子ファイル(PDFファイル)ですので、表示したい項目をクリックして表示 するリンク機能や、用語の検索機能を活用できます。

このイラストは、フロントパネルの[MENU]を押すと表示される画面を示しており、それぞれの項目をマウスでクリックすると、各機能の最初のページにジャンプします。

| MENU    |       |         |
|---------|-------|---------|
| Kit     | Song  | Utility |
| Trigger | Click | Wave    |
| File    |       |         |

# 用語の検索

用語を検索するときは、本書を表示しているソフトウェアの機能を使います。 Adobe Readerを使っているときは、検索バーに用語を入力してコンピューターキーボードの<Enter>キーを押すと、入 力した用語を検索します。

#### NOTE

 最新のAdobe Readerは、下記URLからダウンロードできます。 http://www.adobe.com/jp/products/reader/

# 前の画面/次の画面を表示する

Adobe Readerを使っているときは、前の画面/次の画面を表示することができます。 ページのリンクでページを移動したあとに、前の画面に戻りたいときに便利です。

#### NOTE

- 前の画面/次の画面ボタンがツールバーに表示されていない場合は、コンピューターキーボードの<Alt>キーを押しながら矢印<←><→> キーでも前の画面/次の画面に移動できます。
- その他のソフトウェアの機能は、お使いのソフトウェアの取扱説明書などをご参照ください。

# DTX700のしくみ

ここでは、パッドを叩いてから実際にスピーカーから音が出る までの信号の流れや内部的なしくみを解説します。それらを理 解することで、DTX700の豊富な機能を存分にお使いいただ けます。

# パッド(トリガー入力ソース)と トリガー信号

パッドを叩くことにより、叩いた強さや場所を音源に伝える信号で ある「トリガー信号」が発生し、ケーブルおよびトリガー入力端子 を通じてDTX700本体に送られます。DTX700の音源部分では、 そのトリガー信号をもとにドラム音を鳴らします。1音だけ鳴る設 定をしてある場合、1種類のトリガー信号に対して1種類のドラム ボイスが鳴ります。1個のパッドからは1種類のトリガー信号、ま たは(パッドの種類によりますが)叩く場所やパッドの設定/奏法に より複数種類のトリガー信号が発生します。

# 【用語解説】

ゾーン:

リム、カップ、ヘッドなど、パッド内の特定の部位1つ1つの ことをゾーンと呼びます。それぞれのゾーンを叩くことによっ てそれぞれ別のトリガー信号が発生します。パッドの種類に よってゾーンの数は異なり、ゾーンの数によって1ゾーンパッ ド、2ゾーンパッド、3ゾーンパッドのような呼び方をします。

トリガー入力ソース:

DTX700に接続したパッドやペダルを操作したときの、ゾーンの叩かれ方やペダルの踏み込まれ方に名前をつけたものです。

# ■1種類だけのトリガー信号を出す1ゾーンパッド

たとえばドラムパッドTP65やシンバルパッドPCY65などは ゾーンが1つしかない1ゾーンパッドですので、叩く場所に関 係なく、1種類だけのトリガー信号がDTX700に送られます。

# ■ 叩く場所によって違うトリガー信号を出す2ゾー ンパッド/3ゾーンパッド

たとえば同じシンバルパッドでも、1ゾーンパッドのPCY65 はどこを叩いても同じ種類のトリガー信号が発生します(同じ 音が鳴ります)が、PCY65Sでは叩く場所によって2種類、 PCY135では3種類のトリガー信号が発生します。叩く場所 によって違うトリガー信号が発生するパッドのことを、2ゾー ンパッド、3ゾーンパッドといいます。下図に例として示した PCY135は3ゾーンパッドで、ボウ部、エッジ部、カップ部 の3種類のトリガー入力ソースを持っており、叩く場所(ゾーン )によって違うトリガー信号が発生します。

#### 例:シンバルパッドPCY135をトリガー入力端子 ⑥CRASH1に接続した場合のトリガー入力ソース

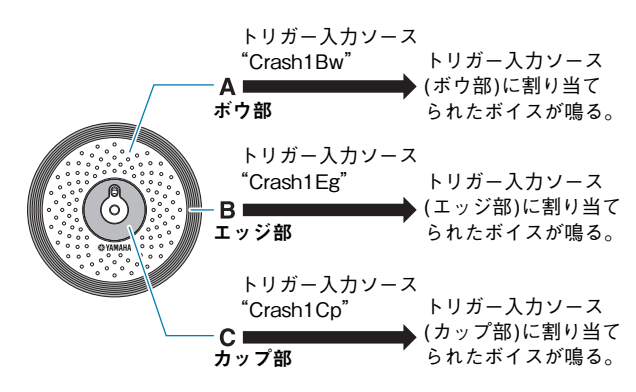

# ■ 設定によってトリガー入力ソースが異なる例(パッドコントローラー)

たとえばスネアドラムパッドXP100SDをSNARE①端子に 接続し、パッドコントローラーの設定(MENU/KIT/PADの "PadCtrlType")を "SnaresOn/Off"に設定してある場合を 想定します。ドラムパッドXP100SDは3ゾーンパッド(A: オープンリム部、B:クローズドリム部、C:ヘッド部)ですの で、3種類のトリガー入力ソースを持っています。さらにパッ ドコントローラーの操作によって、"SnaresOn/Off"が "on" または "off")にした場合を区別しますので、全部で6種類の トリガー入力ソースを持つことになります。

# ● 3ゾーンパッドとパッドコントローラーの操作による 6種類のトリガー入力ソース

#### 例:XP100SD

●パッドコントローラーを右に回して Snares On/Off = onに設定した場合

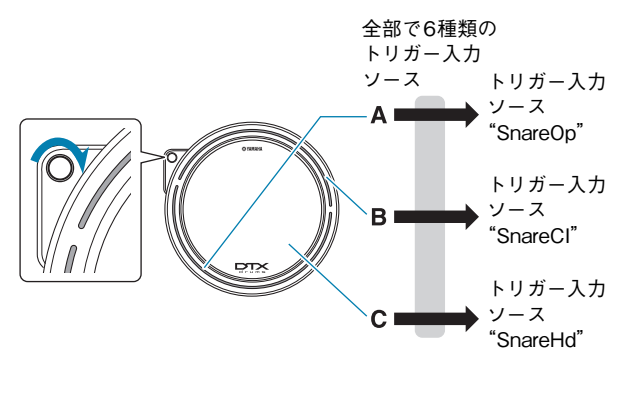

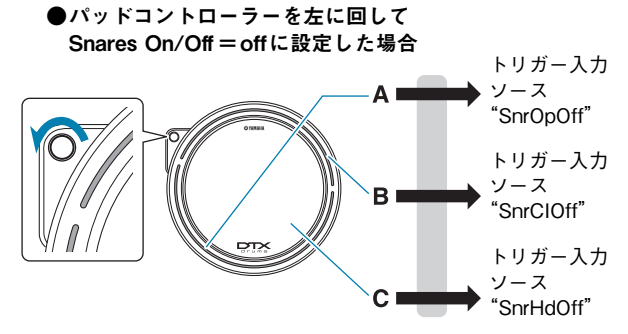

# トリガーセットアップ

DTX700では、送られてきたトリガー信号を内部で適切に処理す るために、トリガーセットアップを使って調整します。たとえば、 パッドを叩いたときの感度(センシティビティー)や、ダブルトリ ガーやクロストークなどの誤動作を防ぐための設定が、トリガー セットアップに含まれています。DTX700ではあらかじめ9個の プリセットトリガーセットアップが準備されているほか、お好みの 設定を20個まで作ることができます。

# パッドとトリガー入力端子の対応

パッドの種類によっては1個のパッドに複数のトリガー入力ソース があり、それぞれからトリガー信号が発生します。しかし、トリ ガー信号の受け手側となるDTX700に差し込む端子によっては、 全種類のトリガー信号に対応できない場合があります。パッド各製 品とDTX700リアパネルのトリガー入力端子との対応についての 最新情報は、下記のウェブサイトでご確認ください。

http://jp.yamaha.com/products/musical-instruments/ drums/el-drums/

# 音源(ドラムキットとボイス)

入力されたトリガー信号を受け、DTX700の音源部はトリガー入 カソースに割り当てられているボイスを鳴らします。DTX700で は、各トリガー入力ソースにボイスを割り当てたセットをドラム キットといい、あらかじめ50個のプリセットドラムキットが準備 されています。ドラムキットは自分の好みで作り変えることも可能 です。通常はプリセットドラムキットの中からお好みのものを選ん で演奏すればよいのですが、自分オリジナルのドラムキットを作り たい場合は、ドラムキットの構成など、内部的なしくみを理解して おくと便利です。

# ■ トリガー入力ソースごとに設定するボイス

パッドから送られてくるトリガー入力ソースごとに、ボイスを 割り当てられますので、お好みのドラムキットを作ることがで きます。具体的な操作手順は、16ページをご覧ください。

トリガー入力ソースごとにボイスを選ぶ

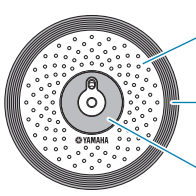

A:トリガー入力ソースAに、 ドラムボイスを割り当てる。

B:トリガー入力ソースBに、 ドラムボイスを割り当てる。

C:トリガー入力ソースCに、 ドラムボイスを割り当てる。

# ■トリガー入力端子(パッド)ごとに設定するインスト

トリガー入力ソースごとにボイスを設定するのはなかなか面倒 な作業かもしれません。そこでDTX700ではパッドごとに、 すなわちトリガー入力端子ごとに、複数のトリガー入力ソース に割り当てるドラムボイスをまとめて設定できる「インスト」 というパラメーターを準備しています。

トリガー入力端子ごとにインストを選ぶ

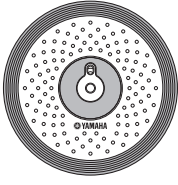

3種類あるトリガー入力ソースに割り当て るドラムボイスを、インストを選ぶこと により、まとめて設定する。

# ■ インスト(ボイス)を組み合わせたドラムキット

通常はプリセットのドラムキットの中からお好みのキットを選 ぶだけで、演奏にバリエーションをつけられます。しかし、プ リセットだけでは満足できない場合、トリガー入力端子ごとに インストを選ぶことで、1つのパッドで鳴らす音をまとめて変 えてみましょう。それでも満足できない場合は、トリガー入力 ソースごとにボイスを選ぶことで、さらに細かく自分の好みに 合ったキットを作ることができます(16ページ)。

#### 3ゾーンパッドの場合(PCY135)

|  | トリガー<br>入力ソース | レイヤー*1 | MIDI<br>ノート<br>ナンバー | ボイス <sup>*2</sup> | インスト |
|--|---------------|--------|---------------------|-------------------|------|
|  |               | レイヤーA  | ノート                 | ボイス               |      |
|  | Creek 1 Duy   | レイヤーB  | ノート                 | ボイス               |      |
|  | Crashibw      | レイヤーC  | ノート                 | ボイス               | インスト |
|  |               | レイヤーD  | ノート                 | ボイス               |      |
|  | Crash1Eg      | レイヤーA  | ノート                 | ボイス               |      |
|  |               | レイヤーB  | ノート                 | ボイス               |      |
|  |               | レイヤーC  | ノート                 | ボイス               |      |
|  |               | レイヤーD  | ノート                 | ボイス               |      |
|  |               | レイヤーA  | ノート                 | ボイス               |      |
|  | Creek1Cn      | レイヤーB  | ノート                 | ボイス               |      |
|  | Crashirup     | レイヤーC  | ノート                 | ボイス               |      |
|  |               | レイヤーD  | ノート                 | ボイス               |      |

#### 1ゾーンパッドの場合(KP65)

| 0           | トリガー<br>入力ソース | レイヤー*1 | MIDI<br>ノート<br>ナンバー | ボイス <sup>*2</sup> | インスト |
|-------------|---------------|--------|---------------------|-------------------|------|
| лI <u>I</u> |               | レイヤー A | ノート                 | ボイス               |      |
|             | Kick          | レイヤーB  | ノート                 | ボイス               | インスト |
| FP          |               | レイヤーC  | ノート                 | ボイス               |      |
|             |               | レイヤーD  | ノート                 | ボイス               |      |
|             | 2             |        |                     |                   |      |

\*1 詳しくは本書6ページをご覧ください。 \*2 MENU/KIT/VOICEの"VoiceCategory" と"Number"で指定した音色など

# パッドを叩いたときに鳴らす音

パッドを叩いたり、コントローラーを操作することで出力された 「トリガー信号」を受け、DTX700の音源部はそれぞれのパッドや コントローラー /フットスイッチに割り当てられているボイスを鳴 らしたりソングを再生したりします。DTX700でパッドやコント ローラーを叩いたり操作した際に発音させることができる音には、 以下の3タイプがあります。

 ボイス スネア、バスドラム、シンバルなどのドラム音やパーカッショ ン音や、ピアノ、木琴、ギターなどの音階を持った楽器音など

- ソング
   さまざまな楽器の演奏フレーズ
- **ウェーブ** インポート操作により取り込んだウェーブ

パッドやコントローラーへのボイス/ソング/ウェーブの割り当て は、MENU/KIT/VOICEより行ないます。割り当てるボイスは、 楽器の種類やソング、ウェーブなどのカテゴリー (分類)に分けら れています。このように、「ボイス」、「ソング」、「ウェーブ」は、 パッドへ割り当てて鳴らすという点では同じですが、「発音の特徴 や調整できる項目は異なる」ことを理解した上でお使いください。

# ■ ボイス

DTX700にはスネア、バスドラム、シンバルなどのドラム音 や各種パーカッション音が数多く用意されています。加えて、 ピアノ、木琴、ギターなどの音階を持った楽器音も多数用意さ れています。これらの楽器音をまとめてボイスと呼びます。ボ イスの中でも、ドラムやパーカッションのボイスはド.レ.ミ... といった正確な音階ではなく、実際の楽器の音に対して感覚的 にチューニングを上下して使います。一方ピアノやギターの様 なボイスは音程を音階で設定できるので、同時に複数のボイス を鳴らすことで和音を鳴らしたり、1回叩くごとにフレーズの 1音1音が鳴るようにあらかじめ設定してメロディーを演奏し たりすることができます(21ページ)。プリセットボイスは、 パッドを叩くタイミングや強さを反映して発音するので、実際 の楽器に近いフィーリングで表情のある演奏ができます。

# ■ ソング

パッドを叩くことでソングを鳴らすこともできます。スネアド ラムのドラムボイスを割り当てたパッドを叩くとスネアドラム の音が鳴るように、ソングを割り当てたパッドを叩くとソング を再生/停止できます。このとき、パッドは再生スイッチの働 きをします。パッドを叩いた情報がスイッチのオン/オフを切 り替えます(叩く強さはオン/オフには関係しません)。本体内 にはあらかじめ、いろいろなジャンルのソングが63種類(うち デモ曲が2曲、練習曲が44曲、パッドソングが17曲)用意さ れており、自由にパッドに割り当ててオリジナルのキットも作 れます。また、レコーダー(本体の[REC])で記録した自分の演 奏をソングにコピーして93種類まで保存できます。さらに、 スタンダードMIDIファイル(フォーマット0)を取り込む(イン ポートする)こともできます(36ページ)。

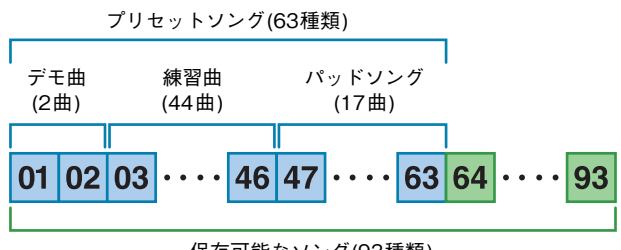

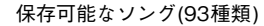

# ■ ウェーブ

コンピューター上で扱われるウェーブファイルを鳴らすことも できます。ウェーブファイルとは、一般的にサンプリングファ イル、サンプルデータなどとも呼ばれるもので、オーディオや 音声をサンプリングした音声ファイルをいいます。本体では、 WAV形式またはAIFF形式のウェーブファイルを扱うことがで き、本体内のウェーブ用メモリーに取り込む(インポートする) ことで、ボイスやソングと同様にパッドに割り当てて鳴らすこ とができます(55ページ)。また、取り込んだウェーブを編集す ることもできます。本文中では、DTX700のウェーブ用メモ リーに取り込んだ(インポートした)ウェーブファイルについて は、ボイスやソングと同様にひとつのウェーブカテゴリーの データとしてパッドに割り当てることができるので、ボイス データ、ソングデータと同様にウェーブデータ(もしくはボイ ス、ソングと同様にウェーブ)と呼びます。しかしインポート 以前のデータはコンピューターやサンプラー、USB記憶装置で ファイルとして扱われるため、ウェーブファイルと呼びます。

# キットの構造

トリガー入力端子①~⑫とHI-HAT CONTROL端子(クローズ、 オープン)に対してボイス/ソング/ウェーブを割り当てたものを キットと呼びます。本体内にはあらかじめ50種類のプリセット キットが準備されています。キットは自分の好みで作り変えること も可能で、60種類を本体に保存できます。またキット編集をやり 直したいときは、[KIT]→[F3]INIT KITを実行すれば、出荷時の状 態のプリセットキットに戻すことができます。

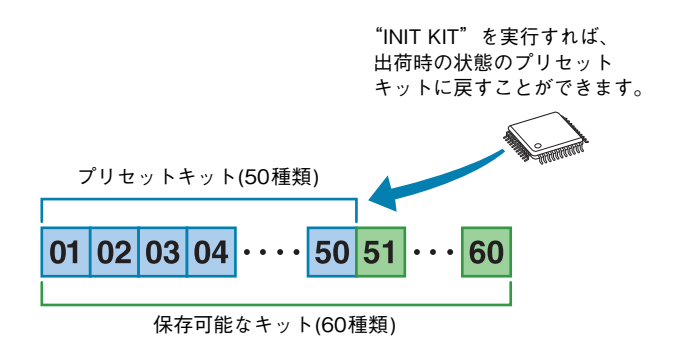

# ■ キットとボイスの関係

ボイスデータはすべてキット単位でまとめられ、保存されてい ます。つまり、ひとつのキットは、そのキットで全パッド/全 コントローラーに割り当てられているボイス情報を一式持って います。また、ボイスを編集した場合は、ボイスデータそのも のをキットに保存するのではなく、チューニングやパン、ア タックタイム、リリースタイム、エフェクトなどの編集情報の みを保存します。もちろん、これらの編集情報はパッドごとに 独自の設定を持つことができます(16ページ)。そのため、設定 ページ上の表示は同じボイス名でも違うサウンドのボイスが存 在することもあります。

# ■ ボイスとレイヤー

DTX700は1つのトリガー入力ソースあたり4つ(A~D)のレ イヤーを持っています。レイヤーごとにボイスを設定できるの で、1つのトリガー入力ソースから最大4つのボイスを鳴らす ことができます。また、この4つのレイヤーは同時に発音させ る(スタック)だけでなく、違う音を順番に鳴らしたり(オルタ ネート)、発音/消音を繰り返す(ホールド)など、鳴らし方も3 種類の中から選択できます(MENU/KIT/MIDI/ASSIGNの "Mode")。

複数のボイスを重ねたいときは、まずボイスを重ねたいトリ ガー入力ソースを選択し、それぞれのレイヤーにMIDIノートナ ンバーを割り当てられているか確認します(MENU/KIT/MIDI/ ASSIGNの"Note")。このときレイヤーにMIDIノートナン バーが割り当てられていない場合は、MENU/KIT/MIDI/ ASSIGNの"Note"からMIDIノートナンバーを選択します。 次に鳴らし方を設定し(MENU/KIT/MIDI/ASSIGNの "Mode")、最後にお好みのボイスをそれぞれのレイヤーに割 り当てます(MENU/KIT/VOICEの"VoiceCategory"と "Number")。

#### NOTE

 トリガー入力ソースに対しパッドソングを割り当てた場合は、 レイヤー数が1つまでしか設定できません。

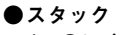

4つのレイヤーが同時に発音。

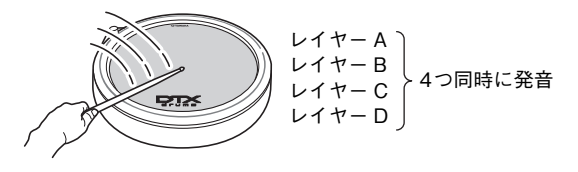

●オルタネート

叩くごとに1つのレイヤーずつ順次発音。

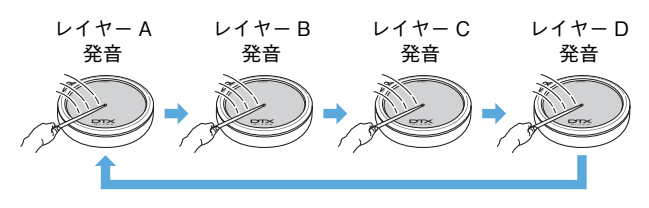

# ■ ボイスとMIDIノートナンバー

スタック/オルタネート機能(21ページ)を使う場合に、ボイス がMIDIノートナンバーに対応していることを覚えておくと便利 です。なぜなら、スタック/オルタネート機能では重ね合わせ たい音を、ボイスではなくMIDIノートナンバーによって設定す るからです。現在選択されているキットでのMIDIノートナン バーとボイスの対応は、MENU/KIT/VOICEでMIDIノートナ ンバーに割り当てるボイスを選択することによって、パッドに 割り当てられるボイスを変更します。

# エフェクト

音源部から出力された音声に、残響、広がり、厚みなど、さまざま な効果をかけ音を加工する装置です。音作りの最終段階でエフェク トを活用することによって、さらに表現力を加えます。

# ■ エフェクト構成

以下4種類のエフェクトが用意されています。

#### ● バリエーション

その名の通りさまざまな効果を付加するエフェクト群です。 キットごとにエフェクトタイプを選択しますが、各レイヤー へのかかり具合を設定することができます(MENU/KIT/ VOICEの"VarSend(Dry)")。

#### ● コーラス

コーラス系などのタイプを持つエフェクトです。キットごと にエフェクトタイプを選択しますが、各レイヤーへの係り具 合を設定することができます(MENU/KIT/VOICEの "ChoSend")。

# ● リバーブ

コンサートホールやライブハウスで演奏しているような残響 (リバーブ)効果をかけるエフェクトです。キットごとにエ フェクトタイプを選択しますが、各レイヤーへのかかり具合 を設定することができます(MENU/KIT/VOICEの "RevSend")。

#### NOTE

 ソングに対しては、バリエーション、コーラス、リバーブ エフェクトのかかり具合を設定し、ソングデータに含んで 保存することができます (MENU/SONG/MIDIの "VarSend(Dry)"、"ChoSend"、"RevSend")。

# ● キットEQ

音声の最終出力段階で本体サウンド全体にかける、4バンドのEQ(イコライザー)です。このエフェクトはキットごとに設定できます。設定はMENU/KIT/EQで行ないます。

# ● マスター EQ

音声の最終出力段階で本体サウンド全体にかける、3バンド のEQ(イコライザー)です。マスター EQの設定は、キット を切り替えても変わりません。設定はMENU/UTILITY/ MASTER EQで行ないます。

# ■ エフェクト結線図

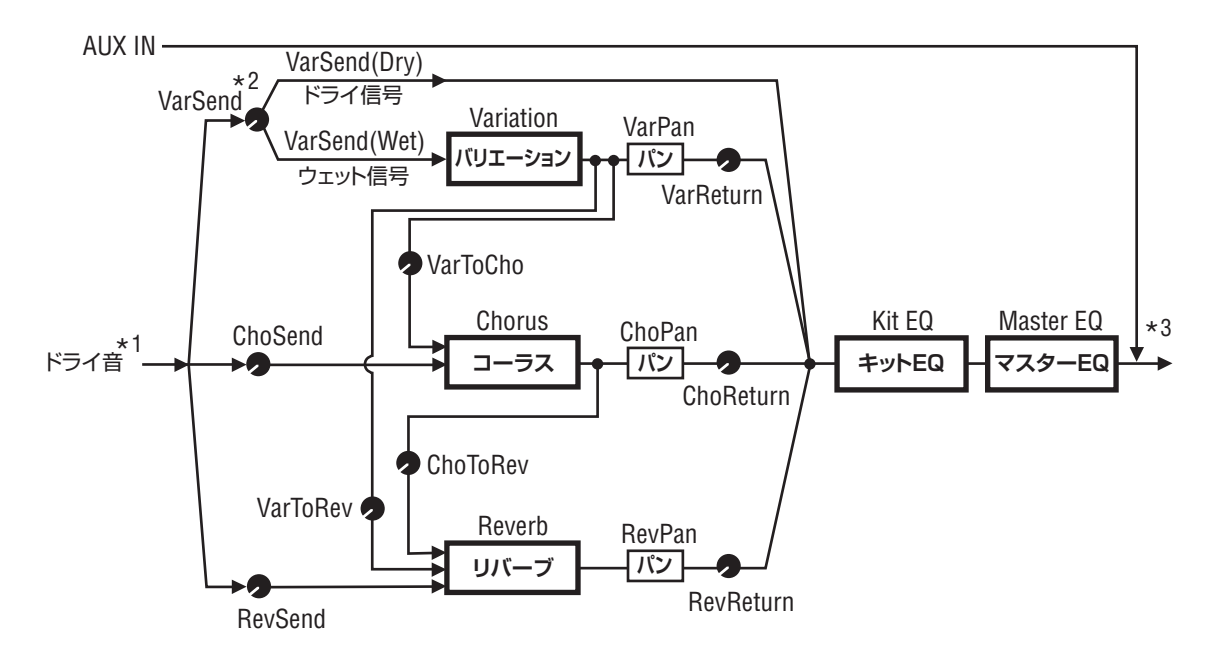

- \*1 クリックボイスにはエフェクトセンドがありません。
- \*2 バリエーションセンドでは、エフェクトをかけない信号の量(ドライレベル)とエフェクトをかける 信号の量(ウェットレベル)のバランスを調整できます。
- \*3 外部オーディオ信号(AUX IN)にはエフェクトがかかりません。

# ■ エフェクトプログラムのカテゴリーとタイプについて

ここでは、各エフェクトタイプのしくみや効果について説明し ます。また、そのカテゴリーに含まれるエフェクトタイプを紹 介します。エフェクトを設定する際の参考にしてください。カ テゴリーごとに掲載しているエフェクトタイプリストには、リ バーブ(REV)、コーラス(CHO)、バリエーション(VAR)それぞ れに含まれているかどうかを丸印またはー(ハイフン)で表示し ています。丸印が割り当てられているエフェクトタイプは、画 面上で選択できます。

# ● COMPRESSOR&EQ (コンプレッサー&イコライザー)

コンプレッサーは、大きな音を圧縮したり小さな音を持ち上 げたりして、音のツブをそろえたり音に迫力を出したりする エフェクトです。アタックやリリースを設定することで、音 のアタック感やリリースの長さなどもコントロールできま す。マルチバンドコンプは、特定の周波数帯域で働く3台の コンプレッサーを組み合わせたもので、イコライザーとコン プレッサーを組み合わせたような積極的な音作りが可能で す。

| エフェクトタイプ   | Var | 説明                                   |
|------------|-----|--------------------------------------|
| Compressor | 0   | 比較的かかりがよいコンプです。ソロ<br>楽器などに適しています。    |
| MItBndComp | 0   | 3 バンドのマルチバンドコンプです。                   |
| 3 Band EQ  | 0   | 3バンドのイコライジングが可能なEQ<br>です。            |
| Vintage EQ | 0   | ビンテージ系の5バンドパラメトリッ<br>クEQです。          |
| Enhancer   | 0   | 原音に新たな倍音を付加して音の輪郭<br>をきわだたせるエフェクトです。 |

# FLANGER&PHASER

(フランジャー&フェーザー)

フランジャーは、ジェット機の上昇下降音のような響きを作 り出すエフェクトです。基本原理はコーラスと同じですが、 コーラスよりもディレイタイムを短くし、さらにフィード バック回路を持つことで激しいうねりと音程が移行する効果 を与えます。曲中で常時かけるのではなく、ポイントを決め て部分的にかけるように使います。フェーザーは、位相をず らして原音とミックスするフェーズシフト回路とその出力を フィードバックする回路を持つエフェクターです。シュワ シュワといった独特のトーンで、メローなサウンドを作るこ とができます。フランジャーよりも目が細かく効果が柔らか いので活用できる範囲は広く、特にエレビに使うと多彩な音 作りができます。

| エフェクトタイプ     | Cho | Var | 説明                                  |
|--------------|-----|-----|-------------------------------------|
| SPX Flanger  | 0   | 0   | 金属的な響きを持つウネリ感を<br>作り出すエフェクトタイプです。   |
| TempoFlanger | 0   | 0   | LFO の揺れ周期がテンポと同期<br>するタイプのフランジャーです。 |
| PhaserMono   | _   | 0   | ビンテージ系のモノラルの<br>フェーザーです。            |
| PhaserStereo | _   | 0   | ビンテージ系のステレオの<br>フェーザーです。            |
| TempoPhaser  | _   | 0   | LFO のスピードがテンポと同期<br>するタイプのフェーザーです。  |

# ● DISTORTION (ディストーション)

サウンドを歪ませるエフェクトです。アンプの出力を週大に 高くしたり、アンプに入力する前に信号を充分に増幅する と、アンプからは歪みを持った信号が出力されます。ディス トーションは、歪みを音作りの中で積極的に利用するための エフェクトです。ディストーションの特徴は、厚みのある音 と、長い持続時間にあります。厚みは、クリップした波形が 多くの倍音を含むために生まれます。また持続時間は、実際 に音が伸びているわけではなく、普段は徐々に減衰して聴感 上は聴こえないようなレベルの音を拾って歪ませるために長 く鳴っているように感じるわけです。

| エフェクトタイプ    | Var | 説明                               |
|-------------|-----|----------------------------------|
| AmpSim 1    | 0   | ギターアンプシミュレーターです。                 |
| AmpSim 2    | 0   | ギターアンプシミュレーターです。                 |
| CompDist    | 0   | コンプとディストーションの複合エ<br>フェクトです。      |
| CompDistDly | 0   | コンプとディストーション、ディレイ<br>の複合エフェクトです。 |

# ● WAH (ワウ)

フィルターの周波数特性を変化させることで、独特のサウンド を作り出すエフェクトです。周波数特性がLFOによって周期的 に変化するのがオートワウ、入力する楽器音の音量によって変 化するのがタッチワウです。

| エフェクトタイプ     | Var | 説明                                        |
|--------------|-----|-------------------------------------------|
| AutoWah      | 0   | ビンテージ系のオートワウです。                           |
| TouchWah     | 0   | ビンテージ系のタッチワウです。                           |
| TouchWahDist | 0   | TOUCH WAH の出力をDISTORTION<br>により、歪ませたものです。 |

# ● REVERB (リバーブ)

複雑な残響音を人工的に作って、音が鳴っている空間の拡が りを再現するエフェクトです。音に自然な余韻を与え、空間 や奥行きを演出できます。再現する空間の大きさや響き方に よって、HALL、ROOM、PLATE、STAGEなどのプログ ラムがあります。

| エフェクトタイプ    | Rev | Var | 説明                                                             |
|-------------|-----|-----|----------------------------------------------------------------|
| SPX Hall    | 0   | 0   | 往年の名機SPX1000直系のホー<br>ルリバーブです。                                  |
| SPX Room    | 0   | 0   | 往年の名機SPX1000直系のルー<br>ムリバーブです。                                  |
| SPX Stage   | 0   | 0   | 往年の名機SPX1000直系のス<br>テージリバーブです。                                 |
| R3 Hall     | 0   | _   | プロフェッショナルリバーブ専<br>用機ProR3直系のリバーブアル<br>ゴリズムを採用したホールリ<br>バーブです。  |
| R3 Room     | 0   | _   | プロフェッショナルリバーブ専<br>用機ProR3直系のリバーブアル<br>ゴリズムを採用したルームリ<br>バーブです。  |
| R3 Plate    | 0   | _   | プロフェッショナルリバーブ専<br>用機ProR3直系のリバーブアル<br>ゴリズムを採用したプレートリ<br>バーブです。 |
| EarlyRef    |     | 0   | リバーブから初期反射音だけを<br>取り出したエフェクトです。                                |
| GateReverb  | _   | 0   | ゲートリバーブをシミュレート<br>したものです。                                      |
| ReverseGate | _   | 0   | ゲートリバーブの逆再生をシ<br>ミュレートしたエフェクトです。                               |

# ● CHORUS (コーラス)

複数の音源が同時に鳴っているような、音に奥行きと厚みを 付加するエフェクトです。複数の音源を同時に鳴らした場 合、それぞれの音源のピッチや位相が微妙に違っているた め、聴いている人に拡がり感や人数感を感じさせます。ディ レイを使って、これと同じ効果を出すエフェクトがコーラス です。実際には、遅延時間をLFOによって1秒程度の周期 で規則的に変化させて、音をビブラートがかかったような状 態にしてから原音と混ぜることで、複数の音源を同時に鳴ら した場合と同じ効果を得ています。

| エフェクトタイプ    | Var | Cho | 説明                                                              |
|-------------|-----|-----|-----------------------------------------------------------------|
| G Chorus    | 0   | 0   | 複雑なモジュレーションで深み<br>のある音が得られるコーラスエ<br>フェクトです。                     |
| 2 Modulator | 0   | 0   | ピッチモジュレーションとアン<br>プモジュレーションが設定でき<br>るコーラスエフェクトです。音<br>を自然に広げます。 |
| SPX Chorus  | 0   | 0   | 3相のLFOにより、より複雑な<br>うねりと広がりを与えるコーラ<br>スエフェクトです。                  |
| Symphonic   | 0   | 0   | 変調を多重化し、より広がり感<br>を得られるようにしたエフェク<br>トです。                        |
| Ensemble    | _   | 0   | 音程をわずかにずらした音を付<br>加することによる、うねりのな<br>いコーラスエフェクトです。               |

# ● TREMOLO&ROTARY (トレモロ&ロータリース ピーカー)

トレモロは音量を周期的に変化させるエフェクトです。周期 的に左右に音を動かすとオートパンになります。ロータリー スピーカーは、オルガンサウンドでポピュラーなロータリー スピーカーの効果をシミュレートしたエフェクトです。ロー タリースピーカーとは、ホーンやローターが回転してドップ ラー効果を生み出し、音色に独特の効果を与えるスピーカー システムです。

| エフェクトタイプ | Var | 説明                             |
|----------|-----|--------------------------------|
| AutoPan  | 0   | オートパン。周期的に左右に音を動か<br>すエフェクトです。 |
| Tremolo  | 0   | トレモロ。音量を周期的に変化させる<br>エフェクトです。  |
| RotarySp | 0   | ロータリースピーカー効果を再現する<br>エフェクトです。  |

# ● DELAY (ディレイ)

入力音を時間的に遅らせて発音させ、やまびこのような効果 を作り出すエフェクトです。空間の奥行きや拡がりを作った り、音を太くしたりなど、さまざまな使い方があります。

| エフェクトタイプ     | Var | 説明                                                                |
|--------------|-----|-------------------------------------------------------------------|
| CrossDelay   | 0   | 2本のディレイのフィードックをクロ<br>スさせたエフェクトです。ディレイ音<br>が左右に飛び交うタイプのディレイで<br>す。 |
| TempoCrosDly | 0   | ディレイタイムが曲のテンポとシンク<br>するタイプのクロスディレイです。                             |
| TempoDlyMono | 0   | ディレイタイムが曲のテンポとシンク<br>するタイプのモノラルディレイです。                            |
| TempoDlySt   | 0   | ディレイタイムが曲のテンポとシンク<br>するタイプのステレオディレイです。                            |
| Delay LR     | 0   | L/Rの2本のディレイ音を発生するディ<br>レイです。                                      |
| Delay LCR    | 0   | L/C/Rの3本のディレイ音を発生する<br>ディレイです。                                    |
| Delay LR St  | 0   | L/Rの2本のディレイ回路をステレオ入<br>力化したディレイです。                                |

# ● MISC (その他)

上記のカテゴリーに含まれないエフェクトタイプです。

| エフェクトタイプ    | Var | 説明                                               |
|-------------|-----|--------------------------------------------------|
| Isolator    | 0   | 強力な効きのフィルターを使って帯域<br>別に音量をコントロールするエフェク<br>トです。   |
| Telephone   | 0   | オーディオ信号の周波数の上下をカッ<br>トした電話のようなエフェクト効果が<br>得られます。 |
| TalkingMod  | 0   | 入力音を母音のフォルマントを持つよ<br>うに再合成するエフェクトです。             |
| PitchChange | 0   | ピッチを変更するエフェクトです。                                 |

# ■ エフェクトパラメーターについて

エフェクトパラメーターは、エフェクトの効果のかかり方を調 整するための設定です。エフェクトをかける音色や楽曲に合わ せてエフェクトパラメーターを操作することによってはじめて、 エフェクトの効果が活きてきます。エフェクトパラメーターの 働きについては、以下のエフェクトパラメーター解説で確認し、 音を聴きながら最適な状態に設定しましょう。

# ● エフェクトパラメーター解説

#### NOTE

 同じパラメーター名でも、意味がエフェクトタイプによっ て異なるものがあります。その場合、1つのパラメーターに つき、複数の説明文を載せています。各説明文に該当する エフェクトタイプ名は、文頭に記しています。

| パラメーター名   | パラメーターの意味                                               |
|-----------|---------------------------------------------------------|
| AMDepth   | 音量変調の深さを設定する                                            |
| AmpType   | シミュレートするアンプタイプを選択する                                     |
| Attack    | コンプレッサー効果が効き始めるまでの時間を<br>設定する                           |
| Bottom*1  | ワウフィルターの可変範囲の最低値を設定する                                   |
| Color*2   | 固定位相変調を設定する                                             |
| CommonRel | 3バンドに共通で設定するリリースタイム(コン<br>プレッサー効果から開放されるまでの時間)を<br>設定する |
| Compres   | コンプレッサーのスレッショルド(効果が効き<br>始める入力レベル)値を設定する                |
| Cutoff    | ワウフィルターを制御する周波数のオフセット<br>値                              |
| Delay     | ディレイの長さを音符で指定する                                         |
| DelayC    | センターチャンネルのディレイの長さを設定す<br>る                              |
| DelayL    | 左側チャンネルのディレイの長さを設定する                                    |
| DelayL>R  | 左(入力)から右(出力)へのディレイタイムを設<br>定する                          |
| DelayR    | 右側チャンネルのディレイの長さを設定する                                    |
| DelayR>L  | 右(入力)から左(出力)へのディレイタイムを設<br>定する                          |
| Donaitu   | [EarlyRef以外のREVERB系]<br>リバーブの密度を設定する                    |
| Density   | [EarlyRef]<br>反射音の密度を設定する                               |
| Depth     | 位相変調の周期的変化を制御するLFO波形の振<br>幅値を設定する                       |
| Detune    | 音程をずらす量を設定する                                            |
| Device    | 音の歪み方を変化させるデバイスを選ぶ                                      |

\*1: Bottomの設定値がTopの設定値未満の場合のみ、設定が有効に なります。

\*2: Colorの設定値である「mode」と「stage」の組み合わせによっては、効果しないことがあります。

| パラメーター名    | パラメーターの意味                                          |
|------------|----------------------------------------------------|
| Diffus     | [TempoPhaser, EarlyRef]<br>広がり感をコントロールする           |
| Diffuse    | [EarlyRef以外のREVERB系]<br>リバーブの広がりを設定する              |
| Directn    | エンベロープフォロワーによる変調の向きを設<br>定する                       |
| Div.FreqH  | 3バンドに分割するためのMid/High側の周波数<br>を設定する                 |
| Div.FreqL  | 3バンドに分割するためのLow/Mid側の周波数<br>を設定する                  |
| DlyLvIC    | センターチャンネルのディレイ音量を設定する                              |
| DlyMix     | ディレイ音のミキシング量を設定する                                  |
| DlyOfst    | 変調のためのディレイタイムのオフセット値を<br>設定する                      |
| Drive      | 効果をかける度合を設定する                                      |
| DriveHorn  | ホーン(高音側)の回転による変調の深さを設定<br>する                       |
| DriveRotor | ローター (低域側)の回転による変調の深さを設<br>定する                     |
| DstL.Gain  | 歪ませた音の低域をEQで増減させるゲイン量<br>を設定する                     |
| DstM.Gain  | 歪ませた音の中域をEQで増減させるゲイン量<br>を設定する                     |
| Edge       | 歪み方のカーブを設定する                                       |
| EQ1Freq    | EQ1(Low Shelving)のカットオフ周波数を設定<br>する                |
| EQ1Gain    | EQ1(Low Shelving)のゲインを設定する                         |
| EQ2Freq    | EQ2の中心周波数を設定する                                     |
| EQ2Gain    | EQ2のゲインを設定す                                        |
| EQ2Q       | EQ2のQを設定する                                         |
| EQ3Freq    | EQ3の中心周波数を設定する                                     |
| EQ3Gain    | EQ3のゲインを設定する                                       |
| EQ3Q       | EQ3のQを設定する                                         |
| EQ4Freq    | EQ4の中心周波数を設定する                                     |
| EQ4Gain    | EQ4のゲインを設定する                                       |
| EQ4Q       | EQ4のQを設定する                                         |
| EQ5Freq    | EQ5(High Shelving)のカットオフ周波数を設定<br>する               |
| EQ5Gain    | EQ5(High Shelving)のゲインを設定する                        |
| ER/Rev     | 初期反射音とリバーブ音のレベルバランスを設<br>定する                       |
| F/RDpth    | 前後のパンの深さ(Pan Direction=Lturn, Rturn<br>の時に有効)を設定する |
| FBHiDmp    | フィードバック音における高域の減衰の調整を<br>する(値が小さいとき高域が速く減衰する)      |

| パラメーター名  | パラメーターの意味                                                              |
|----------|------------------------------------------------------------------------|
|          | [CHORUS系、DELAY系、TempoFlanger]<br>ディレイ出力を再び入力へ戻すレベル(マイナ<br>スは位相反転)を設定する |
| FBLevel  | [TempoPhaser]<br>フェイザー出力を再び入力へ戻すレベル(マイ<br>ナスは位相反転)を設定する                |
|          | [REVERB系]<br>イニシャルディレイのフィードバック量を設定<br>する                               |
| FBLvI1   | 1系列目のディレイ音のフィードバックの量を<br>設定する                                          |
| FBLvI2   | 2系列目のディレイ音のフィードバックの量を<br>設定する                                          |
| FBTime   | フィードバックディレイの長さを設定する                                                    |
| FBTime1  | フィードバックディレイ1の長さを設定する                                                   |
| FBTime2  | フィードバックディレイ2の長さを設定する                                                   |
| FBTimeL  | フィードバックディレイ左側の長さを設定する                                                  |
| FBTimeR  | フィードバックディレイ右側の長さを設定する                                                  |
| Feedback | エフェクト出力を再び入力に戻すレベルを設定<br>する                                            |
| Fine1    | 1系列目の細かいピッチを設定する                                                       |
| Fine2    | 2系列目の細かいピッチを設定する                                                       |
| H.Freq   | 高域をEQで増減させる周波数を設定する                                                    |
| H.Gain   | 高域をEQで増減させるゲイン量を設定する                                                   |
| Height   | シミュレートする部屋の高さを設定する                                                     |
| HiAtk    | 高域側においてのコンプレッサー効果が効き始<br>めるまでの時間を設定する                                  |
| HiGain   | 高域側においての出力のレベルを設定する                                                    |
| HiLvl    | 高域のレベルを設定する                                                            |
| HiMute   | 高域のミュートスイッチ                                                            |
| HiRat    | [MULTI BAND COMP]<br>高域側においてのコンプレッサーの圧縮比を設<br>定する                      |
|          | [REVERB系]<br>高域成分の調整をする                                                |
| HiTh     | 高域側においての効果が効き始める入力レベル<br>を設定する                                         |
| HornF    | ファスト回転時のホーン(高域側)の回転するス<br>ピードを設定する                                     |
| HornS    | スロー回転時のホーン(高域側)の回転するス<br>ピードを設定する                                      |
| HPF      | ハイパスフィルターで低域をカットする周波数<br>を設定する                                         |
| InitDly  | 初期反射音までのディレイタイムを設定する                                                   |
| InitDly1 | 1系列目のディレイの長さを設定する                                                      |
| InitDly2 | 2系列目のディレイの長さを設定する                                                      |

| パラメーター名    | パラメーターの意味                                                                               |  |
|------------|-----------------------------------------------------------------------------------------|--|
| InitDlyL   | 左チャンネルディレイの長さを設定する                                                                      |  |
| InitDlyR   | 右チャンネルディレイの長さを設定する                                                                      |  |
| InpMode    | 入力のモノ/ステレオ切り替えを設定する                                                                     |  |
| InpSelect  | 入力の選択をする                                                                                |  |
| L.Freq     | 低域をEQで増減させる周波数を設定する                                                                     |  |
| L.Gain     | 低域をEQで増減させるゲイン量を設定する                                                                    |  |
| L/RDiffuse | 広がり感を出すだめの左右のディレイ差を設定<br>する                                                             |  |
| L/RDpth    | 左右のパンの深さを設定する                                                                           |  |
| Lag        | 音符で指定されたディレイにずれをつけるディ<br>レイの長さを設定する                                                     |  |
| LFODpth    | [SPX Flanger, Tempo Flanger, SPX Chorus,<br>Symphonic]<br>変調の深さを設定する                    |  |
|            | [Tempo Phaser]<br>位相変調の深さを設定する                                                          |  |
| LFODiff    | 変調波形の左右の位相差を設定する                                                                        |  |
|            | [TempoFlanger, G Chorus, 2 Modulator, SPX<br>Chorus, Symphonic, Tremolo]<br>変調の周波数を設定する |  |
| LFOSpeed   | [TempoPhaser]<br>変調スピードを音符で指定する                                                         |  |
|            | [AutoPan]<br>オートパンの周波数を設定する                                                             |  |
| LFOWave    | [AutoWah]<br>波形を選択する(サイン波か矩形波)                                                          |  |
|            | [AutoPan]<br>パンニングカーブを変更する                                                              |  |
| Livenss    | 初期反射音の減衰を設定する                                                                           |  |
| LowAtk     | 低域側においてのコンプレッサー効果が効き始<br>めるまでの時間を設定する                                                   |  |
| LowGain    | 低域側においての出力のレベルを設定する                                                                     |  |
| LowLvI     | 低域のレベルを設定する                                                                             |  |
| LowMute    | 低域のミュートスイッチ                                                                             |  |
| LowRat     | [MULTI BAND COMP]<br>低域側においてのコンプレッサーの圧縮比を設<br>定する                                       |  |
|            | [REVERB系]<br>低域成分の調整を設定する                                                               |  |
| LowTh      | 低域側においての効果が効き始める入力レベル<br>を設定する                                                          |  |
| LPF        | ローパスフィルターで高域をカットする周波数<br>を設定する                                                          |  |
| M.Freq     | 中域をEQで増減させる周波数を設定する                                                                     |  |
| M.Gain     | 中域をEQで増減させるゲインを設定する                                                                     |  |
| M.Width    | 中域をEQで増減させる範囲の幅を設定する                                                                    |  |

| パラメーター名     | パラメーターの意味                             |  |
|-------------|---------------------------------------|--|
| Manual      | 位相変調のオフセット値を設定する                      |  |
| MicAngl     | 出力を取り出すマイクのL/Rの角度                     |  |
| MidAtk      | 中域側においてのコンプレッサー効果が効き始<br>めるまでの時間を設定する |  |
| MidGain     | 中域側においての出力のレベルを設定する                   |  |
| MidLvl      | 中域のレベルを設定する                           |  |
| MidMute     | 中域のミュートスイッチ                           |  |
| MidRat      | 中域側においてのコンプレッサーの圧縮比を設<br>定する          |  |
| MidTh       | 中域側においての効果が効き始める入力レベル<br>を設定する        |  |
| MixLvl      | ドライ音にミックスするエフェクト音のレベル<br>を設定する        |  |
| Mode        | フェイザータイプを切り替える1要素を設定す<br>る            |  |
| MoveSpeed   | Vowelで設定した音に移る時間を設定する                 |  |
| On/Off      | アイソレーターのOn/Offスイッチ                    |  |
| OutLvl      | 出力のレベルを設定する                           |  |
| OutLvI1     | 1系列目の出力のレベルを設定する                      |  |
| OutLvl2     | 2系列目の出力のレベルを設定する                      |  |
| Output      | 出力レベルを設定する                            |  |
| OverDr      | 歪み方の度合を設定する                           |  |
| Pan1        | 1系列目のPanを設定する                         |  |
| Pan2        | 2系列目のPanを設定する                         |  |
| PanDirectn  | オートパンのタイプを設定する                        |  |
| PhShiftOfst | 位相変調のオフセット値を設定する                      |  |
| Pitch1      | 1系列目の半音単位のピッチを設定する                    |  |
| Pitch2      | 2系列目の半音単位のピッチを設定する                    |  |
| PMDepth     | 音程変調の深さを設定する                          |  |
| Presenc     | ギターアンプなどによくみられるパラメータ<br>で、高域をコントロールする |  |
| Ratio       | コンプレッサーの圧縮比を設定する                      |  |
| Release     | コンプレッサー効果から開放されるまでの時間<br>を設定する        |  |
| Resonance   | フィルターにくせをつける                          |  |
| ResoOfst    | レゾナンスの値のオフセット値を設定する                   |  |
| RevDly      | 初期反射音からリバーブ音までのディレイタイ<br>ムを設定する       |  |
| RevTime     | リバーブの長さを設定する                          |  |
| RoomSize    | 部屋の大きさを設定する                           |  |
| Rotor/Horn  | ホーン(高域側)とローター (低域側)の音量バラ<br>ンスを設定する   |  |

| パラメーター名           | パラメーターの意味                                                       |
|-------------------|-----------------------------------------------------------------|
| RotorF            | ファスト回転時のローター (低域側)の回転する<br>スピードを設定する                            |
| RotorS            | スロー回転時のローター (低域側)の回転するス<br>ピードを設定する                             |
| Sens              | 入力の変化に対するワウフィルターの変化の感<br>度を設定する                                 |
| S-FTmHorn         | ホーン(高域側)における回転速度切り替え時の<br>移行時間を設定する                             |
| S-FTmRotor        | ローター (低域側)における回転速度切り替え時<br>の移行時間を設定する                           |
| Speaker           | シミュレートスピーカーの種類を選択する                                             |
| Speed             | [PhaserMono, PhaserStereo]<br>位相変調の周期的変化を制御するLFO波形の周<br>波数を設定する |
|                   | [AutoWah]<br>LFOのスピードを設定する                                      |
| SpeedCtrl         | 回転速度(Slow/Fast)を切り替える                                           |
| Spread            | 音の広がり感を設定する                                                     |
| Stage             | フェーズシフターの段数を設定する                                                |
| Thresh            | 効果が効き始める入力レベルを設定する                                              |
| Top <sup>*3</sup> | ワウフィルターの可変範囲の最高値を設定する                                           |
| _                 | [WAH系]<br>ワウのタイプを選択する                                           |
| туре              | [EarlyRef, GateReverb, ReverseGate]<br>反射音のタイプを選択する             |
| Vowel             | 母音を選択する                                                         |

\*3: Topの設定値がBottomの設定値以上の場合のみ、設定が有効 になります。

# DTX700の内部メモリー

制作/編集したキットやソング、ウェーブなどは、内部メモリーに 保存することで電源を切ってもデータを保持することができます。 また、トリガーセットアップやその他全般の設定(MENU/ UTILITY)など、システムの設定も保存できます。

# ■ DTX700に保存されるデータ

以下のデータを、本体に保存できます。

- ・キット
- ソング
- ・ウェーブ
- トリガーセットアップ
- その他全般の設定

NOTE

データファイルのセーブ/ロード時やウェーブ/SMFのインポート時は自動的にストアが実行されます。一部の設定については保存されません。

# ■ データファイルのセーブ/ロード

これまで説明した「DTX700に保存されるデータ」は、すべ てDTX700で扱えるファイルとしてUSB記憶装置に保存 (セーブ)できます。また、USB記憶装置に保存したファイルを 再び本体に読み込む(ロード)こともできます。詳しくは MENU/FILE(57ページ)をご覧ください。 カーソルの表示の仕方や操作方法が通常の画面とは異なりま す。

# ■ メニュー選択画面

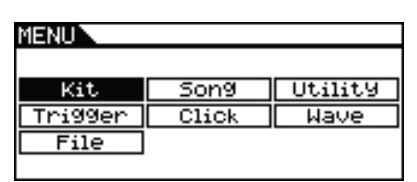

ツマミを回すと、カーソル(反転部分)が移動します。

| MENU       |          |         |
|------------|----------|---------|
| <b>Kit</b> | [ Song ] | Utility |
| Tri99er    | Click    | Wave    |
| File       |          |         |

ツマミを押すと、1つ下のメニューに移動します。

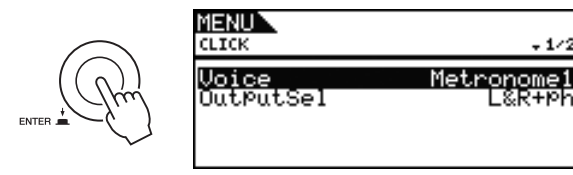

# [EXIT]を押すと、1つ上のメニューに戻ります。

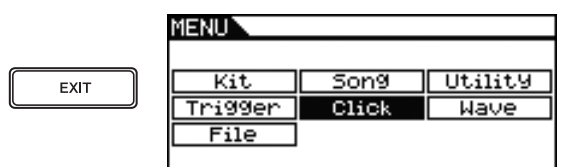

# ■ パラメーター選択画面

| MENU<br>KIT/COMMON |        |
|--------------------|--------|
| <b>Volume</b>      | 199    |
| TemPo              | 130    |
| TrgSetuPLink       | off    |
| Name [DTX700       | J      |
| Icon Ac            | oustic |

#### ツマミを回すと、カーソル(反転部分)が上下に移動します。

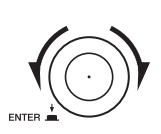

| <u>Volume</u>       | 100              |
|---------------------|------------------|
|                     | A88              |
| TrgSetuPLink        | 0ff              |
| Name EDTX70<br>Icon | 00 ]<br>Acoustic |

ツマミを押すと、値の部分だけにカーソル(反転部分)が移動し ます。

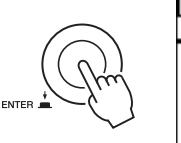

1/2

| MENU<br>KITZCOMMON                             |                       |                                     |
|------------------------------------------------|-----------------------|-------------------------------------|
| Volume<br>Tem¤o<br>Tr9Setu¤Lir<br>Name<br>Icon | <sup>NK</sup> EDTX700 | 100<br><b>150</b><br>off<br>coustic |

値の部分だけにカーソルが当たった状態でツマミを回すと、値 が変化します。

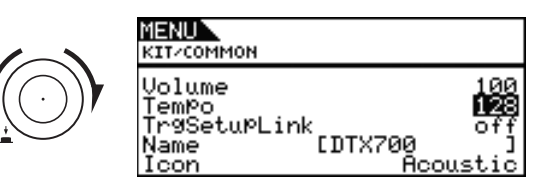

もう一度ツマミを押すと、カーソルが元の状態に戻ります。

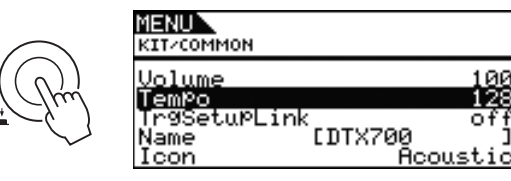

DTX700 リファレンスマニュアル

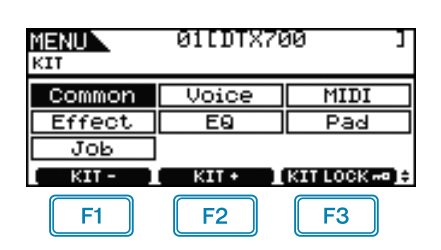

F1 :設定の対象となるキットを1ずつ減らします。

F2:設定の対象となるキットを1ずつ増やします。

F3: 設定の対象となるキットを固定します。

#### NOTE

- [SHIFT]を押しながら[F1]/[F2]を押すと、キットを10ずつ減らし/増やします。
- メニュー画面のカーソル操作については、14ページをご覧ください。

# キット全体に関する設定

**KIT/COMMON** 

# ■ 設定画面の構成

Common

- Volume:キット全体の音量
- Tempo:キット選択時のテンポ
- TrgSetupLink:トリガーセットアップリンク
- Name:キット名
- L Icon:アイコンの変更

# **KIT/COMMON**

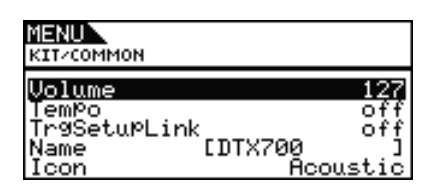

# Volume:キット全体の音量

キット全体の音量を設定します。

**設定値**: 0~127

#### NOTE

 MENU/KIT/MIDI/OTHERでMIDI 10チャンネルのボリュームを 変更すると、このVolumeも同じ値に設定されます。ただしこの Volumeを変更してもMENU/KIT/MIDI/OTHERの設定は変更さ れません。

#### Tempo:キット選択時のテンポ

キット選択時のテンポを設定します。offに設定すると、他の キットから現在編集中のキットに切り替えてもテンポは変更され ません。

設定值: off、30~300

#### NOTE

テンポを設定しても、パッドに割り当てられたウェーブの再生速度は変わらず、テンポに影響しません。

#### TrgSetupLink:トリガーセットアップリンク

キットを選択した際に、このキットで使用するトリガーセット アップ番号を設定します。キットごとにトリガーセットアップを 設定できます。個別に設定しない場合は "off" に設定しておきま す。

設定值: off、1~20

#### Name:キット名

選択中のキットの名前を設定します。最大12文字までの長さで キット名を設定できます。

#### ■ キット名の設定方法

- 1. ツマミを押して設定画面を表示させます。
- [F1]/[F3]でカーソルを移動させ、ツマミを回すか [-/DEC]/[+/INC]を押して文字を選びます。使用でき る文字は以下のとおりです(表示順)。

| NAME              |              |                |
|-------------------|--------------|----------------|
|                   | 1123<br>1131 | 34567<br>KLMNO |
| hijklmnop9rstuvw> | 9z           |                |
| ■ []]TX700        | J            | $\rightarrow$  |

#### NOTE

- [SHIFT]を押しながら[F1]または[F3]を押すと、カーソル がキット名の先頭または末尾に移動します。
- [SHIFT]を押しながら[-/DEC]/[+/INC]を押すか、
   [SHIFT]を押しながらツマミを回すと、カーソルが
   "山"、"0"、"A"、"a"、"~"にジャンプします。
- 3. 設定が終わったら、ツマミを押すか[EXIT]を押して設定画 面を抜けます。
- 4. [STORE]を押し、ツマミを押して設定を保存します。

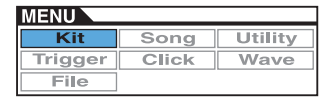

#### Icon:アイコンの変更

[KIT]を押すとLCD画面の右に表示される楽器のイラストを選択 します。キットごとに設定することができます。"off"に設定す るとアイコンが表示されません。

設定値: Acoustic、Rock、Electric、Percuss、RhythmBox、 Effect、R&B/H-HOP、PadSong、off

# ボイスに関する設定

# KIT/VOICE

# ■ 設定画面の構成

- Voice
- VoiceCategory:ボイスのカテゴリー
- ー VoiceNumber:ボイス番号 ー Tune:ボイスのチューニング
- Note :  $\mathcal{I} \mathbb{N}$
- Volume:ボイスの音量
- Pan:ボイスのパン(定位)
- Attack: アタックタイム
- Decay:ディケイタイム - Release:リリースタイム
- Filter:フィルターカットオフ周波数
- ーQ:Q(フィルターレゾナンス)
- VarSend(Dry) :バリエーションセンド
- ChoSend:コーラスセンド
- RevSend: リバーブセンド
- Mono/Poly:音源の設定(モノ/ ポリ)
- AltGroup:オルタネートグルーブ SliderSelect:スライダーセレクト

# KIT/VOICE 1/6

選択しているボイスや設定により、画面の表示内容が異なり ます。

設定対象のパッドにボイス(ソングやMIDIノートナンバー以外)が選択されている場合(17ページ)

| MENU<br>KITZVOICE            | SnareHd⊡<br>₊1⁄6              |
|------------------------------|-------------------------------|
| VoiceCategory<br>VoiceNumber | Snare1<br>ØØ1<br>[Birch14x5H] |
| PAD I LAVE                   | R AUDITION 1                  |

• 設定対象のパッドにソングが選択されている場合(17ページ)

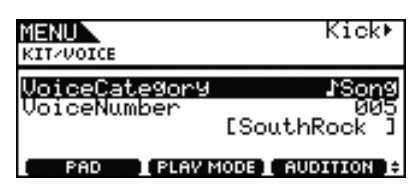

 設定対象にMIDIノートナンバーを直接指定している場合(18 ページ)

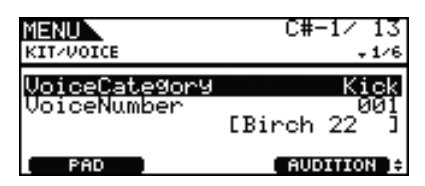

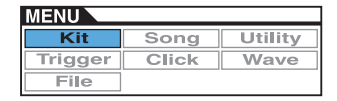

#### 【設定対象のパッドにボイス(ソングやMIDIノートナンバー 以外)が選択されている場合の画面】

| MENU<br>KIT-VOICE            | SnareHd <b>©</b><br>+1/6      |
|------------------------------|-------------------------------|
| VoiceCategory<br>VoiceNumber | Snare1<br>001<br>[Birch14x5H] |
|                              |                               |
| F1 F2                        | F3                            |

# 1 設定対象のパッド

ボイスの設定を行なうパッドを選びます。特定のパッドを設定対象にするためには、そのパッドを1回叩くか、[F1]を押してパッド選択画面を呼び出し、パッド選択画面で選ぶこともできます。

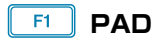

設定の対象となるパッドを選びます。[F1]を押すとポップアップ が表示され、ツマミを回して値を設定します。ポップアップを抜 けるときは[EXIT]を押します。パッドの指定はパッドを叩くこと でもできます。また、パッドを指定せず、直接MIDIノートナン バーを指定することもできます。

| 設定値: | SnareHd、SnareOp、SnareCl、SnrHdOff、SnrOpOff、 |
|------|--------------------------------------------|
|      | SnrClOff、Tom1Hd、Tom1Rm1、Tom1Rm2、           |
|      | Tom2Hd、Tom2Rm1、Tom2Rm2、Tom3Hd、             |
|      | Tom3Rm1、Tom3Rm2、RideBw、RideEg、RideCp、      |
|      | Crash1Bw、Crash1Eg、Crash1Cp、Crash2Bw、       |
|      | Crash2Eg、Crash2Cp、HHBwOp、HHEgOp、           |
|      | HHBwCI、HHEgCI、HHFtCI、HHSplsh、Kick、         |
|      | Pad10、Pad11Hd、Pad11Rm1、Pad11Rm2、           |
|      | HHKick、C#-1~A#5                            |
|      |                                            |

# SHIFT + F1 PAD LOCK

①の設定対象のパッドを固定します。固定すると、設定対象ではないパッドを叩いても、①の対象パッドが固定されたままになります。

# F2 LAYER

設定対象のレイヤーを選択します。各パッドは4つのレイヤーを 持っており、レイヤーにはそれぞれ1つの音色を割り当てられま す。

#### NOTE

 各レイヤーにMENU/KIT/MIDI/ASSIGNの "Note" (MIDIノート ナンバー)が設定されていない場合は表示されません。

# 

押すと、パッドを叩く代わりに設定したボイスなどの音を鳴らせます。

# VoiceCategory:ボイスのカテゴリー

音色(ボイス)の分類(カテゴリー)を選択します。カテゴリーには ボイスの他にソング、ウェーブがあります。

設定値: Kick、Snare1、Snare2、Tom1、Tom2、Cymbal、Hi-Hat、LatinPerc、AsiaPerc、AfrcArbcPerc、OrchPerc、 ElectricPerc、EFX、Melody、Wave、♪ Song

#### VoiceNumber: ボイス番号

音色(ボイス)の番号を選択します。

#### 【設定対象のパッドにソングが選択されている場合の画面】

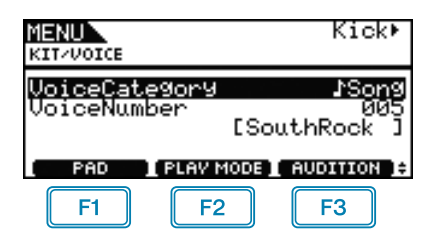

# F2 PLAYMODE(ソングの再生の設定)

パッドにソングを割り当てた場合に、ソングの再生のしかたを設 定します。

|   | プレイ:ソングを先頭から再生します。                                           |
|---|--------------------------------------------------------------|
| ► | チェイス:パッドを叩くごとにソングを1小節<br>ずつ再生します。                            |
| ▲ | カットオフ:すでに再生されているソングの中<br>で、再生モードがカットオフのソングを停止<br>後、再生を開始します。 |

#### NOTE

- ソングは最大3つまで同時再生できます。
- VoiceCategoryで♪ Songを選択している場合、KIT/VOICE設定画 面の2/6から6/6は表示されません。

# 【設定対象にMIDIノートナンバーを直接指定している場合の 画面】

| MENU<br>KITZVOICE            | C#-1/ 13<br>+1/6           |
|------------------------------|----------------------------|
| VoiceCategory<br>VoiceNumber | Kick<br>ØØ1<br>[Birch 22]] |
| (PAD)                        | (AUDITION )+               |

#### NOTE

 MIDIノートナンバーを設定した場合、VoiceCategoryで♪Songは 選択できません。

# KIT/VOICE 2/6

設定対象のパッドに割り当てられているボイスの種類により、 設定画面が異なります。

【ドラム音やインポートしたオーディオデータ(ウェーブ)の 選択時】

| MENU      | SnareHd    |
|-----------|------------|
| KIT/VOICE | \$2/6      |
| Tune      | + 0.00     |
| Volume    | 120        |
| Pan       | C          |
| PAD )     | AUDITION + |

# 【VoiceCategoryがMelodyのとき】

| MENU      | SnareHd     |
|-----------|-------------|
| KITZVOICE | \$2/6       |
| Note      | C_3         |
| Volume    | 120         |
| Pan       | C           |
| ( PAD )   | AUDITION ): |

# Tune:ボイスのチューニング

ボイスのピッチ(音程)を1セント単位で設定します。0.01が 1セントに相当します。

設定値: -24.00~+0.00~+24.00

#### NOTE

 セントとは、半音を100等分した音程の単位です。(100セント= 半音)

# Note:ノート

ボイスのピッチ(音程)をノートナンバーで設定します。 設定値: C-2~G8

# Volume:ボイスの音量

ボイスの音量を設定します。 設定値: 0~127

# Pan:ボイスのパン(定位)

ボイスの定位(パン)を設定します。 <mark>設定値: L</mark>63~C~R63

# KIT/VOICE 3/6

ボイスのトーン(音質)を設定します。

| MENU                                  | SnareHd           |
|---------------------------------------|-------------------|
| KIT/VOICE                             | \$3/6             |
| <del>Attack</del><br>Decay<br>Release | + 0<br>- 2<br>+ 0 |
| PAD                                   | AUDITION 10       |

# Attack:アタックタイム

パッドを叩いてから、ボイスが発音時の最大レベルに達するまで の時間を設定します。

設定値: -64~+0~+63

# Decay:ディケイタイム

ボイスが発音時の最大レベルから減衰するのに要する時間を設定 します。 設定値: -64~+0~+63

# Release: リリースタイム

ノートオフを受信してから音が消えるまでの時間を設定します。

#### 設定値: -64~+0~+63

NOTE

- MENU/KIT/MIDI/ASSIGNのRcvKeyOffが "off" に設定されている場合はキーオフ(ノートオフ)を受信しないため、リリースタイムの設定は無効となります。
- 選択したボイスによっては、設定の効果が得られない場合があります。

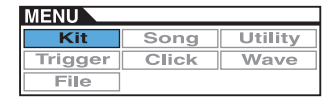

# KIT/VOICE 4/6

| MENU      | SnareHd       |
|-----------|---------------|
| KITZVOICE | \$4/6         |
| Filter    | + 0           |
| Q         | + 0           |
| (PAD)     | ( AUDITION )÷ |

# Filter:フィルターカットオフ周波数

ローパスフィルターのカットオフ周波数を設定します。設定した 周波数以上の信号成分をカットします。

設定値: -64~+0~+63

# Q:Q(フィルターレゾナンス)

フィルターのカットオフ周波数付近の信号を持ち上げることにより、音にクセをつけます。

設定値: -64~+0~+63

# KIT/VOICE 5/6

ボイスにかかるエフェクト(バリエーション/コーラス/リ バーブ)のかかり具合を設定します。

| MENU         | SnareHd     |
|--------------|-------------|
| KIT/VOICE    | \$5/6       |
| VarSend(Dry) | 127( 0)     |
| ChoSend      | 64          |
| RevSend      | 42          |
| PAD          | AUDITION ): |

# VarSend(Dry):バリエーションセンド

バリエーションエフェクトに送る量(センドレベル)とエフェクト をかける前の信号の量(ドライレベル)のバランスを設定します。

#### 設定値: 0~127

NOTE

レイヤーが設定されている場合は、レイヤーごとの設定ができます。

#### ChoSend: コーラスセンド

コーラスエフェクトに送る量(センドレベル)を設定します。

設定値: 0~127

NOTE

- キット全体のコーラスセンドレベルは、MENU/KIT/EFFECT/ MIXERのChoSendで設定します。
- レイヤーが設定されている場合は、レイヤーごとの設定ができます。

# RevSend:リバーブセンド

リバーブエフェクトに送る量(センドレベル)を、レイヤーごとに 設定します。

設定値: 0~127

#### NOTE

- キット全体のリバーブセンドレベルは、MENU/KIT/EFFECT/ MIXERのRevSendで設定します。
- レイヤーが設定されている場合は、レイヤーごとの設定ができます。

# KIT/VOICE 6/6

| MENU         | SnareHd    |
|--------------|------------|
| KITZVOICE    | ↑6/6       |
| Mono∕Poly    | Poly       |
| AltGroup     | off        |
| SliderSelect | snare      |
| PAD          | AUDITION 1 |

#### Mono/Poly:音源の設定(モノ/ポリ)

発音のしかたを設定します。

| mono | 同じパッドを続けて叩いた場合、後から叩いた発<br>音が優先され、先に鳴っていた音を消します。 |
|------|-------------------------------------------------|
| poly | 上記"mono"の制限はなく、先に鳴っていた音<br>は通常の発音を続けます。         |

設定值: mono、poly

# AltGroup:オルタネートグルーブ

オルタネートグループを設定します。オルタネートグループと は、同時に鳴らしたくない音をまとめたグループをいいます。あ らかじめ同時に鳴ることがあり得ないボイスを同じオルタネート グループに登録しておくと、同グループの中で後から叩いた音が 優先されて常に1つのボイスだけが鳴ります。設定しない場合は "off"にします。

設定值: off、hhOpen、hhClose、1~124

#### NOTE

"hhOpen"および "hhClose" に設定されているパッドについてのみ、以下の条件で動作します。

"hhOpen" → "hhClose"の順で鳴らした場合は、"hhOpen" の音は消え "hhClose"の音のみが鳴りますが、それ以外の組 み合わせ("hhOpen" → "hhOpen"、"hhClose" → "hhOpen"、"hhClose" → "hhClose")の場合は先になってい た音は消えません。

# SliderSelect:スライダーセレクト

パッドに割り当てたボイスの音量を調節するときに使うスライ ダーノブを選びます。

設定値: kick、snare、tom、cymbal、hihat、no asg(割り当てを しない場合に選択)

# MIDIに関する設定

#### ■ 設定画面の構成

| MIDI                                                                                                    |
|----------------------------------------------------------------------------------------------------|
| – Assign                                                                                                    |
| └ MessageType: MIDI メッセージタイプの選択                                                                                                    |
| - Mode: 発音の設定                                                                                                    |
| - Note: 出力MIDIノート                                                                                                    |
| → MIDI Ch: MIDI チャンネル                                                                                                    |
| - GateTime: ゲートタイム                                                                                                    |
| $-$ BcvKevOff: $\downarrow$ $\lor$ $\lor$ $\neg$ $\neq$ $\neg$ $\neq$ $\neg$ $\rightarrow$ $\neg$ $\rightarrow$ $\rightarrow$ $\rightarrow$ $\rightarrow$ $\rightarrow$ $\rightarrow$ $\rightarrow$ $\rightarrow$ $\rightarrow$ $\rightarrow$                                                                                                    |
| - Trel ink : $hUJJ - UJJ$                                                                                                    |
| - MaskTime: マスクタイム                                                                                                    |
| - Vell imitio: ベロシティーリミット(下限)                                                                                                    |
| - Vell imitHi: ベロシティーリミット(上限)                                                                                                    |
| - VelCrossEade: ベロシティークロスフェード                                                                                                    |
| $- \operatorname{TrgVel}: \mathbb{N} \cup \mathbb{N} \cup \mathbb{N} \cup \mathbb{N}$                                                                                                    |
| $-$ TrgMonoPoly: $b \cup J \cup - T \cup J$                                                                                                    |
| $\Box$ TrgAltGrn: $b \cup J \cup - J \cup z \cup - b \cup J \cup - J \cup - J$ |
| TG MIDLSW                                                                                                    |
| $\vdash TG Switch: h = \sum i j = i j = j = j = j = j = j = j = j =$                                                                                                    |
| $-$ MIDL Switch : MIDL $Z \neq \gamma \neq$                                                                                                    |
| Other                                                                                                    |
| L Transmit · トランスミット                                                                                                    |
|                                                                                                    |
| - Pan:パン(定位)                                                                                                    |
|                                                                                                    |
|                                                                                                    |
|                                                                                                    |
| - VarSend(Dry) ・バリエーションセンド                                                                                                    |
|                                                                                                    |
|                                                                                                    |
|                                                                                                    |
|                                                                                                    |
| ー CC val・コンドロールチェンソハリュー                                                                                                    |

# KIT/MIDI/ASSIGN 1/5

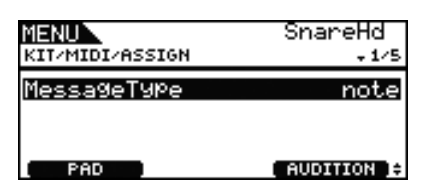

# MessageType: MIDI メッセージタイプの選択

設定対象のパッドを叩いたときに出力されるMIDIメッセージの タイプを設定します。

| note     | MIDIノートを出力します。パッドを叩いて発音<br>させる場合に設定します。 |
|----------|-----------------------------------------|
| CC       | コントロールチェンジを出力します。                       |
| PC       | プログラムチェンジを出力します。                        |
| start    | ソングスタート(FA)を出力します。                      |
| continue | コンティニュー (FB)を出力します。                     |
| stop     | ソングストップ(FC)を出力します。                      |

KIT/MIDI

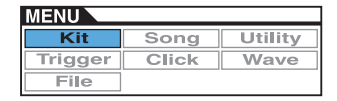

# KIT/MIDI/ASSIGN 2/5

| MENU            | SnareHd <b>©</b> |
|-----------------|------------------|
| KIT/MIDI/ASSIGN | \$2/5            |
| Mode            | <u>stack</u>     |
| Note            | D 1⁄ 38          |
| MIDI Ch         | 10               |
| E PAD I LAVER   | [ AUDITION ]:    |

#### Mode:発音の設定

設定対象のパッドを叩いたときの発音モード(スタック/オルタ ネート/ホールド)を設定します。

| stack     | スタックモード:登録されたノートを同時に発音<br>します。和音を鳴らしたり複数のボイスや<br>ウェーブを同時に鳴らしたりできます。単音で<br>鳴らすときもこのモードを選び、1音だけ発音す<br>るように設定します。 |
|-----------|----------------------------------------------------------------------------------------------------|
| alternate | オルタネートモード: 登録されたノートを順番に<br>発音します。パッドを叩くたびに異なる音を鳴<br>らしたい場合などに、このモードに設定します。                                     |
| hold      | ホールドモード:登録されたノートの発音/消音を<br>交互に繰り返します。持続音に対してパッドを<br>叩くたびに音を鳴らしたり止めたりしたい場合<br>などに、このモードに設定します。                  |

#### 設定值: stack、alternate、hold

#### NOTE

 パッドのレイヤ-(A~D)のどれにもノート番号(MENU/KIT/ MIDI/ASSIGNの "Note")が割り当てられていない場合、設定値 は "---" と表示され設定できません。

# Note : 出力MIDI ノート

| 設定対象レイヤーが発音時に出力されるMIDIノートを設定しま | ŧ |
|--------------------------------|---|
| す。                             |   |

| off  | 発音の設定に関係なくパッドを叩いた際にMIDI<br>ノートを出力しません。                                                                                            |
|------|----------------------------------------------------------------------------------------------------|
| skip | 発音の設定が"stack"または"hold"の場合は<br>"off"の時と同じくパッドを叩いた際にMIDI<br>ノートを出力しません。発音の設定が<br>"alternate"の場合は空叩き(叩いた回数はカウ<br>ントされるが発音はしない)となります。 |

#### 設定值: off、C#-2/1~F#8/126、skip

#### NOTE

- (C#-2/1)のようにカッコが表示されるMIDIチャンネル10のノートナンバーには、音色を割り当てることができずません。この場合、KIT/VOICEの "VoiceCategory"と "VoiceNumber"の値は "---"と表示されます。
- すでにいずれかのレイヤーに割り当てられているMIDI 10チャンネルのノートには、"\*C3"のように\*マークが表示されます。

#### MIDI Ch: MIDI チャンネル

設定対象のレイヤーのMIDIメッセージを、どのMIDIチャンネル に出力するかを設定します。

#### 設定値: 1~16

#### NOTE

 パッドのレイヤー (A~D)のどれにもノートナンバーが割り当て られていない場合(4ページ)、設定値は "---"と表示され設定で きません。

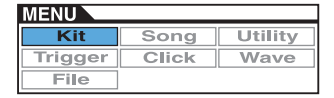

#### KIT/MIDI/ASSIGN 3/5

| MENU                  | SnareHd🛙 |
|-----------------------|----------|
| KIT/MIDI/ASSIGN       | \$3/5    |
| GateTime<br>RevKeyNff | 0.3s     |
| TrgLink               | ōff      |
| PAD LAVER             | OT T     |

#### GateTime:ゲートタイム

設定対象のレイヤーに割り当てられたMIDIメッセージの、ゲートタイムを設定します。ゲートタイムとは、パッドを叩いてノートオンを送信してからノートオフを送るまでの時間のことで、 パッドを叩いて鳴らした音の長さになります。

設定值: 0.0s~9.9s

#### NOTE

- パッドのレイヤー (A~D)のどれにもノート番号(MENU/KIT/ MIDI/ASSIGNの "Note")が割り当てられていない場合、設定値 は "---"と表示され設定できません。
- MENU/KIT/MIDI/ASSIGNの "Mode" が "hold" に設定されている場合、設定値は "---" と表示され設定できません。
- MENU/KIT/MIDI/ASSIGNの "RcvKeyOff" が "off" に設定されている場合はキーオフ(ノートオフ)を受信しないので、ゲートタイムを設定する場合は "on" に設定してください。

# RcvKeyOff:レシーブキーオフ

設定対象のレイヤーが、MIDIノートオフメッセージに対応するか どうかを設定します。多くのドラム音(ボイス)はワンショットの 減衰音で、ノートオフメッセージが無くても音が自然減衰して消 えるので、この値は通常は"off"に設定されています。しかし、 減衰しない音を割り当てている場合はこのパラメーターをon(オ ン)に設定してノートオフメッセージで音を止められるようにし ます。ノートオフメッセージが音源に送られるタイミングは、 ゲートタイム(MENU/KIT/MIDI/ASSIGNの"GateTime")で 設定できます。

#### 設定值: off、on

#### NOTE

 設定の対象となるMIDIチャンネルが10以外の場合、RcvKeyOffの 設定に関係なく常にノートオフメッセージを受けるため、設定値 は "---"と表示され設定できません。

# TrgLink:トリガーリンク

off以外に設定すると、任意のトリガー入力ソースを叩くことに より、同じパッド内の違うトリガー入力ソースもトリガー信号を 発生します。なお、設定対象のトリガー入力ソースによって、設 定値が違うのでご注意ください。

設定値: off、rim1、rim2、rim1&2、head、bow、Pad10

#### MaskTime:マスクタイム

トリガー入力ソース発音後、指定された時間の間はトリガー入力 を受け付けなくする機能です。たとえばマスクタイムを"2.0s" に設定した場合、1打目を発音後にパッドを連打しても2.0s間は 入力を受け付けません。

設定值: off、20ms~30.00s

#### KIT/MIDI/ASSIGN 4/5

| MENU                                            | SnareHd🛙    |
|-------------------------------------------------|-------------|
| KIT/MIDI/ASSIGN                                 | \$4/5       |
| <b>VelLimitLo</b><br>VelLimitHi<br>VelCrossFade | 127<br>0    |
| PAD LAVER                                       | AUDITION 1: |

# VelLimitLo:ベロシティーリミット(下限) VelLimitHi:ベロシティーリミット(上限)

設定対象のレイヤーを発音させるベロシティーの範囲を設定しま す。ベロシティーとはパッドを叩いたときの強さのことで、ここ でベロシティーの上限と下限の値を設定しておくと、上限の値よ りも強くパッドを叩いたり、下限の値よりも弱くパッドを叩いた ときに、発音されなくなります。

設定値: 0~127

# VelCrossFade:ベロシティークロスフェード

ベロシティーリミットから遠くなるにつれてベロシティの値が 徐々に下がっていくようにできます。Oに設定してある場合はベ ロシティリミットを外れると急に発音されなくなり、設定値が大 きいほど、ベロシティの下がり方が緩やかになります。

設定値: 0~127

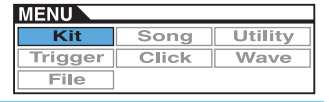

#### KIT/MIDI/ASSIGN 5/5

| MENU            | SnareHd⊠      |
|-----------------|---------------|
| KIT/MIDI/ASSIGN | ^s∕s          |
| TrgVel          | variable      |
| TrgMonoPoly     | Poly          |
| TrgAltGrp       | off           |
| PAD LAVER       | [ AUDITION ]# |

#### TrgVel:トリガーベロシティー

設定対象のパッドを叩いた時に発生するベロシティーの値を設定 します。

| variable | パッドを叩く強弱の違いをベロシティーの値に<br>反映させます。         |
|----------|------------------------------------------|
| 1~127    | パッドを叩く強さに関係なく、ここで設定した<br>値でベロシティーを出力します。 |

設定値: variable、1~127

NOTE

- パッドのレイヤー (A~D)のどれにもノート番号(MENU/KIT/ MIDI/ASSIGNの "Note")が割り当てられていない場合、設定値 は "---" と表示され設定できません。
- TrgVelの設定値を、MENU/KIT/MIDI/ASSIGNの"VelLimit Lo"/ "VelLimit Hi"の範囲外に設定すると、発音されません。

# TrgMonoPoly:トリガーモノ/ポリ

設定対象のパッドについて、パッドを連続して叩いた際の動作を 設定します。"mono"に設定すると、すでに発音されている音を 止め、常に新しい音のみが発音します。"poly"に設定した場合 はその制限はありません。

設定值: mono、poly

#### NOTE

- パッドのレイヤー (A~D)のどれにもノート番号(MENU/KIT/ MIDI/ASSIGNのNote)が割り当てられていない場合、設定値は "---"と表示され設定できません。
- MENU/KIT/MIDI/ASSIGNのRcvKeyOffが "off" に設定されている場合はキーオフ(ノートオフ)を受信しないので、トリガーモノ/ポリを設定する場合は "on" に設定してください。これにより、キーオフ受信時に消音します。

# TrgAltGrp:トリガーオルタネートグループ

設定対象のパッドを、オルタネートグループに割り当てるかどう かを設定します。複数のパッドを同じグループに入れると、その グループからは同時に1つのパッドの発音だけが有効になりま す。トリガーオルタネートグループに入れたパッドの1つが有効 になると、同じグループ内の別のパッドはMIDIノートオフを生 成します。このトリガーオルタネートグループパラメーターを使 う場合、MIDI 10chのボイスについてはMENU/KIT/MIDI/ ASSIGNの "RcvKeyOff"の設定を"on"にしておく必要があ ります。トリガーオルタネートグループは最大32個まで作成で きます。トリガーオルタネートグループに割り当てる必要がない 場合は"off"に設定します。

設定值: off、1~32

NOTE

 パッドのレイヤー (A~D)のどれにもノート番号(MENU/KIT/ MIDI/ASSIGNの "Note")が割り当てられていない場合、設定値 は "---"と表示され設定できません。

# KIT/MIDI/TG MIDI SW

内蔵音源/外部音源へのMIDI送信切り替えスイッチをMIDI チャンネルごとに設定します。

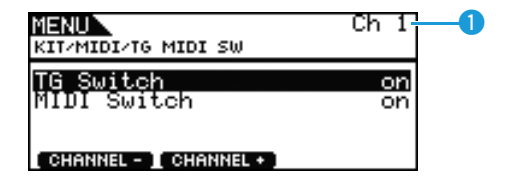

# Ch:設定対象のMIDIチャンネル

設定の対象となるMIDIチャンネル(1~16)を選択します。

**設定値:**1~16

# TG Switch:トーンジェネレータースイッチ

キット切り替え時とパッド演奏時に出力されるMIDIメッセージを、内蔵音源に送る(on)か送らない(off)かを設定します。

設定値: off、on

# MIDI Switch: MIDI スイッチ

キット切り替え時とパッド演奏時に出力されるMIDIメッセージ を、リアパネルのMIDI OUT端子またはサイドパネルのUSB TO HOST端子から外部音源へ送る(on)か送らない(off) かを設定し ます。

設定值: off、on

#### KIT/MIDI/OTHER 1/4

キット選択時に出力される各種MIDIメッセージを設定します。

| MENU<br>KITZMIDIZOTHER     | Ch10<br>+ 1/4 | -0 |
|----------------------------|---------------|----|
| Transmit<br>Volume         | all<br>190    |    |
| Pan<br>CHANNEL - CHANNEL + | С             |    |

# Ch:設定対象のMIDIチャンネル

設定の対象となるMIDIチャンネル(1~16)を選択します。 設定値: 1~16

# Transmit:トランスミット

キット選択時に出力されるMIDIメッセージの種類を設定します。

| off | MIDIメッセージを送信しません。                                |
|-----|--------------------------------------------------|
| all | MENU/KIT/MIDI/OTHERで設定したすべての<br>MIDIメッセージを送信します。 |
| PC  | プログラムチェンジとバンクセレクトMSB/LSB<br>のみを送信します。            |

設定値: off、all、PC

#### Volume:ボリューム

キット選択時に出力されるボリューム値を設定します。

設定値: 0~127

#### NOTE

 MENU/KIT/MIDI/OTHERの" Transmit"の値が "off" または "PC"に設定されている場合、設定値は "---" と表示され設定で きません。

#### Pan:パン(定位)

キット選択時に出力されるパン(定位)を設定します。

設定値: L63~C~R63

#### NOTE

 MENU/KIT/MIDI/OTHERの" Transmit"の値が "off" または "PC" に設定されている場合、設定値は "---" と表示され設定で きません。

#### **KIT/MIDI/OTHER 2/4**

| MENU<br>KIT/MIDI/OTHER  | Ch10<br>\$2/4     | -( |
|-------------------------|-------------------|----|
| MSB<br>LSB<br>PC        | 999<br>999<br>991 |    |
| CHANNEL - I CHANNEL + ] |                   |    |

# Ch:設定対象のMIDIチャンネル

設定の対象となるMIDIチャンネル(1~16)を選択します。

**設定値:**1~16

#### MSB:バンクセレクトMSB

キット選択時に出力されるバンクセレクトMSBの値を設定しま す。

設定値: 000~127

#### LSB:バンクセレクトLSB

キット選択時に出力されるバンクセレクトLSBの値を設定します。

設定値: 000~127

#### PC:プログラムチェンジ

キット選択時に出力されるプログラムチェンジナンバーを設定し ます。

設定値: 001~128

#### NOTE

MENU/KIT/MIDI/OTHERの"Transmit"の値が "off" に設定されている場合、設定値は "---" と表示され設定できません。

# KIT/MIDI/OTHER 3/4

キット選択時に出力される各エフェクトへのセンド(送出)レベルを設定します。

| MENU<br>KIT/MIDI/OTHER             | Ch10-<br>\$3/4 | -1 |
|------------------------------------|----------------|----|
| VarSend(Dry)<br>ChoSend<br>RevSend | ()<br>0<br>40  |    |
| CHANNEL - CHANNEL + ]              |                |    |

# Ch:設定対象のMIDIチャンネル

設定の対象となるMIDIチャンネル(1~16)を選択します。 設定値: 1~16

# VarSend(Dry) : バリエーションセンド

キット選択時に出力されるバリエーションセンドレベルを設定し ます。

設定値: 0~127

#### NOTE

上記MIDIチャンネルに10チャンネルを選択した場合、設定値は
 "---"と表示され設定できません。

# ChoSend: コーラスセンド

キット選択時に出力されるコーラスセンドレベルを設定します。

設定値: 0~127

# RevSend:リバーブセンド

キット選択時に出力されるリバーブセンドレベルを設定します。 設定値: 0~127

#### KIT/MIDI/OTHER 4/4

| MENU<br>KIT/MIDI/OTHER  | Ch10<br>*4/4 | -1 |
|-------------------------|--------------|----|
| CC No<br>CC Val         | off<br>ර     |    |
| CHANNEL - I CHANNEL + ) |              |    |

# Ch:設定対象のMIDIチャンネル

設定の対象となるMIDIチャンネル(1~16)を選択します。

**設定値:**1~16

# CC No: コントロールチェンジナンバー

キット選択時に出力されるMIDIコントロールチェンジ番号を設定します。"off"に設定した場合はコントロールチェンジを出力しません。

設定值: off、1~95

# CC Val: コントロールチェンジバリュー

キット選択時に出力されるMIDIコントロールチェンジの値を設定します。

設定値: 0~127

#### NOTE

- MENU/KIT/MIDI/OTHERの "Transmit" の値が "off" または "PC" に設定されている場合、設定値は "---" と表示され設定で きません。
- 以下のページが持つ機能に相当するコントロールチェンジ番号を 指定した場合、こちらの設定が優先されます。
   MENU/KIT/MIDI/OTHERの "Volume"、 "Pan"、 "VarSend(Dry)"、 "ChoSend"、 "RevSend"

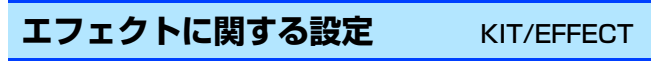

#### ■ 設定画面の構成

EFFECT – Mixer - VarReturn:バリエーションリターン - VarPan:バリエーションパン(定位) · VarToRev:バリエーション トゥ リバーブ · VarToCho:バリエーション トゥ コーラス - ChoSend:コーラスセンド - ChoReturn:コーラスリターン - ChoPan:コーラスパン(定位) - ChoToRev:コーラス トゥ リバーブ - RevSend: リバーブセンド - RevReturn:リバーブリターン RevPan:リバーブパン(定位) Variation - Category: バリエーションカテゴリー └ Category · ハッユ / -Type : バリエーションタイプ - Chorus L Type: コーラスタイプ - Reverb L Type: リバーブタイプ

# KIT/EFFECT/MIXER 1/3

#### MENU KITZEFFECTZMIXER + 1/3 VarReturn 95 VarPan C VarToRev Ø VarToCho Ø

# VarReturn: バリエーションリターン

バリエーションエフェクトからのリターンレベルを設定します。 設定値: 0~127

# VarPan:バリエーションパン(定位)

バリエーションエフェクトからの信号のパン(定位)を設定しま す。 設定値: L63~C~R63

# VarToRev:バリエーション トゥ リバーブ

バリエーションエフェクトからリバーブエフェクトへのセンドレ ベルを設定します。 設定値: 0~127

# VarToCho: バリエーション トゥ コーラス

バリエーションエフェクトからコーラスエフェクトへのセンドレ ベルを設定します。 設定値:0~127

# **KIT/EFFECT/MIXER 2/3**

| MENU<br>KIT/EFFECT/MIXER                   | \$2/3         |
|--------------------------------------------|---------------|
| ChoSend<br>ChoReturn<br>ChoPan<br>ChoToRev | 0<br>06<br>08 |

# ChoSend: コーラスセンド

コーラスエフェクトへのセンドレベルを設定します。 設定値: 0~127

# ChoReturn: コーラスリターン

コーラスエフェクトからのリターンレベルを設定します。 設定値: 0~127

# ChoPan:コーラスパン(定位)

コーラスエフェクトからの信号のパン(定位)を設定します。 設定値: L63~C~R63

# ChoToRev: コーラス トゥ リバーブ

コーラスエフェクトからリバーブエフェクトへのセンドレベルを 設定します。 設定値: 0~127

# KIT/EFFECT/MIXER 3/3

| <b>*</b> 3/3  |
|---------------|
| 40<br>64<br>C |
|               |

# RevSend:リバーブセンド

リバーブエフェクトへのセンドレベルを設定します。 設定値: 0~127

# RevReturn:リバーブリターン

リバーブエフェクトからのリターンレベルを設定します。 設定値: 0~127

# RevPan:リバーブパン(定位)

リバーブエフェクトからの信号のパン(定位)を設定します。 設定値: L63~C~R63

# KIT/EFFECT/VARIATION 1/3

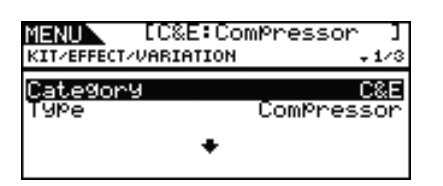

# Category:バリエーションカテゴリー

バリエーションエフェクトのカテゴリーを選択します。 設定値: 別冊データリストをご覧ください。

# Type:バリエーションタイプ

バリエーションエフェクトのタイプを選択します。

<mark>設定値:</mark> 別冊データリストをご覧ください。

```
NOTE
```

 "Type"の値で "No Effect" を選択すると、2ページ目以降の設 定画面は表示されません。

# KIT/EFFECT/CHORUS 1/5

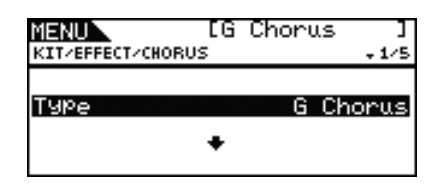

# Type:コーラスタイプ

コーラスエフェクトのタイプを選択します。

設定値: 別冊データリストをご覧ください。

#### NOTE

 "Type"の値で "No Effect" を選択すると、2ページ目以降の設 定画面は表示されません。

#### KIT/EFFECT/REVERB 1/4

| NENU ER3 Room<br>KIT/EFFECT/REVERB | ]<br>+ 1/4 |
|------------------------------------|------------|
| Type R3                            | Room       |
| +                                  |            |

# Type:リバーブタイプ

リバーブエフェクトのタイプを選択します。

設定値: 別冊データリストをご覧ください。

#### NOTE

 "Type"の値で "No Effect"を選択すると、2ページ目以降の設 定画面は表示されません。

MENU Song Utility Kit Click Wave Trigger File

# EQに関する設定

KIT/EQ

#### 

| 設定画面の構成                                                                                                    |
|----------------------------------------------------------------------------------------------------|
| EQ<br>- LowGain:ローゲイン<br>- LowFreq:ローフリケンシー<br>- LowQ:ローQ<br>- LowShape:ローシェイプ<br>- LowMidGain:ローミッドゲイン<br>- LowMidFreq:ローミッドフリケンシー<br>- LowMidGreq:ハイミッドゲイン<br>- HighMidGain:ハイミッドゲイン<br>- HighMidFreq:ハイミッドQ<br>- HighGain:ハイデッ<br>- HighFreq:ハイフリケンシー<br>- HighFreq:ハイフリケンシー<br>- HighShape:ハイシェイプ |
|                                                                                                    |

# KIT/EQ 1/4~4/4

# ■キットイコライザー (キットEQ)の設定

ボイスやソングなどの出力音の音質を補正するキットEQに関 する設定を行ないます。キットEQは4つの帯域を持ち、それ ぞれの帯域ごとに特定の周波数付近の信号レベルをブースト/ カット(増減)することができます。EQバンドのlowおよび high では、EQのタイプ(シェルビング/ピーキング)を選ぶ ことができます。

#### NOTE

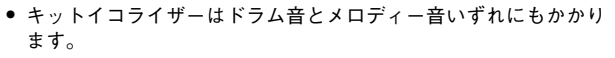

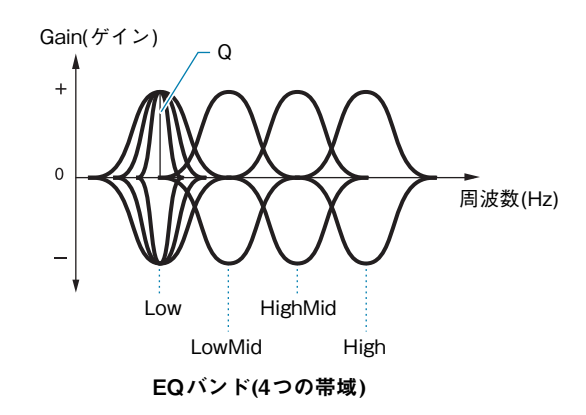

#### MENU KIT/EQ - 1/4 LowGain LowFre୩ Lowପୁ + 0 80Hz LowShape shelvin9 MENU KIT/EQ \$2/4

| LowMidGain | + 0   |
|------------|-------|
| LowMidEre9 | 200Hz |
| LowMidQ    | 0.7   |
|            |       |
|            |       |
|            |       |

| NIERU<br>KITZER | \$3/4 |
|-----------------|-------|
| HighMidGain     | + 0   |
| HighMidFre9     | 500Hz |
| HighMidQ        | 0.7   |

| MENU<br>KITZEQ                | ÷4/4          |
|-------------------------------|---------------|
| HighGain<br>HighFre9<br>Uigh0 | + 0<br>8.0kHz |
| HighShape                     | shelvin9      |

# LowGain: ローゲイン LowMidGain: ローミッドゲイン HighMidGain: ハイミッドゲイン HighGain: ハイゲイン

LowFreq/LowMidFreq/HighMidFreq/HighFreqで設定され た中心周波数帯域の信号レベルを、どの程度ブースト/カット (増減)するかを設定します。

設定値: -12~+0~+12

# LowFreq: ローフリケンシー LowMidFreq:ローミッドフリケンシー HighMidFreq:ハイミッドフリケンシー HighFreq:ハイフリケンシー

ブースト/カット(増減)したい中心周波数を設定します。

設定値: LowFreq: Shapeがshelvingの場合: 32Hz~2.0kHz Shapeがpeakingの場合:63Hz~2.0kHz LowMidFreq、HighMidFreq:  $100Hz \sim 10kHz$ HighFreq: 500Hz~16kHz

MENU Song Utility Kit Click Wave Trigger File

# LowQ: D-Q LowMidQ:ローミッドQ HighMidQ:ハイミッドQ HighQ:ハイQ

ブースト/カットの周波数特性のカーブを変化させます。値が大 きくなると周波数の範囲が狭くなり急な音色変化になります。値 が小さくなると周波数の範囲が広くなりなだらかな音色変化にな ります。

設定値: 0.1~12.0

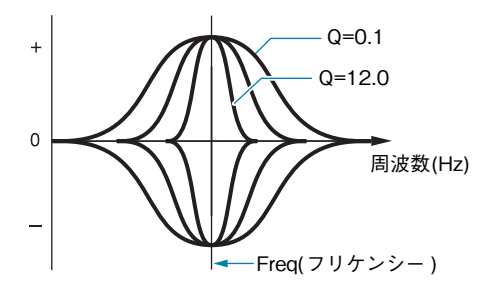

#### NOTE

• LowShapeまたはHighShapeの値が "shelving"の場合、Qは "---"表示になり、設定できません。

# LowShape:ローシェイプ HighShape:ハイシェイプ

イコライザーのシェイプを設定します。

設定值: shelving、peaking

 shelving(シェルビングタイプ) 特定の周波数以下あるいは以上の信号を、ブースト/カットす るタイプのイコライザー

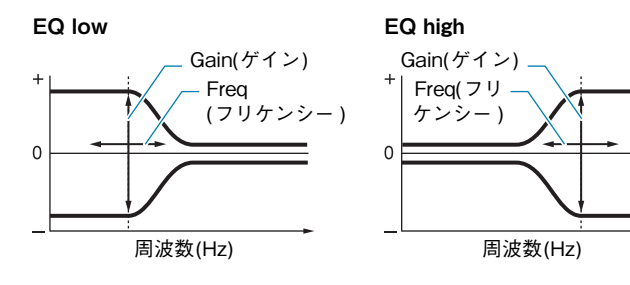

 peaking(ピーキングタイプ) 特定の周波数付近の信号を、ブースト/カットするタイプのイ コライザー

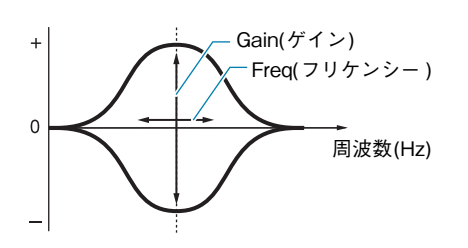

# パッドに関する設定

# **KIT/PAD**

# ■ 設定画面の構成

# Pad

- PadCtrlType:パッドコントロールタイプ
- HH Func:ハイハットファンクション - HH MIDI Ch: ハイハットMIDI チャンネル
- HH MIDI Type:ハイハットMIDI タイプ
- SnaresOn/Off:スネアオン/オフ
- SnaresAdjust:スネアアジャスト
- SnareBuzz:スネアバズ ResonanceLevel:レゾナンスレベル

# KIT/PAD 1/3

| M <mark>ENU</mark><br>KIT/PAD | Snare<br>+1/3 |
|-------------------------------|---------------|
| PadCtrlType                   | snares        |
| (PAD                          | AUDITION )    |

# PadCtrlType:パッドコントロールタイプ

パッドコントローラー機能付きのパッドをDTX700に接続して いる場合、お好みの機能を割り当てることができます。機能を割 り当てる前に[F1]を押して、パッドコントローラー機能付きの パッドが接続されているトリガー入力端子を選択しておきます。

| off              | パッドコントローラーに機能が割り当てられません。                                                                                                    |
|------------------|----------------------------------------------------------------------------------------------------|
| snares           | パッドコントローラーを回すことにより、MENU/<br>KIT/PADの"SnaresOn/Off"と"Snares Adjust"<br>の値が変更され、スナッピー(響き線)をどの程度<br>締めつけるかが決まります。パッドコントロー<br>ラーを左に回すと徐々にスナッピーが緩くなり、<br>最後にはスナッピーがはずれた状態になります。<br>パッドコントローラーを右に回すとスナッピーを<br>きつく締めます。スナッピーがはずれた状態の場<br>合は、パッドコントローラーを右に回せば、取り<br>付けられた状態になります。 |
| tuning           | パッドコントローラーを回すことにより、MENU/<br>KIT/VOICEの"Tune"パラメーターが変更され、<br>ドラムボイスのピッチが決まります。パッドコン<br>トローラーを左に回すとピッチは下がり、右に回<br>すとピッチは上がります。                                                                                                    |
| tempo            | パッドコントローラーを回すことにより、ソング<br>やクリックの再生テンポが変更されます。パッド<br>コントローラーを回している間、パネル上の液晶<br>ディスプレイにテンポ値が表示されます。                                                                                                    |
| filter           | パッドコントローラーを回すことにより、MENU/<br>KIT/VOICEの"Filter"パラメーターが変更され、<br>ドラムボイスの音の特徴が決まります。パッドコ<br>ントローラーを左に回すと音色は暗くなり、右に<br>回すと音色は明るくなります。                                                                                                    |
| snaresOn/<br>Off | パッドコントローラーを回すことにより、MENU/<br>KIT/PADの"Snares On/Off"のオン/オフを切り<br>替えます。詳しくは、DTX700のしくみ(3ページ)<br>をご覧ください。                                                                                                    |

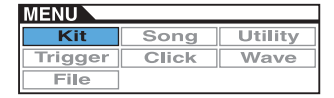

設定值: off、snares、tuning、tempo、filter、snaresOn/Off NOTE

- 初期設定では、パッドコントローラータイプの設定はドラムキットごとに違います。
- トリガー入力端子によっては、設定できる項目が違います。たとえば「snares」や「snaresOn/Off」は、トリガー入力端子が「①snare」の場合のみ設定できます。

# KIT/PAD 2/3

| MENU<br>KIT/PAD                       | Snare<br>\$2/3 |
|---------------------------------------|----------------|
| HH Func<br>HH MIDI Ch<br>HH MIDI Type | hi-hat         |
|                                       |                |

# HH Func: ハイハットファンクション

HI-HAT CONTROL端子に接続したハイハットコントローラーの 機能を設定します。

| hi-hat | ハイハットシンバルを演奏するためのハイハット<br>コントローラーとして機能します。                                        |
|--------|-----------------------------------------------------------------------------------|
| MIDI   | ハイハットコントローラーを踏むことにより、次<br>項で説明するHH MIDI chとHH MIDI Typeで設定<br>されたMIDIメッセージを送信します。 |

#### 設定值: hi-hat、MIDI

#### NOTE

- "hi-hat"に設定した場合、ハイハットコントローラーの踏み具合 に応じてコントロールチェンジ4番(10ch)を外部MIDI機器へ送信 します。ただしMENU/UTILITY/MIDIの"SendHH"が"off"に 設定されている場合は送信されません。

# HH MIDI Ch: ハイハットMIDI チャンネル

MENU/KIT/PADの "HH Func"を "MIDI"に設定した場合 に、ハイハットコントローラーから出力するMIDIメッセージの 出力先MIDIチャンネルを設定します。

#### **設定値:**1~16

#### NOTE

MENU/KIT/PADの "HH Func" を "hi-hat" に設定している場合は設定できません( "--" 表示)。

# HH MIDI Type:ハイハットMIDI タイプ

MENU/KIT/PADの "HH Func"を "MIDI"に設定した場合 に、ハイハットコントローラーから出力するMIDIメッセージの 種類を設定します。

設定値: CC01~CC95(コントロールチェンジ)、AT(アフター タッチ)、PBup(ピッチベンド-ピッチアップ)、PBdwn (ピッチベンド-ピッチダウン)

#### NOTE

• MENU/KIT/PADの "HH Func" を "hi-hat" に設定している場合は設定できません( "----" 表示)。

#### KIT/PAD 3/3

| MENU                      | Snare       |
|---------------------------|-------------|
| KIT/PAD                   | *3/3        |
| <mark>SnaresOn/Off</mark> | on          |
| SnaresAdjust              | 6           |
| SnareBuzz                 | 1           |
| ResonanceLevel            | <u>of</u> f |

#### SnaresOn/Off:スネアオン/オフ

トリガー入力端子①SNAREに接続されたパッドについて、 SnaresOn/Offがオンのときにパッドを叩くと、"SnareHd"、 "SnareOp"、"SnareCl"にそれぞれ割り当てられたボイスが鳴 ります。SnaresOn/Offがオフのときにパッドを叩くと、トリ ガー入力ソース"SnrHdOff"、"SnrOpOff"、"SnrClOff"に割 り当てられたボイスが鳴ります。詳しいしくみについては、3 ページの説明をご覧ください。

設定値: off、on

#### SnaresAdjust:スネアアジャスト

スナッピー (響き線の張り具合)の調整を行ないます。値が1のときはスナッピーが最もゆるんだ状態で、数値が大きくなるほどスナッピーが張った状態を意味します。

**設定値:**1~15

#### NOTE

 この値を変更すると、"SnareHd"と"SnareOp"のDecayの値 (MENU/KIT/VOICE)の値も変化します。

#### SnareBuzz:スネアバズ

キックやタムの音にスナッピーが共鳴するかどうかを設定しま す。値が大きいほどキックとタムを叩いたときのスナッピーの共 鳴音が大きくなります。

設定値: off、1~5

#### ResonanceLevel: レゾナンスレベル

キック音を鳴らしたとき、タムが共鳴するかどうかを設定しま す。値が大きいほど共鳴音が大きくなります。値が0のときは共 鳴音が鳴りません。

設定値: off、0~5

# キットジョブ

# ■ 設定画面の構成

- Job
- CopyPad:コピーパッド
- CopyKit:コピーキット
- ExchgPad:エクスチェンジパッド
- ExchgKit:エクスチェンジキット - ClearPad:クリアパッド
- ClearPad: クリアハット ClearKit: クリアキット

# KIT/JOB/COPY PAD:コピーパッド

キット内で、パッド単位でのコピーを行ないます。Pad1と Pad2でコピー元とコピー先のパッドを設定し、[F3]を押す と実行されます。

| MENU<br>KIT/JOB/COPY PAD |         |
|--------------------------|---------|
| Pad1                     | SnareHd |
| Pad2                     | SnareHd |
|                          | EXECUTE |

# Pad1:コピー元パッド番号

コピー元パッドのパッド番号を選択します。

# Pad2:コピー先パッド番号

コピー先パッドのパッド番号を選択します。

設定値: SnareHd、SnareOp、SnareCl、SnrHdOff、SnrOpOff、 SnrClOff、Tom1Hd、Tom1Rm1、Tom1Rm2、 Tom2Hd、Tom2Rm1、Tom2Rm2、Tom3Hd、 Tom3Rm1、Tom3Rm2、RideBw、RideEg、RideCp、 Crash1Bw、Crash1Eg、Crash1Cp、Crash2Bw、 Crash2Eg、Crash2Cp、HHBwOp、HHEgOp、 HHBwCl、HHEgCl、HHFtCl、HHSplsh、Kick、 Pad10、Pad11Hd、Pad11Rm1、Pad11Rm2、 HHKick、all(Pad2:コピー先にのみ表示)

# KIT/JOB/COPY KIT:コピーキット

[KIT]を押すと表示されるキット選択画面で、現在選択中の キットに対しお好みのキットをコピーします。Bankと Numberを設定し、[F3]を押すと実行されます。

| MENU<br>KIT/JOB/CO | PY KIT  |                |    |
|--------------------|---------|----------------|----|
| Bank<br>Number     | 01[D    | US<br>1X700    | ER |
|                    | Current | Kit<br>EXECUTE |    |

# Bank:バンク

KIT/JOB

コピーしたいキットの種別を選択します。出荷時のDTX700に 内蔵のプリセットキットデータ(PRE)と、[KIT]を押すと表示さ れるキット選択画面で選択可能なユーザーキットデータ(USER) の2種類から選択できます。

# Number:キット番号

コピーしたいキット番号を選択します。

設定値: Bank = "PRE"の場合:01~50 Bank = "USER"の場合:01~60

#### NOTE

プリセットキットは出荷時のDTX700に内蔵されているデータですので、[KIT]を押して直接呼び出したり、ボイスの変更などのキット編集を行なうことはできません。キットデータの構造について詳しくは5ページをご覧ください。

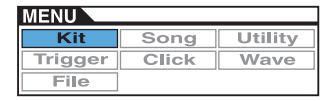

# KIT/JOB/EXCHANGE PAD: エクスチェンジパッド

入れ替えを行なう2つのパッドのパッド番号を選択します。 Pad1とPad2でそれぞれ入れ替えたい2つのパッドを設定 し、[F3]を押すと実行されます。

| MENU<br>KIT/JOB/EXCHANGE | PAD     |
|--------------------------|---------|
| Pad1                     | SnareHd |
| Pad2                     | SnareHd |
|                          | EXECUTE |

# Pad1、Pad2:パッド番号

入れ替えを行なう2つのパッドのパッド番号を選択します。

設定値: SnareHd、SnareOp、SnareCl、SnrHdOff、SnrOpOff、 SnrClOff、Tom1Hd、Tom1Rm1、Tom1Rm2、 Tom2Hd、Tom2Rm1、Tom2Rm2、Tom3Hd、 Tom3Rm1、Tom3Rm2、RideBw、RideEg、RideCp、 Crash1Bw、Crash1Eg、Crash1Cp、Crash2Bw、 Crash2Eg、Crash2Cp、HHBwOp、HHEgOp、 HHBwCl、HHEgCl、HHFtCl、HHSplsh、Kick、 Pad10、Pad11Hd、Pad11Rm1、Pad11Rm2、 HHKick

#### KIT/JOB/EXCHANGE KIT: エクスチェンジキット

入れ替えを行なう2つのキットのキット番号を選択します。 Kit1とKit2でそれぞれ入れ替えたい2つのキットを設定し、 [F3]を押すと実行されます。

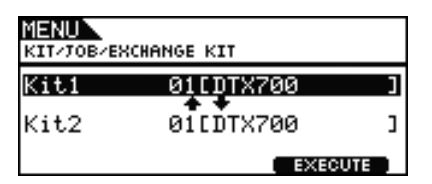

# Kit1、Kit2:キット番号

入れ替えを行なう2つのキットのキット番号を選択します。 設定値: 01~60

# KIT/JOB/CLEAR PAD: クリアパッド

現在選択中のキットをパッド別に初期化します。Padで初期 化したいパッドを設定し、[F3]を押すと実行されます。

| MENU<br>KIT/JOB/CLEAR PAD |         |
|---------------------------|---------|
| Pad                       | SnareHd |
|                           | EXECUTE |

# Pad:パッド番号

初期化を行なうパッドのパッド番号を選択します。

設定値: SnareHd、SnareOp、SnareCl、SnrHdOff、SnrOpOff、 SnrClOff、Tom1Hd、Tom1Rm1、Tom1Rm2、 Tom2Hd、Tom2Rm1、Tom2Rm2、Tom3Hd、 Tom3Rm1、Tom3Rm2、RideBw、RideEg、RideCp、 Crash1Bw、Crash1Eg、Crash1Cp、Crash2Bw、 Crash2Eg、Crash2Cp、HHBwOp、HHEgOp、 HHBwCl、HHEgCl、HHFtCl、HHSplsh、Kick、 Pad10、Pad11Hd、Pad11Rm1、Pad11Rm2、 HHKick

# KIT/JOB/CLEAR KIT: クリアキット

現在選択中のキットのすべての設定を初期化します。[F3]を 押すと実行されます。

> MENU KIT/JOB/CLEAR KIT

> > Clear Kit

EXECUTE

# ソング SONG

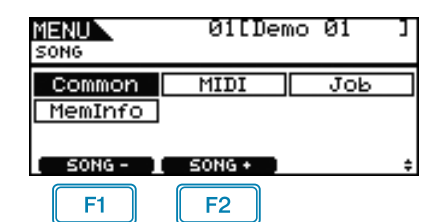

F1 : 設定の対象となるソングを1ずつ減らします。

F2: 設定の対象となるソングを1ずつ増やします。

#### NOTE

- [SHIFT]を押しながら[F1]/[F2]を押すと、ソングを10ずつ減らし/増やします。
- メニュー画面のカーソル操作については、14ページをご覧ください。

#### ■ 設定画面の構成

#### Common

- Loop:ソングのル-プ再生 - Tempo:ソングのテンポ
- Name: ソング名

#### MIDI

- Transmit : MIDI トランスミット - Volume : MIDI ボリューム - Pan : MIDI パン(定位) - MSB : バンクセレクトMSB - LSB : バンクセレクトLSB - PC : プログラムチェンジ - VarSend(Dry) : バリエーションセンド - ChoSend : コーラスセンド - RevSend : リバーブセンド

#### Job

ー Clear:クリアソング ー ClearAll:クリアオールソング ー Copy:コピーソング ー ImprtSMF:インポートSMF

MemInfo:メモリーインフォメーション

# ソング全体に関する設定 SONG/COMMON

# SONG/COMMON

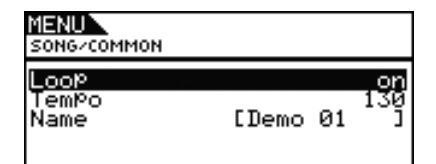

# Loop:ソングのループ再生

onに設定すると、ソングの先頭から終わりまでの再生を繰り返し ます(ループ再生)。offに設定すると、ソングの終わりまで再生 すると自動的に停止します(ワンウェイ再生)。

設定値: off、on

# Tempo:ソングのテンポ

ソングを再生するときのテンポを設定します。

設定値: 30~300

NOTE

キットにソングを割り当てた場合は、ソングのテンポよりもキットのテンポ(15ページ)が優先されます。

# Name:ソング名

ソング名を設定します。最大10文字までの長さでソング名を設 定できます。

# ■ ソング名の設定方法

- 1. ツマミを押して設定画面を表示させます。
- [F1]/[F3]でカーソルを移動させ、ツマミを回すか

   [-/DEC]/[+/INC]を押して文字を選びます。使用できる文字は以下のとおりです(表示順)。

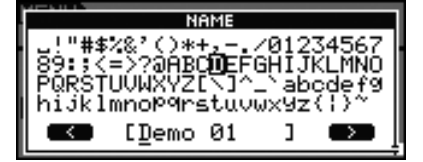

#### NOTE

- [SHIFT]を押しながら[F1]または[F3]を押すと、カーソル がソング名の先頭または末尾に移動します。
- [SHIFT]を押しながら[-/DEC]/[+/INC]を押すか、
   [SHIFT]を押しながらツマミを回すと、カーソルが
   "山"、"0"、"A"、"a"、"~"にジャンプします。
- 設定が終わったら、ツマミを押すか[EXIT]を押して設定画 面を抜けます。
- 4. [STORE]を押し、ツマミを押して設定を保存します。

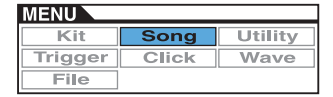

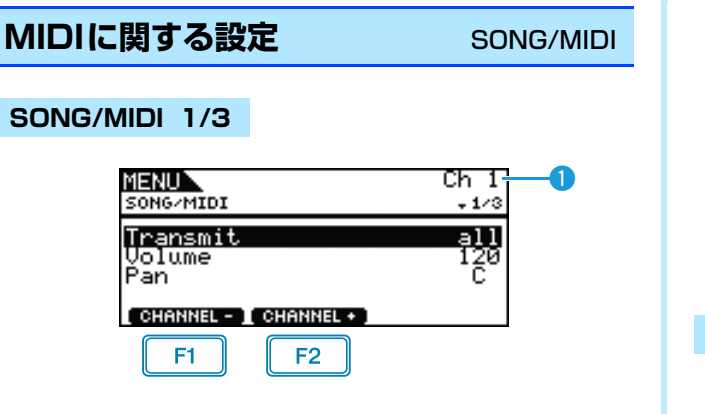

 F1
 : 設定の対象となる MIDIチャンネルを 1 ずつ減らします。

 F2
 : 設定の対象となる MIDIチャンネルを 1 ずつ増やします。

#### 1 Ch:MIDIチャンネル

設定の対象となるMIDIチャンネル(1~16)を選択します。 設定値: 1~16

#### Transmit: MIDI トランスミット

内蔵音源と外部音源にMIDIメッセージを送信する/しないを設定します。

| off | 何も送信しません。                                 |
|-----|-------------------------------------------|
| all | ここで設定したすべてのMIDI情報を送信します。                  |
| PC  | バンクセレクトMSB/LSB を含む、プログラム<br>チェンジのみを送信します。 |

設定值: off、all、PC

#### Volume: MIDI ボリューム

コントロールチェンジ7番のボリューム(音量)を設定します。内蔵音源に対しては、1で選択したMIDIチャンネルの音量となります。

#### 設定値: 0~127

#### NOTE

- Transmit を "off" または "PC" に設定している場合は設定でき ません( "---" 表示)。
- MIDI 10チャンネルのボリュームを変更すると、現在選択されているキットのキットボリューム(MENU/KIT/COMMONの "Volume")も同じ値に設定されます。

#### Pan: MIDI パン(定位)

コントロールチェンジ10番のパン(定位)を設定します。内蔵音 源に対しては、この値が各MIDIチャンネルの定位となります。

設定値: L64~C~R63

#### NOTE

• Transmitを "off" または "PC" に設定している場合は設定でき ません("---"表示)。

# SONG/MIDI 2/3

| MENU<br>Song/Midi       | Ch10<br>\$2/3     | -1 |
|-------------------------|-------------------|----|
| MSB<br>LSB<br>PC        | 125<br>001<br>001 |    |
| CHANNEL - ) CHANNEL + ) |                   |    |

#### 1 Ch:MIDIチャンネル

設定の対象となるMIDIチャンネル(1~16)を選択します。 設定値: 1~16

#### MSB:バンクセレクトMSB

バンクセレクトMSBの値を設定します。 設定値: 000~127

#### LSB:バンクセレクトLSB

バンクセレクトLSBの値を設定します。

設定値: 000~127

#### PC:プログラムチェンジ

プログラムチェンジナンバーを設定します。

設定値: 001~128

NOTE

Transmit を "off" に設定している場合は設定できません( "---" 表示)。

キットを選択する場合は、MIDIチャンネル10を以下のように設定し、MIDIチャンネル10に対してプログラムチェンジを設定すると、直ちにキットが切り替わります。

MSB=125、LSB=001、PC=キット番号

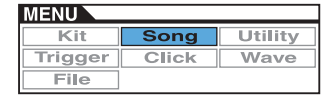

#### SONG/MIDI 3/3

| MENU<br>Song/MIDI                  | Ch10-<br>*3/3 | -1 |
|------------------------------------|---------------|----|
| VarSend(Dry)<br>ChoSend<br>RevSend | )             |    |
| CHANNEL - CHANNEL + )              |               |    |

#### 1 Ch:MIDIチャンネル

設定の対象となるMIDIチャンネル(1~16)を選択します。

設定値: 1~16

# VarSend(Dry) : バリエーションセンド

バリエーションエフェクトへのセンドレベルを設定します。

設定値: 0~127

#### NOTE

- Transmit(34ページ)を "off" または "PC" に設定している場合 は設定できません("---"表示)。
- MIDI 10チャンネル選択時は設定できません("---"表示)。

#### ChoSend: コーラスセンド

コーラスエフェクトへのセンドレベルを設定します。

#### 設定値: 0~127

#### NOTE

- Transmit(34ページ)を "off" または "PC" に設定している場合 は設定できません( "---" 表示)。
- MIDI 10チャンネルのコーラスセンドを変更すると、現在選択されているキット全体のコーラスセンド(26ページ)も同値に設定されます。

#### RevSend:リバーブセンド

リバーブエフェクトへのセンドレベルを設定します。

#### 設定値: 0~127

#### NOTE

- Transmit(34ページ)を "off" または "PC" に設定している場合 は設定できません("---"表示)。
- MIDI 10チャンネルのリバーブセンドを変更すると、現在選択されているキット全体のリバーブセンド(27ページ)も同値に設定されます。

# ソングジョブ

# SONG/JOB

#### SONG/JOB/CLEAR: クリアソング

#### 現在選択中のユーザーソングのデータを消去します。

MENU SONG-708-CLEAR Clear Current Song EXECUTE

#### 注記

- クリアソングを実行するとデータは完全に消去されますので、大切なデータは必ずUSB記憶装置へ保存してください。
- クリアソングを実行した後は、ストアを実行してください。

# SONG/JOB/CLEAR ALL: クリアオールソング

#### 全ユーザーソングを消去します。

MENU SONG/JOB/CLEAR ALL

Clear All

EXECUTE

#### 注記

- クリアソングを実行するとデータは完全に消去されますので、大切なデータは必ずUSB記憶装置へ保存してください。
- クリアソングを実行した後は、ストアを実行してください。

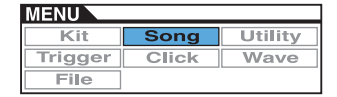

# SONG/JOB/COPY:コピーソング

選んだソングを、現在選択中のユーザーソングにコピーしま す。

| MENU<br>SONG/JOB/COL | PY                   |
|----------------------|----------------------|
| Bank<br>Number       | USER<br>Ø1[Demo 01 ] |
| Cu                   | rrent Song           |

#### Bank:バンク

データの所在を選択します。"USER"は[SONG]を押して表示 されるソング選択画面で選択できるソングデータ、"PRE"は工 場出荷時のソングデータ、"RECORDER"は[REC]を押して記 録したレコーダーのソングデータです。

設定値: USER、PRE、RECORDER

#### Number:番号

コピーしたいソングのソング番号を選択します。

設定値: PRE 1~63、USER 1~93

#### NOTE

• バンクにRECORDERを選択した場合は表示されません。

#### SONG/JOB/IMPORT SMF: インポートSMF

USB記憶装置に保存したSMF(フォーマット0)をDTX700 にインポート(取り込み)します。SMFとはスタンダード MIDIファイルの略で、拡張子midのMIDIシーケンスデータ です。本体にSMFをインポートすると、SMFをユーザーソ ングとして使えます。

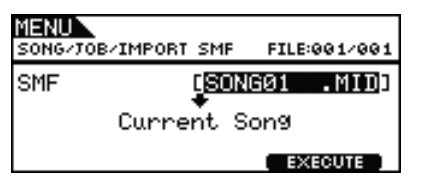

# メモリーインフォメーション

SONG/MEMORY INFO

本体のソング用メモリーの使用状況を表示します。MENU/ SONG/MEMINFOの画面でメモリーの使用状況が表示されま す。

#### SONG/MEMORY INFO

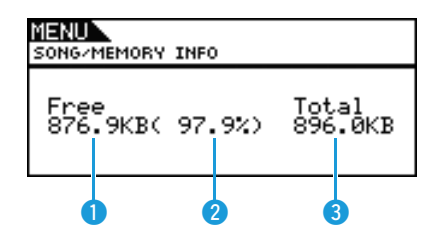

# 1 メモリー使用サイズ (KB)

使用メモリーサイズをKB(キロバイト)単位で表示します。

# 😢 メモリー使用サイズ(%)

メモリー全体に対する使用メモリーサイズを%単位で表示しま す。

# 🕄 メモリー全体サイズ (KB)

メモリー全体のサイズをKB(キロバイト)単位で表示します。

# ユーティリティー UTILITY

#### ■ 設定画面の構成

#### General

- MasterVolume:マスターボリューム - MasterTune:マスターチューン - PanDepth:パンデプス
- AuxOutSel:AUXアウトプットセレクト
- PlayCount:プレイカウント
- AutoPowerOff:オートパワーオフ
- LCD Mode:LCDモード

#### MasterEQ

LowGain:ローゲイン
LowFreq:ローフリケンシー
LowQ:ローQ
LowShape:ローシェイプ
MidGain:ミッドゲイン
MidFreq:ミッドフリケンシー
MidQ:ミッドQ
HighGain:ハイゲイン
HighFreq:ハイフリケンシー
HighShape:ハイシェイプ

#### Pad

PadFunc: パッドファンクション
 CC Ch: コントロールチェンジチャンネル
 CC Val: コントロールチェンジバリュー
 FootClosePos: フットクローズポジション
 FootSplashSens: フットスプラッシュセンシティビティー
 HH-KickVelSens: HH-KICKベロシティーセンシティビティー
 CymbalChokeRate: シンバルチョークレート

#### EffectSw

− Variation:バリエーション
 − Chorus: コーラス
 − Reverb:リバーブ
 − SnareBuzz:スネアバズ
 − Resonance:レゾナンス

#### MIDI

MIDI IN/OUT: MIDIイン/アウト
ThruPort: MIDIスルーポート
LocalCtrl: ローカルコントロール
MIDI Sync: MIDIシンク
ClockOut: クロックアウト
SeqCtrl: シーケンサーコントロール
Merge: MIDIマージ
Rcv10ch: 外部機器からの10chの受信
RcvPC: プログラムチェンジの受信
RcvPC10ch: 10chのプログラムチェンジの受信
PolyAfter: ポリアフタータッチの送受信
SendHH: センドハイハット
DeviceNo. : デバイスナンバー

#### FactSet

L PowerOn Auto:ファクトリーセット

#### NOTE

メニュー画面のカーソル操作については、14ページをご覧ください。

# システム全体に関する設定

#### UTILITY/GENERAL

#### UTILITY/GENERAL 1/3

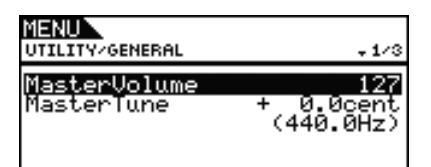

# MasterVolume:マスターボリューム

本体音源のマスターボリュームを設定します。この値が小さい と、本体パネルの[MASTER]を上げても音量が上がりません。 設定値: 0~127

# MasterTune:マスターチューン

本体音源のチューニング(基準ピッチ)を0.1セント単位で設定します。設定値の後にヘルツ(Hz)に換算された値が()で表示されます。

設定値: -102.4~+0.0~+102.3

#### NOTE

 セントとは、半音を100等分した音程の単位です。(100セント= 半音)

# UTILITY/GENERAL 2/3

| MENU<br>UTILITY/GENERAL | \$2/3  |
|-------------------------|--------|
| PanDepth                | 64     |
| AuxOutSel               | L&R+Ph |
| PlayCount               | off    |

# PanDepth:パンデプス

個別のドラム音や楽器音のパン(定位) バランスを保ったまま、全体のパンを設定します。

設定値: 1~127

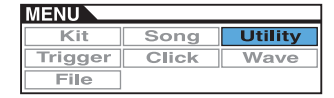

# AuxOutSel:AUXアウトプットセレクト

AUX IN端子から入力されるオーディオ信号の出力先を設定します。

| L&R+ph | OUTPUT (L/MONO、R)端子とPHONES端子の<br>両方に出力します。 |
|--------|--------------------------------------------|
| phones | PHONES端子にのみ出力します。                          |

設定值: L&R+ph、phones

# PlayCount: プレイカウント

実際にソング再生を始める前に、2小節のカウントを挿入する (on)、挿入しない(off)を設定します。

設定值: off、on

# UTILITY/GENERAL 3/3

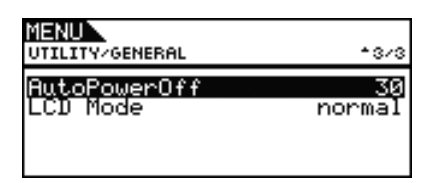

# AutoPowerOff:オートパワーオフ

オートパワーオフするまでの時間(分)を設定します。5分、10 分、15分、30分、60分、120分で設定できます。また、 「off」を選ぶとオートパワーオフは無効になります。

設定值: off、5、10、15、30、60、120

# LCD Mode : LCD $\mathbf{t} - \mathbf{k}$

液晶ディスプレイ (LCD)の表示方法を切り替えます。 "normal" が通常の表示、 "reverse" は "normal" を反転表示します。

設定值: normal、reverse

# マスター EQに関する設定

UTILITY/MASTER EQ

# UTILITY/MASTER EQ 1/5~5/5

#### ■マスターイコライザー (マスター EQ)の設定

ボイスやソングなどの出力音の音質を補正するマスター EQ に関する設定を行ないます。マスター EQは3つの帯域を持 ち、それぞれの帯域ごとに特定の周波数付近の信号レベルを ブースト/カット(増減)することができます。EQバンドの lowおよびhigh では、EQのタイプ(シェルビング/ピーキン グ)を選ぶことができます。

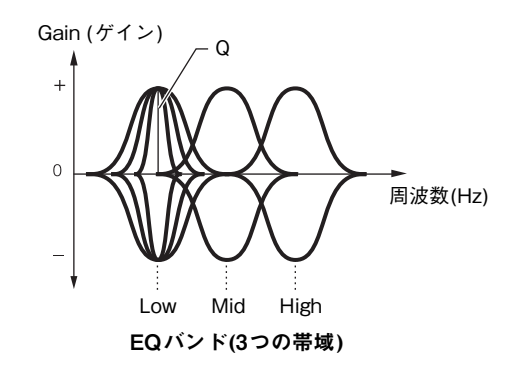

#### NOTE

- [KIT]→[F1]MASTEREQの値を変更すると、ここの設定も変更さ れます。
- AUX IN 端子からの信号には、マスター EQ はかかりません(7 ページ)。

| MENU<br>UTILITY/MASTER EQ                               | + 1/3                         |
|---------------------------------------------------------|-------------------------------|
| LowGain<br>LowFre9<br>LowQ<br>LowShaPe                  | + Ø<br>80Hz<br>shelvin9       |
| MENU<br>UTILITY/MASTER EQ<br>MidGain<br>MidFre9<br>MidQ | +2/3<br>+ 0<br>500Hz<br>0.7   |
|                                                         |                               |
| <b>NENU</b><br>UTILITY/MASTER EQ                        | <b>*</b> 3/3                  |
| <mark>HighGain</mark><br>HighFreq<br>HighQ<br>HighShaPe | + 0<br>8.0kHz<br><br>shelvin9 |

# LowGain: ローゲイン MidGain: ミッドゲイン HighGain: ハイゲイン

LowFreq/MidFreq/HighFreqで設定された中心周波数帯域の信号レベルを、どの程度ブースト/カット(増減)するかを設定します。

設定値: -12~+0~+12

# LowFreq:ローフリケンシー MidFreq:ミッドフリケンシー HighFreq:ハイフリケンシー

ブースト/カット(増減)したい中心周波数を設定します。

設定値: LowShapeがshelvingの場合:32Hz~2.0kHz LowShapeがpeakingの場合:63Hz~2.0kHz MidFreq:100Hz~10kHz HighFreq:500Hz~16kHz

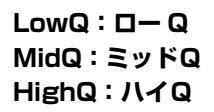

ブースト/カットの周波数特性のカーブを変化させます。値が大 きくなると周波数の範囲が狭くなり急な音色変化になります。値 が小さくなると周波数の範囲が広くなりなだらかな音色変化にな ります。

設定値: 0.1~12.0

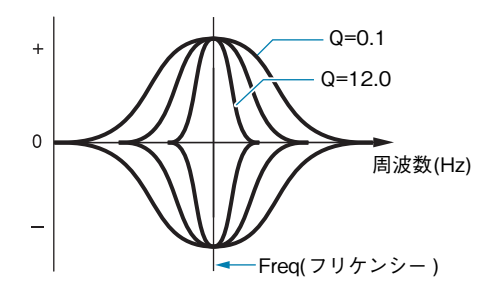

#### NOTE

 LowShapeまたはHighShapeの値が "shelving"の場合、Qは "---"表示になり、設定できません。

# LowShape : ローシェイプ HighShape : ハイシェイプ

イコライザーのシェイプを設定します。

設定值: shelving、peaking

shelving(シェルビングタイプ)
 特定の周波数以下あるいは以上の信号を、ブースト/カットするタイプのイコライザー

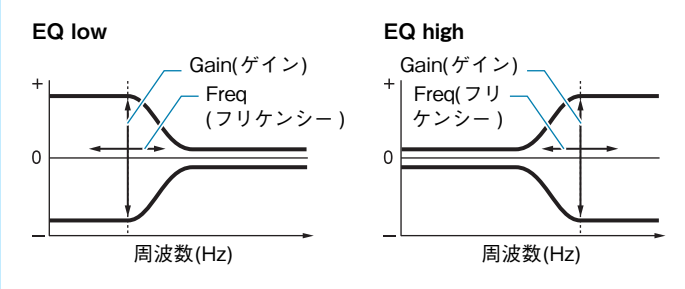

 peaking(ピーキングタイプ)
 特定の周波数付近の信号を、ブースト/カットするタイプのイ コライザー

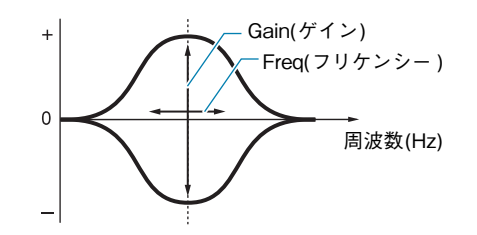

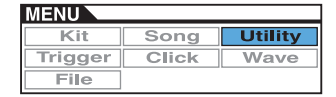

# パッドに関する設定

UTILITY/PAD

パッドやフットスイッチに機能の割り当てなどを行ないます。

# UTILITY/PAD 1/2

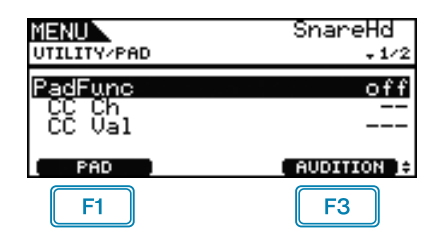

# F1 PAD

設定対象のパッドを選びます。ポップアップで表示されます。設 定したいパッドを叩くことで、設定対象を選ぶこともできます。

# F3 AUDITION

パッドを叩く代わりに設定対象に割り当てられた音を鳴らすこと ができます。音を確かめながら設定したいときに便利です。

# PadFunc:パッドファンクション

パッドを叩いたとき、音を鳴らす代わりにキット番号、ソング番号、テンポなどを変える機能を設定します。設定したいパッドを叩くか、[F1] PADを押して設定したいパッドを選択したのち、割り当てたい機能を設定します。

| off          | 通常の発音動作をします。                                            |
|--------------|---------------------------------------------------------|
| inc kitNo    | キット番号を1ずつ増やします。                                         |
| dec kitNo    | キット番号を1ずつ減らします。                                         |
| inc songNo   | ソング番号を1ずつ増やします。                                         |
| dec songNo   | ソング番号を1ずつ減らします。                                         |
| inc tempo    | テンポ値を1ずつ増やします。                                          |
| dec tempo    | テンポ値を1ずつ減らします。                                          |
| tap tempo    | タップテンポを設定します。                                           |
| clickOn/Off  | クリック音をオン/ オフします。                                        |
| effectOn/Off | エフェクトをオン/オフします。                                         |
| CC01~CC95    | 内蔵音源およびDTX700と外部接続している<br>MIDI機器に、コントロールチェンジを送信し<br>ます。 |

設定値: off、inc kitNo、dec kitNo、inc songNo、dec songNo、 inc tempo、dec tempo、tap tempo、clickOn/Off、 effectOn/Off、CC01 ~ CC95

# CC Ch: コントロールチェンジチャンネル

PadFuncで選択したコントロールチェンジのMIDI送信チャンネ ルを設定します。

設定値: 1~16

# CC Val: コントロールチェンジバリュー

PadFuncで選択したコントロールチェンジの値を設定します。 設定値: 0~127

# UTILITY/PAD 2/2

| MENU                                                                | SnareHd                              |
|---------------------------------------------------------------------|--------------------------------------|
| UTILITY/PAD                                                         | *2/2                                 |
| FootClosePos<br>FootSPlashSens<br>HH-KickVelSens<br>CYmbalChokeRate | + 0<br>20<br>64<br>+ 0<br>AUDITION + |

# FootClosePos:フットクローズポジション

ハイハットコントローラーを踏んだときに、オープン音からク ローズ音に切り替わる位置を調節します。値が小さいほどトップ とボトムの開きが狭い感じになります。

設定値: -32~+0~+32

# FootSplashSens: フットスプラッシュセンシティビティー

ハイハットスプラッシュを鳴らすときの感度を設定します。値を 大きくすると、ハイハットスプラッシュは鳴りやすくなります。 しかしハイハットペダルを軽く踏んでリズムを取るときなど、音 を鳴らしたくないときにも音が鳴る場合があります。ハイハット スプラッシュを鳴らしたくない場合は"off"に設定します。

設定值: off、1~127

#### HH-KickVelSens: HH-KICKベロシティーセンシティビティー

<sup>12</sup>HH-KICK端子に接続したコントローラーの踏み具合に対する 感度を設定します。値が大きいほど、コントローラーの踏み具合 が弱くても大きな音が出るようになります。

設定値: 0~127

# CymbalChokeRate:シンバルチョークレート

チョーク奏法またはミュート奏法のとき、シンバルの残響音の減 衰率を設定します。値が大きいほど残響音が早く減衰します。

設定値: -20~+0~+20

# エフェクトスイッチ UTILITY/EFFECT SW

# UTILITY/EFFECT SW

| MENU<br>UTILITY/EFFECT SW |         |
|---------------------------|---------|
| Variation                 | disable |
| Chorus                    | enable  |
| Reverb                    | enable  |
| SnareBuzz                 | disable |
| Resonance                 | disable |

この値を"enable"にしておくと、[KIT]→[SHIFT]+[F2] ■ EFFEGTION のオン/オフの切り替えを行なったときにエフェク トがオン/オフされます。"disable"にしておくと、[KIT]→ [SHIFT]+[F2] ■ EFFEGTION のオン/オフの切り替えを行なった ときにエフェクトはオン/オフされません。

Variation : バリエーション(27ページ) Chorus : コーラス(27ページ) Reverb : リバーブ(27ページ) SnareBuzz : スネアバズ(30ページ) Resonance : レゾナンス(30ページ)

設定值: disable、enable

# MIDIに関する設定

UTILITY/MIDI

# UTILITY/MIDI 1/3

| MENU                   |               |
|------------------------|---------------|
| UTILITY/MIDI           | <b>+ 1</b> /3 |
| MIDI IN⁄OUT            | USB           |
| ThruPort               | 1             |
| LOCALUTRI<br>MIDI Supe | on            |
| ClockOut               | on            |

# MIDI IN/OUT: MIDIイン/アウト

外部とのMIDIメッセージのやりとりをMIDI端子で行なうかUSB 端子で行なうかを設定します。

設定値: MIDI、USB

# ThruPort:MIDIスルーポート

本体とコンピューターをUSBケーブルで接続している場合、受信したMIDIデータのうち、特定のポートをMIDI OUT端子から スルーアウトさせることができます。ここでは、そのポートナン バーを設定します。

**設定値:**1、2

# LocalCtrl: ローカルコントロール

パッドやパターンによる演奏に対して内蔵音源が発音する(on)かしない(off)かを設定します。通常は"on"に設定します。"off"にすると、本体のパッド/コントローラー部と音源部が内部的に切り離され、パッドを叩いても音が出なくなります。ただし、ここでの設定には関係なく本体の演奏情報はMIDI出力され、外部からMIDI入力されたメッセージは本体音源部で処理されます。シーケンサーやDAWソフトウエアなどに、ドラムの演奏をMIDIデータとして記録するときには、オフにすると良いでしょう。

設定値: off、on

# MIDI Sync: MIDIシンク

パターンやクリックの再生を、本体で設定されたテンポで行なうか、本体に接続した外部MIDI機器からのクロック(タイミングクロックF8)で行なうかを設定します。

| int  | 本体で設定されたテンポで動作します。本体を<br>単独で使用したり、本体を同期演奏のマスター<br>として使用する場合は、この設定にします。                               |
|------|----------------------------------------------------------------------------------------------------|
| ext  | MIDI入力された外部クロックで動作します。外<br>部MIDI機器を同期演奏のマスターとして使用す<br>る場合は、この設定にします。                                 |
| auto | 外部からMIDIクロックが入力されている場合は、<br>内部クロックは動作せず外部クロックに従って<br>音が鳴ります。外部からMIDIクロックが入力さ<br>れない場合は、内部クロックで動作します。 |

#### 設定值: int、ext、auto

NOTE

 "ext"または "auto"に設定した場合は、本体に接続した外部 MIDI機器またはコンピューター側でMIDIクロックを送信するように設定してください。

# ClockOut:クロックアウト

MIDI OUT端子からMIDIクロック(F8H)をMIDI出力する/しないを設定します。

設定値: off、on

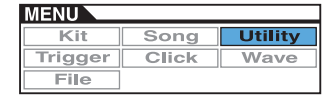

# UTILITY/MIDI 2/3

| MENU<br>UTILITY/MIDI | \$2/3  |
|----------------------|--------|
| SeqCtrl              | in∕out |
| Merge                | off    |
| Revíðch              | - in   |
| RevPC                | on     |
| RovPC10ch            | on     |

#### SeqCtrl:シーケンサーコントロール

MIDIリアルタイムコントロールのスタート(FA)、コンティ ニュー (FB)、ストップ(FC)を送受信する/しないを設定します。

| off    | 送受信しません。         |
|--------|------------------|
| in     | 受信のみします。送信はしません。 |
| out    | 送信のみします。受信はしません。 |
| in/out | 送受信します。          |

設定值: off、in、out、in/out

#### NOTE

 Kit/MIDI/Assign/MessageTypeに "start"、 "continue"、 "stop" を設定している場合、SeqCtrlの値によらず、外部にスタート (FA)、コンティニュー (FB)、ストップ(FC)が送信されます。

#### Merge:MIDIマージ

MIDI IN端子に接続した外部MIDI機器から送られた演奏データ を、本体内部で生成される演奏データとミックスしてMIDI OUT 端子から出力する機能です。"on"に設定すると、ミックス機能 が有効になります。

設定値: off、on

# Rcv10ch:外部機器からの10chの受信

MIDI 10チャンネルのチャンネルメッセージを受信する(on)かしない(off) かを設定します。"off" に設定すると、内蔵音源の 10chは本体に接続したパッドのみで発音します。

設定值: off、on

# RcvPC:プログラムチェンジの受信

プログラムチェンジを受信する(on)かしない(off)かを設定しま す。"off"に設定すると、キット切り替え時にそのキットに組み 込まれたボイス切り替えにのみ対応し、それ以外のボイス切り替 えには対応しません。各チャンネルのボイスをソングの設定に対 応して切り替えたり、外部MIDI機器から切り替えたい場合は "on"に設定します。

設定値: off、on

#### RcvPC10ch:10chのプログラムチェンジの受信

MIDI10チャンネルのプログラムチェンジを受信する(on)かしない(off)かを設定します。キットをソングの設定に対応して切り替えたり、外部MIDI機器から切り替えたい場合は"on"に設定します。ここでの設定を有効にするためには、RcvPcの設定も "on"にしてください。

設定値: off、on

# UTILITY/MIDI 3/3

| MENU<br>UTILITY/MIDI | <b>*</b> 3/3 |
|----------------------|--------------|
| PolyAfter            | on           |
| SendHH               | on           |
| DeviceNo.            | all          |

# PolyAfter:ポリアフタータッチの送受信

外部MIDI機器との間でポリアフタータッチの送受信を有効にする(on)か無効にする(off)かを設定します。

設定值: off、on

# SendHH:センドハイハット

ハイハットコントローラーによるクローズ音~オープン音の連続 変化を、MIDIメッセージとして出力する(on)かしない(off)かを 設定します。

設定值: off、on

#### NOTE

- KIT/PAD/HH Funcが "hi-hat"、ここでの設定が "on" に設定されている場合のみ MIDIメッセージを出力します。
- KIT/PAD/HH Funcが "MIDI" に設定されている場合は、ここでの設定に関係なくMIDIメッセージを出力します。

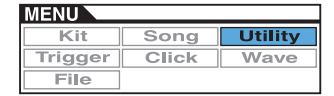

# DeviceNo.:デバイスナンバー

MIDIデバイスナンバーを設定します。外部MIDI機器との間で、 バルクダンプやパラメーターチェンジなどのシステムエクスク ルーシブメッセージの送受信を行なう場合、このMIDIデバイス ナンバーを相手側機器のデバイスナンバーと合わせる必要があり ます。

| - 11 | すべてのMIDIデバイスナンバーのシステムエク                                                                                   |
|------|----------------------------------------------------------------------------------------------------|
| all  | スツルージノメッセーンを受信する設定です。<br>送信時には、「1」で送信します。                                                                 |
| off  | バルクダンプやパラメーターチェンジなどのシ<br>ステムエクスクルーシブメッセージの送受信を<br>行なわない設定です。送受信しようとすると、<br>エラーメッセージが出たり、実行されなかった<br>りします。 |

設定值: 1~16、all、off

# ファクトリーセット UTILITY/FACTORY SET

# UTILITY/FACTORY SET

ユーザー設定の全データ(ユーザーキット、ユーザートリ ガー、ユーザーソング、ウェーブ、ユーティリティー)を工 場出荷時の設定に戻します。

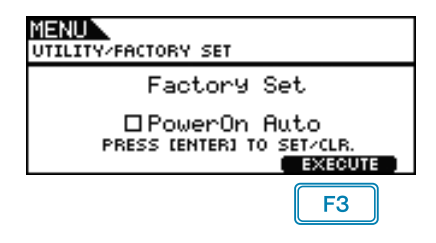

# PowerOn Auto: ファクトリーセット

□にチェックマークを入れると、電源オン時に毎回、ファクト リーセットが実行されます。

# ■ 初期化をする

- **1.** [F3] 【EXECUTE】を押します。
  - ファクトリーセットの実行を確認する画面が表示されま す。

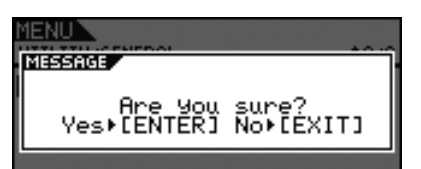

 ツマミを押してファクトリーセットを実行します。 ファクトリーセットを実行しない場合は[EXIT]を押します。

処理中は以下のメッセージが表示されます。

| MENU                  |
|-----------------------|
| MESSAGE               |
| 🕰 Executing           |
|                       |
| •                     |
| MENU                  |
| MESSAGE               |
| Please keep power on. |
|                       |
| +                     |
| MENU                  |
| MESSAGE               |
| Completed.            |
|                       |

#### 注記

 ファクトリーセットを実行すると、ユーザー設定のすべてのデー タが消え、工場出荷時の設定に戻ります。大切なデータは、実行 前に必ずUSB記憶装置などに保存してください(57ページ)。 この章では[MENU]内の"TRIGGER"の設定について説明し ます。接続するパッドの種類により、演奏時にパッドから送ら れるトリガー信号の特性は異なります。"TRIGGER"の設定で は、パッドごとにトリガー信号を本体で処理するのに適正な信 号に調整し、トリガーセットアップデータとして保存します。

| MENU<br>TRIGGER | 01[Normal |     | ] |
|-----------------|-----------|-----|---|
| Name            | Pad       | Job |   |
| TRIGGER -       | TRICCER   |     |   |
|                 |           |     |   |
| F1              | F2        |     |   |

- F1 : 設定の対象となるトリガーセットアップを1ずつ減らします。
- F2 : 設定の対象となるトリガーセットアップを1ずつ増やします。

#### NOTE

- [SHIFT]を押しながら[F1]/[F2]を押すと、トリガーセットアップ を10ずつ減らし/増やします。
- メニュー画面のカーソル操作については、14ページをご覧ください。

#### ■ 設定画面の構成

#### Name

L Name: トリガーセットアップ名

# Pad

| L VelCurve:ベロシティーカーフ                    |
|-----------------------------------------|
| - PadType                               |
| — PadType:パッドタイプの選択                     |
| ー Gain:ゲイン                              |
| ー RejectTime:リジェクトタイム                   |
| — MinLevel:最小レベル                        |
| — MaxLevel:最大レベル                        |
| — MinVelocity:最小ベロシティー                  |
| — MaxVelocity:最大ベロシティー                  |
| — WaitTime:ウェイトタイム                      |
| ーHead/Bow:ヘッド/ボウ                        |
| - OpenEdgeOffset: オープンエッジオフセット          |
| └─ CloseCupOffset:クローズカップオフセット          |
| - Sensitivity:センシティビティー                 |
| ーHead/Bow:ヘッド/ボウ                        |
| - OpenEdge:オープンエッジ                      |
| - CloseCup:クローズカップ                      |
| │ └ NoiseFltrTbl:ノイズフィルター               |
| CrssTalk:クロストーク                         |
| – RejectLevel, From (All):リジェクトレベル(オール) |
| RejectLevel, From リジェクトレベル              |
| •                                       |
| Job                                     |
| ー CopyPad:コピーパッド                        |
| L CopyTrg:コピートリガー                       |

# トリガーセットアップ名の設定

TRIGGER/NAME

# TRIGGER/NAME

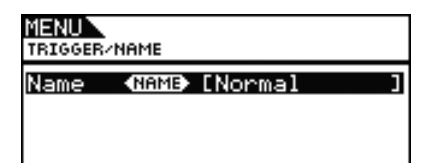

# Name:トリガーセットアップ名

最大12文字までの長さでトリガーセットアップ名を設定できま す。[F1]/[F3]を押して変更したい文字に下線を合わせ、ツマミ を回すか[-/DEC]/[+/INC]を押して文字を選びます。使用で きる文字は以下のとおりです(表示順)。

| NAME                                                                          |                              |                                     |
|-------------------------------------------------------------------------------|------------------------------|-------------------------------------|
| L!"#\$%&?()*+,/(<br>89:;(=>?@ABCDEFG<br>PQRSTUVWXYZ[\]^_<br>hijklmnop@rstuvw; | al23<br>HIJk<br>Yabo<br>Kyzł | 34567<br>(LMN)<br>(L)<br>(L)<br>(L) |

#### NOTE

- [SHIFT]を押しながら[F1]または[F3]を押すと、カーソルがトリ ガーセットアップ名の先頭または末尾に移動します。
- [SHIFT]を押しながら[-/DEC]/[+/INC]を押すか、[SHIFT]を 押しながらツマミを回すと、カーソルが"山"、"0"、"A"、"a"、 "~"にジャンプします。

| パッドに関する設定                                             | TRIGGER/PAD                  |
|-------------------------------------------------------|------------------------------|
| TRIGGER/PAD                                           |                              |
| MENU Snare:L= 0<br>TRIGGER/PAD<br>Curve PadType C     | X/V= 0<br>rssTalk            |
| F1                                                    | UDITION )÷<br>F3             |
| F1 : 設定を変更したいパッドを変更<br>択されているパッドは、画面例<br>内の上部に表示されます。 | することができます。選<br>"Snare"のように画面 |

| P                         | AD              |
|---------------------------|-----------------|
| Sna                       | are             |
|                           |                 |
| MENU Snare<br>TRIGGER/PAD | :L= 0%/V= 0     |
| Curve Pad                 | TYPe [CrssTalk] |
| ( PAD )                   | AUDITION ):     |

F3 : ボタンを押すと、割り当てられた音を鳴らすことができます。

# TRIGGER/PAD/CURVE

| MENU Snare:L=<br>TRIGGER/PAD/CURVE | 0%/V= 0       |
|------------------------------------|---------------|
| VelCurve                           | normal        |
| PAD )                              | ( AUDITION )÷ |

# VelCurve:ベロシティーカーブ

パッドタイプで選択したパッドを叩いたときに入力される信号 (トリガー入力レベル)の変化に対するベロシティーの変化の仕方 (ベロシティーカーブ)を設定します。loud2のカーブは、弱く叩 いても大きい音量が出しやすいカーブです。hard2のカーブは、 強く叩かないと大きい音量が出しにくいカーブです。

設定值: loud2、loud1、normal、hard1、hard2

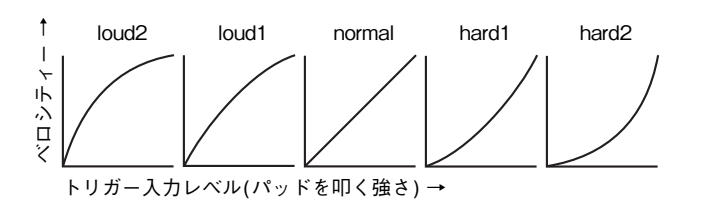

# TRIGGER/PAD/PAD TYPE 1/6

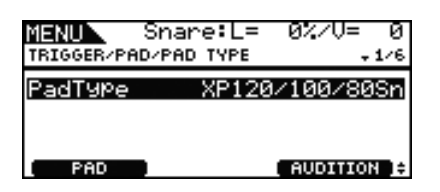

# PadType:パッドタイプの選択

パッドタイプを選択します。

#### 【Tips】 パッドタイプとは?

パッドを叩いたときに常に最適な音が鳴るように、あらかじ めトリガーパラメーター (パッドの入力信号などに関する複数 の値)を調整し、名前をつけたものです。パッドにはスネア、 タム、シンバル、キックなど色々な種類があるため、パッド の持つ特性もそれぞれ異なります。DTX700ではあらかじめ、 それぞれのパッドの特性に合ったパッドタイプを用意してい ますので、最適なパッドタイプを選ぶことによって、パッド の特性を最大限に発揮することができます。

設定値: KP125W/125、KP65、XP120/100 Snare、XP120/ 100 Tom、XP80 Snare、XP80 Tom、XP70 Snare、 XP70 Tom、XP120/100/80 Snare、XP80/70 Tom、 TP120/100 Snare、TP120/100 Tom、TP65S Snare、TP65S Tom、TP65S HiHat、TP65、 PCY155、PCY135、PCY150S、PCY130SC、 PCY130S/130、PCY100、PCY100 HiHat、 PCY65S/65、PCY155/135、RHH135、RHH130、 DT Snare、DT HiTom、DT LoTom、DT Kick、TRG Snare、TRG HiTom、TRG LoTom、TRG Kick

# TRIGGER/PAD/PAD TYPE 2/6

| MENU<br>TRIGGER/P | Snare:L=<br>AD/PAD TYPE | 0%/V= 0<br>\$2/6 |
|-------------------|-------------------------|------------------|
| Gain<br>Rejecti   | ſime                    | 1<br>5ms         |
| PAD               |                         | ( AUDITION )÷    |

# Gain:ゲイン

パッドタイプで選択したパッドを叩いたときに入力される信号の ゲイン(増幅率)を設定します。この値を高く設定すると、あるレ ベル以上の入力信号をすべて同じレベル(最大レベル)の信号とし て扱います。このため叩く強さのばらつき補正をすることができ ます。この値を低く設定すると、パッドを叩く強弱が信号レベル に反映されやすくなるため表現力が広がります。

設定値: 1~64

# RejectTime:リジェクトタイム

ここで設定した時間内に発生したダブルトリガーと見なされたト リガー信号は発音されません。値が大きいほど発音しない時間が 長くなります。

設定值: 4ms~500ms

#### NOTE

 次の場合は、リジェクトタイム内でも2回目の入力で発音します。 MENU/TRIGGER/PAD/PAD TYPEのPadTypeの値が "DT" で始まる値以外に設定されているパッドで、RejectTime(リ ジェクトタイム)の時間内で2回目の打撃が1回目の発音トリ ガーレベルの2倍以上のレベルだった場合

| MENU    |       |         |
|---------|-------|---------|
| Kit     | Song  | Utility |
| Trigger | Click | Wave    |
| File    |       |         |

# TRIGGER/PAD/PAD TYPE 3/6

| MENU Snare:L=              | 0%/V= 0                 |
|----------------------------|-------------------------|
| TRIGGER/PAD/PAD TYPE       | ≑3/6                    |
| MinLevel                   | 182                     |
| MaxLevel                   | 1002                    |
| MinVelocity<br>MaxVelocity | 18<br>127<br>AUDITION + |

# MinLevel:最小レベル MaxLevel:最大レベル

ベロシティー値を出力するトリガー入力信号のレベルを最小(%)~ 最大(%)で設定します。ここで設定した最小レベル以下のトリガー 信号では発音しません。またここで設定した最大レベル以上のトリ ガー信号は、次のMinVelocity/MaxVelocity(最小ベロシティー/ 最大ベロシティー)で設定する最大ベロシティーとなります。

<mark>設定値:</mark> 最小レベル:0%~99% 最大レベル:1%~100%

# MinVelocity:最小ベロシティー MaxVelocity:最大ベロシティー

上記のMinLevel/MaxLevelで設定したトリガー入力信号レベル に対応させるベロシティー値を最小〜最大で設定します。ここで 設定したベロシティーの範囲で発音します。

設定値: 最小ベロシティー:0~126 最大ベロシティー:1~127 重要

下記の3つの項目(WaitTime、Sensitivity、NoiseFilterTbl)は、 通常ご使いいただく上で設定する必要はありません。お使いのパッ ドに対して適していない値を設定すると、パッドを叩いたときに正 しく発音されなくなることがあります。ご注意ください。

# TRIGGER/PAD/PAD TYPE 4/6

| MENU Snare:L=<br>TRIGGER/PAD/PAD TYPE  | 0%/V= 0<br>\$4/6 |
|----------------------------------------|------------------|
| WaitTime<br>Head/Bow<br>OPenEd9eOffset | 400              |
| PAD                                    | AUDITION +       |

# WaitTime: ウェイトタイム

設定対象のパッドがトリガー信号を検出するまでの時間を設定します。トリガー信号が最大ピークのときに検出し、パッドを叩いた強さに対して正しい強さで発音するように時間を調整します。 また検出するまでの時間は、2ゾーン/3ゾーンパッドの場合、 ゾーン別に設定することができます。

# Head/Bow: ヘッド/ボウ

パッドのヘッド部(シンバルパッドの場合はボウ部)の検出時間を 設定します。

設定値: 1~64

# OpenEdgeOffset:オープンエッジオフセット

パッドのオープンリム部(シンバルパッドの場合はエッジ部)の検 出時間を設定します。

設定値: 0~64

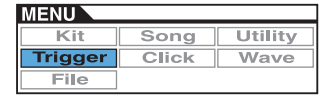

# CloseCupOffset:クローズカップオフセット

パッドのクローズドリム部(シンバルパッドの場合はカップ部)の 検出時間を設定します。

設定値: 0~64

• パッドの部位名称について

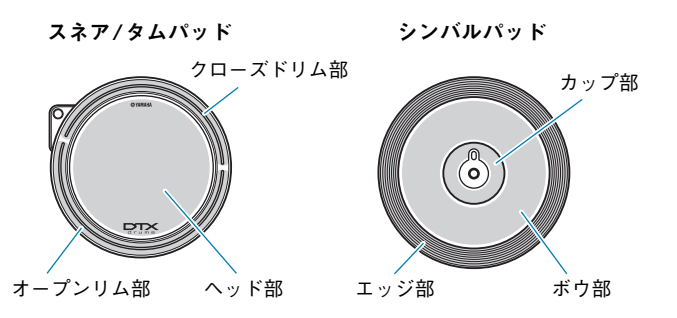

#### NOTE

 値を大きくするほど、発音のタイミングが遅くなります。実際の 演奏に支障をきたさないように設定してください。

#### TRIGGER/PAD/PAD TYPE 5/6

| MENU Snare:L=        | 0%/V= 0     |
|----------------------|-------------|
| TRIGGER/PAD/PAD TYPE | \$5/6       |
| Sensitivity          |             |
| Head/Bow             | 1.0         |
| 0PenEd9e             | 1.0         |
| CloseCuP             | 1.0         |
| PAD 1                | AUDITION 10 |

# Sensitivity:センシティビティー

パッドの感度を設定します。2ゾーン/3ゾーンパッドの場合、 ゾーン別に設定することができます。

# Head/Bow: ヘッド/ボウ

パッドのヘッド部(シンバルパッドの場合はボウ部)の感度を設定します。

設定値: 1.0~2.0、XP120/100、XP80、XP70、XP-A、 XP-B、XP-C、XP-0pR、TP-CIR

# OpenEdge:オープンエッジ

パッドのオープンリム部(シンバルパッドの場合はエッジ部)の感 度を設定します。

設定値: 1.0~2.0、XP120/100、XP80、XP70、XP-A、 XP-B、XP-C、XP-OpR、TP-CIR

#### CloseCup:クローズカップ

パッドのクローズドリム部(シンバルパッドの場合はカップ部)の 感度を設定します。

設定値: 1.0~2.0、XP120/100、XP80、XP70、XP-A、 XP-B、XP-C、XP-OpR、TP-CIR

# TRIGGER/PAD/PAD TYPE 6/6

| MENU Snare:L=<br>TRIGGER/PAD/PAD TYPE | 0%/V= 0<br>*6/6 |
|---------------------------------------|-----------------|
| NoiseFltrTbl                          | 5               |
| ( PAD )                               | ( AUDITION )÷   |

#### NoiseFltrTbl:ノイズフィルター

パッドを叩いたときに送信されるトリガー信号に、なんらかの理 由でノイズが含まれていたり、トリガー信号の乱れが原因で誤発 音が発生する場合、その誤発音を防ぎたいときに設定します。

#### **設定値:**1~10

#### NOTE

値を大きくするほど、速い連打に対して発音しない場合があります。実際の演奏に支障をきたさないように設定してください。

#### TRIGGER/PAD/CROSS TALK: クロストークの防止

パッドを叩いた際、共振やパッド間の干渉により他のパッド からトリガー信号が発生してしまうことをクロストークとい います。ここでは設定した値より低いトリガー信号を発音し ないことで、クロストークの発生を防止します。

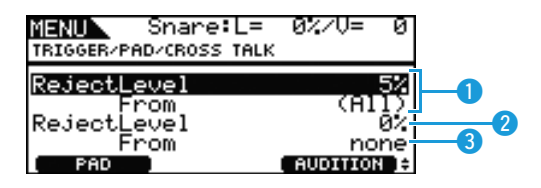

# RejectLevel From (ALL): リジェクトレベル(全パッド)

設定対象のパッド以外のパッドを叩いたときに、[F1]で設定され ているパッドに発生するトリガー信号を検出し、そのレベルがこ こで設定したレベルよりも低い場合には、クロストークとみなさ れ発音しません。値が大きいほどクロストークが起きにくくなり ますが、他のパッドと同時に発音しにくくなります。

設定値: 0%~99%

| MENU    |       |         |
|---------|-------|---------|
| Kit     | Song  | Utility |
| Trigger | Click | Wave    |
| File    |       |         |

# 2 RejectLevel:リジェクトレベル(発生源パッド)

③で設定したパッドを叩いたときに[F1]で設定したパッドに発生するトリガー信号を検出し、そのレベルがここで設定したレベルよりも低い場合には、クロストークとみなされ発音しません。値が大きいほどクロストークが起きにくくなりますが、他のパッドと同時に発音しにくくなります。

設定値: 0%~99%

#### SFrom:発生源パッド

設定対象のパッドに発生するクロストークの発生源となっている パッドを指定します。パッドを叩いて選択することもできます。

設定値: Snare、Tom1、Tom2、Tom3、Ride、Crash1、 Crash2、HiHat、Kick、Pad10、Pad11

#### NOTE

発生源パッドを2つ以上設定した場合、そのうち1つの設定値が表示され、末尾に "+" が付きます。

#### ■ 設定手順

- 設定したい対象のパッドを叩くか、[F1] PADを押した後 にツマミを回して、設定したい対象のパッドを選択しま す。
- つまみを回して以下の図のようにカーソルを合わせ、 [ENTER]を押します。

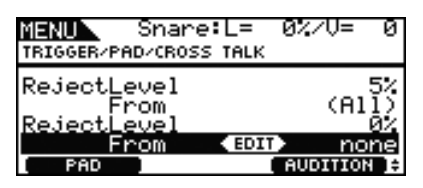

#### 以下の画面が表示されます。

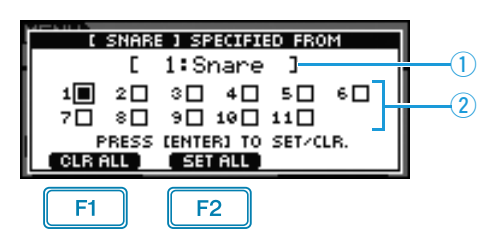

- F1 : すべてのチェックボックスのチェックがクリア されます。
- F2 : すべてのチェックボックスにチェックが入りま す。
- カーソルが当たっているチェックボックスのトリガー 入力端子の名称が表示されます。
- 2 トリガー入力端子の番号を示します。

 ツマミを回してクロストークの発生源となっているパッド が接続されているトリガー入力端子番号にカーソルを合わ せ、ツマミを押してチェックを入れます。 チェックを外すときはもう一度ツマミを押します。

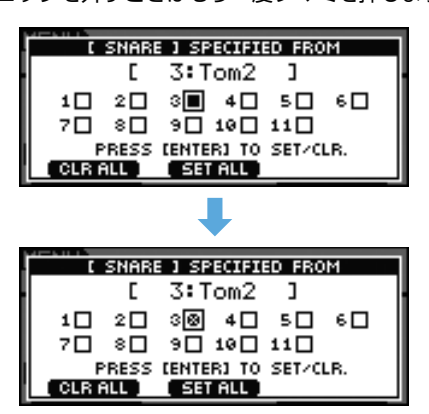

4. [EXIT]を押して元の画面に戻ります。

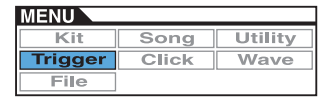

# トリガージョブ

TRIGGER/JOB

# TRIGGER/JOB/COPY PAD:コピーパッド

選択中のトリガーセットアップのデータを、パッド単位でコ ピーできます。Pad1とPad2でコピー元とコピー先となる パッドを設定し、[F3]を押すと実行されます。

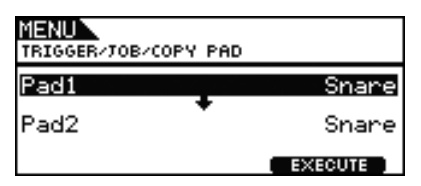

# Pad1:コピー元パッド

コピー元のパッドを選択します。パッドを叩いて選択することも できます。

# Pad2:コピー先パッド

コピー先のパッドを選択します。パッドを叩いて選択することも できます。

設定値: Snare、Tom1、Tom2、Tom3、Ride、Crash1、 Crash2、HiHat、Kick、Pad10、Pad11

# TRIGGER/JOB/COPY TRIGGER: コピートリガー

編集中のトリガーセットアップのデータをコピーできます。 BankとNumberを設定し、[F3]を押すと実行されます。

| MENU<br>TRIGGER/JOB/COPY | TRIGGER            |
|--------------------------|--------------------|
| Bank<br>Number 01        | PRE<br>Normal ]    |
| Current                  | Trigger<br>EXECUTE |

# Bank:バンク

コピーしたいトリガーセットアップの種別を選択します。出荷時 のDTX700に内蔵のプリセットトリガーセットアップデータ (PRE)と、[KIT]→[F2]TRIGGERを押すと表示されるトリガー セットアップ選択画面で選択可能なユーザートリガーセットアッ プデータ (USER)の2種類から選択できます。

設定値: PRE、USER

# Number

コピーしたいトリガーセットアップ番号を選択します。

<mark>設定値:</mark>Bank = "PRE"の場合:01~09 Bank = "USER"の場合:01~20

# クリック СLICK

| MENU    |       |         |
|---------|-------|---------|
| Kit     | Song  | Utility |
| Trigger | Click | Wave    |
| File    |       |         |

# ■ 設定画面の構成

Voice:  $\partial J = \partial f = \partial f$ OutputSel:  $\partial f = \partial f = \partial f$ MIDI In:  $\partial J = \partial f$ MIDI In:  $\partial J = \partial f$ MIDI Out:  $\partial J = \partial f$ MIDI NoteAcc:  $\partial J = \partial f$ MIDI NoteSJ:  $\partial J = \partial f$ MIDI NotesJ:  $\partial J = \partial f$ MIDI NoteSJ:  $\partial J = \partial f$ 

#### NOTE

メニュー画面のカーソル操作については、14ページをご覧ください。

クリックに関する設定

CLICK

CLICK 1/2

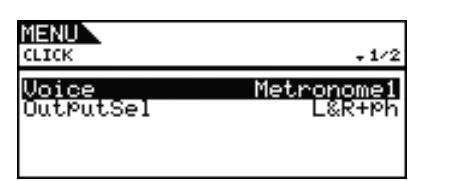

# Voice: クリックボイス

クリック音の音色を設定します。

設定值: Metronome1、Metronome2、Cowbell、Stick、Human

# OutputSel: クイックアウトプットセレクト

クリック音の出力先を設定します。たとえばライブの本番で、 ヘッドフォンにだけクリック音を出力したいときには、 "phones" に設定します。

| L&R+ph | OUTPUT (L/MONO、R)端子とPHONES端子の<br>両方に出力します。 |
|--------|--------------------------------------------|
| phones | PHONES端子にのみ出力します。                          |

設定值: L&R+ph、phones

# CLICK 2/2

|              | +2/2     |
|--------------|----------|
| MIDI In      | off      |
| MIDI Out     | Off      |
| MIDI NoteAcc | A#-1/ 22 |
| MIDI NoteJ   | C Ø/ 24  |

# MIDI In : クリックMIDI イン

MIDI IN端子で受信したキーオンメッセージに合わせてクリック 音を鳴らす(on)か鳴らさない(off)かを設定します。"on"に設定 した場合、以下の動作をします。

- MENU/CLICK/MIDI NoteAccで設定したナンバーのMIDI ノートを受信した場合はクリックのアクセント音を発音しま す。
- MENU/CLICK/MIDI Note」で設定したナンバーのMIDI ノートを受信した場合はクリックの4分音符を発音します。

設定値: off、on

# MIDI Out: クリックMIDI アウト

クリックのMIDIイベント(キーオンメッセージ)を出力する(on) かしない(off)かを設定します。"on"に設定した場合、以下の動 作をします。

- クリックのアクセント音を発音するとき、MENU/CLICK/ MIDI NoteAccで設定したナンバーのキーオンメッセージを 出力します。
- クリックの4分音符を発音するとき、MENU/CLICK/MIDI Note」で設定したナンバーのキーオンメッセージを出力します。

#### 設定値: off、on

#### NOTE

 アクセント音と4分音符以外のクリック音については、この設定 に関わらずキーオンメッセージを出力しません。

#### MIDI NoteAcc: クリックエレメントボリューム(アクセント)

クリックのアクセント音のMIDIノートナンバーを設定します。

**設定値:** off、C#-2~F#8

MENU/CLICK/MIDI INが "on"の場合、ここで設定したナン バーのMIDIノートを受信するとクリックのアクセント音を発音 します。

#### NOTE

- この設定を "off" にした場合、受信したMIDI ノートのナンバー に関わらずアクセント音は発音しません。
- このNoteAccとMENU/CLICK/MIDI Note↓に同じナンバーの MIDIノートを設定した場合は、クリックの4分音符を発音します。

MENU/CLICK/MIDI OUTが "on"の場合、クリックのアクセント音を発音するときに、ここで設定したナンバーのキーオンメッセージを出力します。

#### NOTE

 この設定を "off" にした場合、MENU/CLICK/MIDI Note」が "off" ならアクセント音を発音するときにキーオンメッセージを 出力しません。MENU/CLICK/MIDI Note」が "off" 以外なら、 アクセント音を発音するときに「MENU/CLICK/MIDI Note」に 設定されているMIDIノートナンバー」のキーオンメッセージを 出力します。

#### MIDI Notes」: クリックエレメントボリューム(ノート)

クリックの4分音符のMIDIノートナンバーを設定します。

**設定値:** off、C#-2~F#8

MENU/CLICK/MIDI INが "on"の場合、ここで設定したナン バーのMIDIノートを受信するとクリックの4分音符を発音しま す。

#### NOTE

 この設定を "off" にした場合、受信したMIDI ノートのナンバー に関わらず4分音符は発音しません。

MENU/CLICK/MIDI OUTが "on"の場合、クリックの4分音 符を発音する際に、ここで設定したナンバーのキーオンメッセー ジを出力します。

#### NOTE

この設定を "off" にした場合、4分音符を発音するときにキーオンメッセージを出力しません。

# ウェーブ WAVE

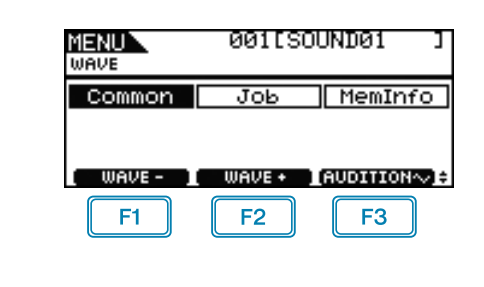

F1 : 設定の対象となるウェーブを1ずつ減らします。

- F2: 設定の対象となるウェーブを1ずつ増やします。
- F3: 押している間、選択中のウェーブを再生します。

#### NOTE

- [SHIFT]を押しながら[F1]/[F2]を押すと、ウェーブを10ずつ減 らし/増やします。
- メニュー画面のカーソル操作については、14ページをご覧くださ い。

#### ■ 設定画面の構成

Common

- PlayMode:ウェーブの再生方法
- Start:スタートポイント
- Loop:ループポイント ー End:エンドポイント

- ー Decay:ディケイ ー HHCtlSens:ハイハットコントロールセンシティビティー L Name:ウェーブ名

Job

- Import
- Wave:ウェーブ
- PadAssign:パッドアサイン
- ImportAll:ウェーブインポートオール
- Normalize: ノーマライズ
- Delete:選択したウェーブの削除
- DeleteAll:全ウェーブの削除
- └ Optimize:メモリーの最適化(オプティマイズ)

MemInfo:メモリーインフォメーション

# ウェーブ全体に関する設定 WAVE/COMMON

# WAVE/COMMON 1/3

| MENU<br>WAVE/COMMON              | <b>- 1</b> /3                               |
|----------------------------------|---------------------------------------------|
| PlayMode<br>Start<br>Loop<br>End | oneshot<br>00000<br>00000<br>00001<br>00001 |

# PlayMode: ウェーブの再生方法

ウェーブの再生のしかたを設定します。この設定は、選択した ウェーブをパッドに割り当てたときにも有効です。スタートポイ ント、エンドポイント、ループポイントは、次のWAVE/ COMMON/Start、Loop、Endで設定します。

- oneshot(ワンショット)スタートポイントからエンドポイン トまでを1度だけ再生します。通常のドラム音や効果音な ど、ループなしで鳴らしたい場合に設定します。
- loop(ループ)スタートポイントからエンドポイントへ再生し た後、ループポイントへ戻り、ループポイントとエンドポイ ントの間を何度も繰り返し再生します。

設定值: oneshot、loop

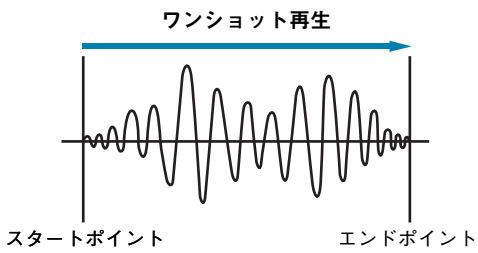

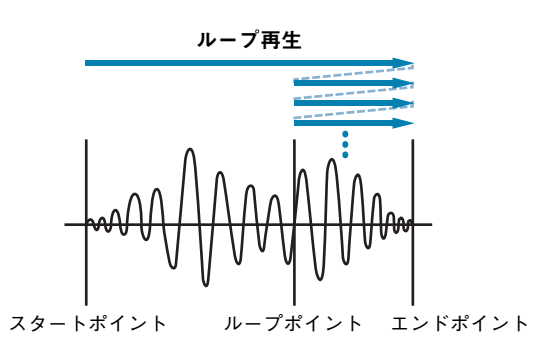

# ウェーブ WAVE

# ■ ウェーブのトリミング

# Start:スタートポイント

ウェーブ再生の開始位置を設定します。この位置よりも前(小さい数値)のデータは再生されません。

設定値: 00000~

# Loop:ループポイント

ループの開始位置を設定します。WAVE/COMMON/PlayMode が"loop"に設定されているとき、このループポイントとエンド ポイントの間がループ再生されます。

設定値: 00000~

# End:エンドポイント

再生の終了位置を設定します。この位置よりも後ろ(大きい数値) のデータは再生されません。

設定値: 00001~

# WAVE/COMMON 2/3

| MENU<br>WAVE/COMMON | \$2/3        |
|---------------------|--------------|
| Decay<br>HHCtrlSens | 127          |
|                     | (AUDITION~~) |

# Decay:ディケイ

ウェーブの再生音量を減衰させるパラメーターです。値が127 のときは減衰せず、値が小さいほど早く減衰します。ワンショッ ト再生/ループ再生どちらの場合も有効です。

設定値: 0~127

# HHCtlSens : ハイハットコントロールセンシティビティー

HI-HAT CONTROL端子に接続したハイハットコントローラーの 踏み込み具合に応じて、ウェーブの再生音量の減衰量を決めるパ ラメーターです。値が小さいほど早く減衰します。

設定値: -64~+0~+64

# WAVE/COMMON 3/3

| MENU<br>WAVE/COMMON     | <b>*</b> 3/3 |
|-------------------------|--------------|
| Name <b>(MAND)</b> [SOL | JNDØ1 J      |
|                         | AUDITION~)   |

#### Name:ウェーブ名

最大10文字までの長さでウェーブ名を設定できます。[F1]/[F3] を押して変更したい文字に下線を合わせ、ノブを回して文字を選 びます。使用できる文字は以下のとおりです(表示順)。

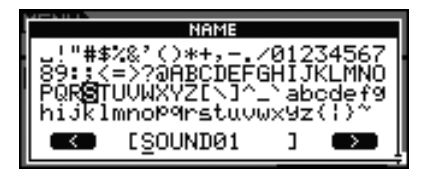

#### NOTE

- [SHIFT]を押しながら[F1]または[F3]を押すと、カーソルが ウェーブ名の先頭または末尾に移動します。
- [SHIFT]を押しながら[-/DEC]/[+/INC]を押すか、[SHIFT]を 押しながらツマミを回すと、カーソルが"山"、"O"、"A"、"a"、 "~"にジャンプします。

WAVE/JOB

# WAVE/JOB

USB記憶装置からウェーブファイル(WAVまたはAIFF)を 本体の内部メモリーヘインポート(取り込み)したり、取り込 んだウェーブの削除などを行ないます。

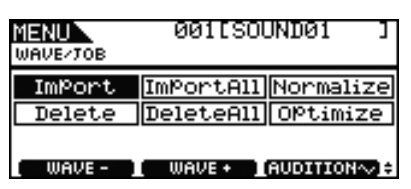

MENU/WAVE/JOBでは、設定後に[F3]【EXECUTE】を押し てジョブの実行確認の画面を表示させ、ツマミを押して実行する ことで本体に設定が保存されます。

#### WAVE/JOB/IMPORT: オーディオファイルの取り込み

USB記憶装置のルートディレクトリーにあるWAVファイル とAIFFファイルを選び、本体の内部メモリーにインポート (取り込み)します。

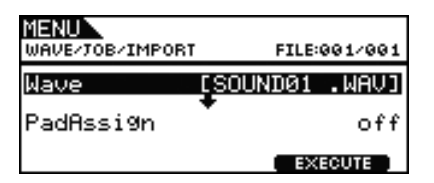

# Wave:ウェーブ

USB記憶装置に保存されているウェーブファイルの中から、 DTX700にインポートしたいファイルを選びます。

# PadAssign:パッドアサイン

DTX700にインポートしたウェーブを、割り当てる先(トリ ガー入力ソース)を選びます。"off"を選んだ場合は割り当てさ れません。

設定値: off、SnareHd、SnareOp、SnareCl、SnrHdOff、 SnrOpOff、SnrClOff、Tom1Hd、Tom1Rm1、 Tom1Rm2、Tom2Hd、Tom2Rm1、Tom2Rm2、 Tom3Hd、Tom3Rm1、Tom3Rm2、RideBw、RideEg、 RideCp、Crash1Bw、Crash1Eg、Crash1Cp、 Crash2Bw、Crash2Eg、Crash2Cp、HHBwOp、 HHEgOp、HHBwCl、HHEgCl、HHFtCl、HHSplsh、 Kick、Pad10、Pad11Hd、Pad11Rm1、Pad11Rm2、 HHKick

# WAVE/JOB/IMPORT ALL: 全オーディオファイルの取り込み

USB記憶装置のルートディレクトリーにあるWAVファイル とAIFFファイルのすべてを、本体の内部メモリーにインポー ト(取り込み)します。

| WAVE/JOB/IMPORT ALL |   |
|---------------------|---|
| Import All          |   |
| EXECUTE             | 1 |

#### WAVE/JOB/NORMALIZE: ノーマライズ

現在選択中のウェーブに対して、適度な音量になるよう増幅 します。

| MENU<br>WAVE/TOB/NORMALIZE |           |
|----------------------------|-----------|
| Ratio                      | 100%      |
| (AUDITION~)                | EXECUTE ] |

# Ratio:レシオ

ウェーブの増幅の割合を設定します。100%に設定すると、最大 レベルがクリップ寸前のレベルになるように増幅します。100% 以上に設定すると、音が歪むおそれがありますので、通常は 100%、または100%以下に設定します。

設定値: 1~800

#### WAVE/JOB/DELETE: 選択したウェーブの削除

現在選択中のウェーブを削除(デリート)します。あらかじ め、MENU/WAVE/JOBの画面で削除したいウェーブを選 択した上で、以下の画面を表示させます。

> MENU WAVE/JOB/DELETE

Delete

AUDITION~ EXECUTE

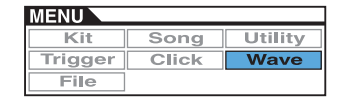

#### WAVE/JOB/DELETE ALL: 全ウェーブの削除

本体のウェーブ用メモリーにあるウェーブをすべて削除(デ リート)します。

| MIENU<br>WAVE/TOB/DELETE ALL |
|------------------------------|
| Delete All                   |
| EXECUTE                      |

#### WAVE/JOB/OPTIMIZE: メモリーの最適化(オプティマイズ)

本体のウェーブ用メモリーを最適化します。最適化とは、メ モリー領域を整理し直すことで、メモリーの有効活用領域を 拡大する作業のことです。メモリーを最適化することで、メ モリーの空き容量が増える場合があります。

| MENU<br>WAVE/JOB/OPTIMIZE |         |
|---------------------------|---------|
| Optimize                  | Memory  |
|                           | EXECUTE |

# メモリーインフォメーション

WAVE/MEMORY INFO

本体のウェーブ用メモリーの使用状況を表示します。MENU/WAVE/MEMINFOの画面でメモリーの使用状況が表示されます。

# WAVE/MEMORY INFO

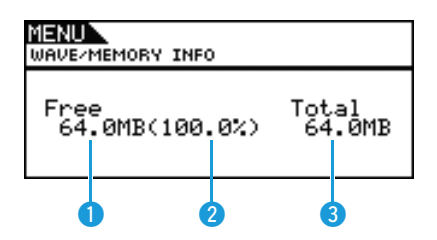

# ● メモリー使用サイズ (MB)

使用メモリーサイズをMB(メガバイト)単位で表示します。

# 😢 メモリー使用サイズ(%)

メモリー全体に対する使用メモリーサイズを%表示します。

# 🕄 メモリー全体サイズ (MB)

メモリー全体のサイズをMB(メガバイト)単位で表示します。

MENU/FILEの機能や操作を理解するためには、用語に対する 理解が必要です。ここでは、MENU/FILEで使う用語について 説明します。

#### ● ファイル (File)

USB記憶装置に保存された、ひとまとまりのデータをファイ ルと呼んでいます。DTX700とUSB記憶装置との間でデータ を受け渡しする場合は、すべてファイル単位でやり取りを行な います。

#### ● ファイルネーム

ファイルに付けた名前をファイルネームといいます。ファイル ネームはファイルを区別するために重要なもので、同じディレ クトリー内では同じファイルネームを付けることはできませ ん。コンピューターではカナや漢字を使うことや、長い名前を 付けることができますが、DTX700で扱うファイルには英数 字のみをお使いください。

#### ● 拡張子(かくちょうし)

「.mid」や「.wav」などのように、ファイルネームの最後に付けられる「ピリオド+3文字」を拡張子といいます。拡張子はファイルの種類を示します。DTX700で扱うファイルにもデータの種類ごとに異なる拡張子がありますが、DTX700の 画面には表示されません。

# ● ファイルサイズ

ファイルの大きさのことです。保存するデータ量によってファ イルの大きさは異なります。ファイルサイズは、B (バイト)と いう単位で表します。サイズの大きなファイルやデバイスの容 量を表す場合には、KB (キロバイト)やMB (メガバイト)、 GB (ギガバイト)という単位を使います。1KB=1024B、 1MB=1024KB、1GB=1024MBとなります。

#### ● デバイス (Device)

ファイルを保存したり読み出したりするUSBフラッシュメモ リーなどのUSB記憶装置のことをデバイスと呼びます。

# ● ディレクトリー (Dir)

メモリーやハードディスクの中で、ファイルを整理するための 保管場所をディレクトリーと呼びます。コンピューターでは一 般的にディレクトリーのことをフォルダーと呼びますが、両者 はまったく同じものです。ディレクトリーには、ファイルネー ムと同じようにディレクトリーネームが設定されます。 DTX700では、専用ディレクトリーを対象にファイル操作が 行なわれます。専用ディレクトリーはDTX700本体による USB記憶装置のフォーマット(MENU/FILE/FORMAT)時に 以下の構成で自動作成されます。ただし、ディレクトリーは本 体ディスプレイ上には表示されません。

¥YAMAHA LDTX700

| - | ー ALL:オール        |
|---|------------------|
|   | — ALLKIT:オールキット  |
|   | ー ALLSNG:オールソング  |
|   | – ALLTRG:オールトリガー |
|   | — ALLWAV:オールウェーブ |
|   | - UTL:ユーティリティー   |

#### ● フォーマット(Format)

USB記憶装置を初期化することをフォーマットと呼びます。 DTX700でフォーマットすると、そのUSB記憶装置に保存されているすべてのファイルやディレクトリー(フォルダー)は 削除され、専用のディレクトリーが自動作成されます。

● セーブ(Save)、ロード(Load) USB記憶装置にデータを保存することをセーブ、USB記憶装 置からファイルを読み込むことをロードと呼びます。

#### ■ 設定画面の構成

Save:ファイルのセーブ(保存) Load:ファイルのロード(読み込み) Rename:ファイル名の変更(リネーム) Delete:ファイルの削除(デリート) Format:USB記憶装置のフォーマット(初期化) Meminfo:メモリーインフォメーション

#### NOTE

メニュー画面のカーソル操作については、14ページをご覧ください。

# FILE/SAVE:ファイルのセーブ(保存)

ファイルをUSB記憶装置にセーブ(保存)します。

| M <mark>ENU</mark><br>FILE/SAVE |      |          |
|---------------------------------|------|----------|
| Type<br>Name                    | Ľ    | A11<br>J |
|                                 | ( EX | ECUTE    |

#### ■ 操作手順

- DTX700でフォーマット(62ページ)したUSB記憶装置 を、本体側面のUSB TO DEVICE端子に接続します。
- MENU/FILE/SAVEを選びます。
   以下の画面が表示されます。

| MENU<br>FILE/SAVE |    |          |
|-------------------|----|----------|
| Type<br>Name      | Ľ  | A11<br>J |
|                   | E> | (ECUTE ) |

| MENU    |       |         |
|---------|-------|---------|
| Kit     | Song  | Utility |
| Trigger | Click | Wave    |
| File    |       |         |

 Type(ファイルタイプ)を選択します。
 "Type" にカーソルを合わせてツマミを押し、セーブする ファイルのタイプを選択します。

| All        | 全ユデータ(全キット、全ウェーブ、<br>全ソング、全トリガー、ユーティリ<br>ティーデータ) |
|------------|--------------------------------------------------|
| AllKit     | 全キットデータ                                          |
| AllWave    | 全ウェーブデータ                                         |
| AllSong    | 全ソングデータ                                          |
| AllTrigger | 全トリガーデータ                                         |
| Utility    | ユーティリティーデータ                                      |

設定値: All、AllKit、AllWave、AllSong、AllTrigger、 Utility

NOTE

- "Type=AllWave"を選択した際、ウェーブがすべて空の 場合は "No Wave Data."とエラーメッセージが表示さ れ、データをセーブできません。
- Name(ファイル名)を入力します。
   "Name" にカーソルを合わせてツマミを押し、ファイル 名の設定画面を表示させます。

| 4-511.5                   | N                        | AME                  |              |
|---------------------------|--------------------------|----------------------|--------------|
| ∎!#\$%<br>HBCDEF<br>YZ^_` | %'()-0<br>FGHIJKI<br>()~ | 12345678<br>LMNOPQR9 | 9a<br>STUVWX |
|                           | ٢_                       | 3                    |              |

# ●ファイル名の入力方法

4-1 [F1]/[F3]でカーソルを移動させ、ツマミを回すか [-/DEC]/[+/INC]を押して文字を選びます。最大 8文字までの長さでファイル名を設定できます。使用 できる文字は以下のとおりです(表示順)。

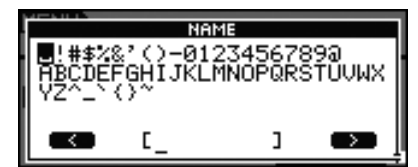

#### NOTE

- [SHIFT]を押しながら[F1]または[F3]を押すと、 カーソルがファイル名の先頭または末尾に移動しま す。
- [SHIFT]を押しながら[-/DEC]/[+/INC]を押すか、 [SHIFT]を押しながらツマミを回すと、カーソルが "□"、"0"、"A"、"~"にジャンプします。
- **4-2** 設定が終わったら、ツマミを押すか[EXIT]を押して 設定画面を抜けます。

NOTE

ファイル名に空白(スペース)を含む場合は、自動的に"\_"に置き換えられます。

- **5.** [F3] EXECUTEを押します。
  - ファイルをセーブする確認画面が表示されます。セーブす る場合はツマミを押します。セーブしない場合は[EXIT] を押すと、手順2の画面に戻ります。

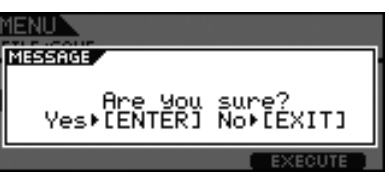

同じファイル名のファイルが存在する場合は、以下のよう に上書き保存の確認画面が表示されます。別のファイル名 にする場合は、[EXIT] を押して手順2の画面に戻ります。

| MENU                |                      |
|---------------------|----------------------|
| MESSAGE             |                      |
| Overw<br>Yes⊧[ENTER | rite?<br>] No⊧[EXIT] |
|                     | EVENUTE              |

ツマミを押して、セーブを実行します。
 セーブ実行中は以下のような画面が表示されます。[EXIT]
 を押すとセーブは中断され、手順2の画面に戻ります。

| MENU | GE                              |
|------|---------------------------------|
| Δ    | Now saving<br>[EXIT] to cancel. |
|      | EXECUTE                         |

#### 注記

 セーブ実行中は、USB記憶装置をUSB TO DEVICE 端子 から外したり、USB記憶装置や本体の電源を切らないでく ださい。楽器本体の故障やUSB記憶装置の故障の原因とな ります。

セーブが完了すると、手順2の画面に戻ります。

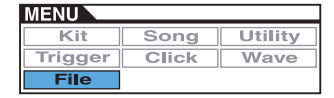

# FILE/LOAD:ファイルのロード(読み込み)

USB記憶装置にセーブしておいたファイルを、DTX700の 記憶域にロード(読み込み)します。

# ■ 操作手順

- DTX700でセーブしたファイルが保存されているUSB記 憶装置を、本体側面のUSB TO DEVICE端子に差し込み ます。
- MENU/FILE/LOADを選びます。
   以下の画面が表示されます。

| MENU<br>FILE/LOAD | FILE:001/001      |
|-------------------|-------------------|
| Туре<br>File      | All<br>CHLL_DHTAD |
|                   | EXECUTE           |

- **3.** Type(ファイルタイプ)を選択します。
  - "Type"にカーソルを合わせてツマミを押し、ロードする ファイルのタイプを選択します。

| All        | 全ユーザーデータ(全ユーザーキッ<br>ト、全ウェーブ、全ユーザーソング、<br>全ユーザートリガー、ユーティリ<br>ティーデータ) |
|------------|---------------------------------------------------------------------|
| AllKit     | 全ユーザーキットデータ                                                         |
| Kit        | 1ユーザーキットデータ                                                         |
| AllWave    | 全ウェーブデータ                                                            |
| Wave       | 1ウェーブデータ                                                            |
| AllSong    | 全ユーザーソングデータ                                                         |
| Song       | 1ユーザーソングデータ                                                         |
| AllTrigger | 全ユーザートリガーデータ                                                        |
| Trigger    | 1ユーザートリガーデータ                                                        |
| Utility    | ユーティリティーデータ                                                         |

設定値: All、AllKit、Kit、AllWave、Wave、AllSong、 Song、AllTrigger、Trigger、Utility

- 4. ロードするファイルを選択します。
  - "File" にカーソルを合わせてツマミを押し、ツマミを回 すか[-/DEC]/[+/INC]を押して、ロードするファイル を選択します。選択したファイルタイプにより、ロード可 能なファイルだけが表示されます。1ファイルをロードす る場合は、そのファイルが含まれるAIIファイルが表示さ れます(例:1ユーザーキットの場合はAIIKit)。ただしAII から1ファイルをロードすることはできません。

5. ファイルを選択したら、[F3]を押します。

[All、AllKit、AllWave、AllSong、AllTrigger、 Utilityのファイルを選択した場合] ファイルを選択した後に[F3]を押すと、手順7の画面が 表示されます。

【Kit、Wave、Song、Triggerのファイルを選択した 場合】

ファイルを選択した後に[F3]を押すと、手順6の画面が 表示されます。

- 6. 選択したファイルの中から1ファイルを選択します。
  - 6-1 SrcまたはDstにカーソルあわせ、ツマミを押します。

Srcはロードするファイル、Dstはロード先です。

- **6-2** ツマミを回すか[-/DEC]/[+/INC]を押して、ロードする1ファイルと、ロード先の番号(ユーザーキット、ウェーブ、ユーザーソング、ユーザートリガー)を選択します。
- 6-3 ファイルを選び終わったら、もう一度ツマミを押し ます。

【Kitの場合】

| MENU<br>FILE/LOA | D-KIT           |   |
|------------------|-----------------|---|
| Src              | [01:DTX700      | - |
| Dst              | C01:DTX700      | J |
|                  | K PREV I EXECUT | E |

設定値: 01~60

# 【Waveの場合】

| MENU<br>FILE/LOAD | )/WAVE             |   |
|-------------------|--------------------|---|
| Src               | [001:SOUND01       | נ |
| Dst               | C001:SOUND01       | נ |
|                   | 🛛 « PREV 📘 EXECUTI |   |

設定値: 001~500

# 【Songの場合】

| MENU<br>FILE/LOAD |                   |     |
|-------------------|-------------------|-----|
| Src               | [01:Demo 01       | נ   |
| Dst               | [01:Demo 01       | נ   |
|                   | . « PREV I EXECUT | E ] |

設定値: Src 01~98、Dst 01~93

NOTE

● Src=98は[REC]を押して記録したデータです。

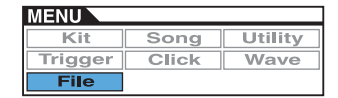

【Triggerの場合】

| MENU<br>FILE/LOAD | >TRIGGER       |    |
|-------------------|----------------|----|
| Src               | [01:Normal     | נ  |
| Dst               | [01:Normal     | J  |
|                   | K PREV I EXECU | TE |

設定値: 01~20

7. ファイルを選択したら、[F3]を押します。 ファイルロードの確認画面が表示されます。

| 1ENU                                   |   |
|----------------------------------------|---|
| MESSAGE                                | ٦ |
| Are You sure?<br>Yes⊧[ENTER] No⊧[EXIT] |   |
| REV EXECUTE                            |   |

8. ツマミを押して、ロードを実行します。 ロード実行中は以下のような画面が表示されます。

| MENU                  |
|-----------------------|
| MESSAGE               |
| Please keep power on. |
| ( PREV EXECUTE )      |

#### 注記

 ロードの実行中は、USB記憶装置をUSB TO DEVICE端子 から外したり、USB記憶装置やDTX700の電源を切らな いでください。楽器本体の故障やUSB記憶装置の故障の原 因となります。

ロードが完了すると、手順5または手順6の画面に戻りま す。

# FILE/RENAME:ファイル名の変更(リネーム)

USB記憶装置に保存されたファイルのファイル名を変更(リ ネーム)します。

# ■ 操作手順

- **1.** USB記憶装置を、DTX700側面のUSB TO DEVICE端 子に差し込みます。
- **2.** MENU/FILE/RENAMEを選びます。 以下の画面が表示されます。

| M <u>ENU</u><br>FILE/RENAME | FILE:001/001      |
|-----------------------------|-------------------|
| Type<br>File                | All<br>CALL_DATAD |
| Name                        |                   |

- 3. リネームするファイルのタイプ(Type)を選択します。
  - **3-1** ツマミを回してカーソルをTypeに合わせ、ツマミを 押します。
  - **3-2** ツマミを回して、リネームするファイルタイプを選択します。

| All        | 全ユーザーデータ(全ユーザーキッ<br>ト、全ウェーブ、全ユーザーソン<br>グ、全ユーザートリガー、ユーティ<br>リティーデータ) |
|------------|---------------------------------------------------------------------|
| AllKit     | 全ユーザーキットデータ                                                         |
| AllWave    | 全ウェーブデータ                                                            |
| AllSong    | 全ユーザーソングデータ                                                         |
| AllTrigger | 全ユーザートリガーデータ                                                        |
| Utility    | ユーティリティーデータ                                                         |

設定値: All、AllKit、AllWave、AllSong、 AllTrigger、Utility

- 3-3 選択し終わったら、もう一度ツマミを押します。
- 4. リネームするファイルを選択します。

| MENU<br>FILE/RENAME | FILE:001/001 |
|---------------------|--------------|
| Туре                | 811          |
| File                | CALL_DATA)   |
| Name                |              |

- **4-1** ツマミを回してカーソルをFileに合わせ、ツマミを押します。
- **4-2** ツマミを回して、リネームするファイルを選択します。
- 4-3 選択し終わったら、もう一度ツマミを押します。

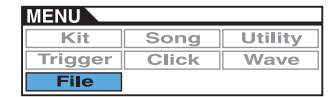

5. リネームするファイル名を設定します。

| MENU<br>FILE/RENAME | FILE:001/001      |
|---------------------|-------------------|
| Type<br>File        | All<br>CALL_DATAJ |
| Name                |                   |

"Name" にカーソルを合わせてツマミを押し、ファイル 名の設定画面を表示させます。

|                          | 1        | IAME |  |
|--------------------------|----------|------|--|
| ■!#\$28?()=01234567890   |          |      |  |
| ABCDEFGHÍJKLMNÓPÖRSTŰVWX |          |      |  |
| YZAISY                   | ()~      |      |  |
|                          |          |      |  |
|                          | г        | 1    |  |
|                          | <u> </u> |      |  |

# ●ファイル名の入力方法

**5-1** [F1]/[F3]でカーソルを移動させ、ツマミを回すか [-/DEC]/[+/INC]を押して文字を選びます。使用 できる文字は以下のとおりです(表示順)。

|                                                                |    | IAME |  |
|----------------------------------------------------------------|----|------|--|
| U!#\$%&'()-0123456789a<br>HBCDEFGHIJKLMNOPQRSTUVWX<br>YZ^_`()~ |    |      |  |
|                                                                | ٢_ | 3    |  |

#### NOTE

- [SHIFT]を押しながら[F1]または[F3]を押すと、 カーソルがファイル名の先頭または末尾に移動しま す。
- [SHIFT]を押しながら[-/DEC]/[+/INC]を押すか、 [SHIFT]を押しながらツマミを回すと、カーソルが "山"、"0"、"A"、"~"にジャンプします。
- **5-2** 設定が終わったら、ツマミを押すか[EXIT]を押して 設定画面を抜けます。

NOTE

- ファイル名に空白(スペース)を含む場合は、自動的に"\_"に置き換えれられます。
- **6.** [F3] EXECUTEを押してリネームの確認画面を表示させ ます。

| MENU                   | FTI Front root     |
|------------------------|--------------------|
| MESSAGE                |                    |
| Are you<br>Yes⊧[ENTER] | sure?<br>No⊧[EXIT] |
|                        | EXECUTE            |

 ツマミを押して、リネームを実行します。 リネームが完了すると "Completed." と表示された後、 手順2の画面に戻ります。

| MENU    |            |           |
|---------|------------|-----------|
| MESSAGE | Completed. |           |
|         |            | EXECUTE ] |

# 注記

 リネーム実行中は、USB記憶装置をUSB TO DEVICE端子 から外したり、USB記憶装置や本体の電源を切らないでく ださい。楽器本体の故障やUSB記憶装置の故障の原因とな ります。

# FILE/DELETE:ファイルのデリート(削除)

USB記憶装置の中にあるファイルをデリート(削除)します。

# ■ 操作手順

- DTX700でデリートしたいファイルが保存されている USB記憶装置を、本体側面のUSB TO DEVICE端子に差 し込みます。
- MENU/FILE/DELETEを選びます。
   以下の画面が表示されます。

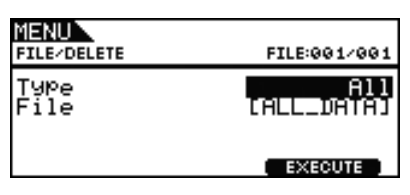

- 3. デリートするファイルのタイプを選択します。
  - **3-1** ツマミを回して "Type" にカーソルを合わせ、ツマ ミを押します。
  - **3-2** ツマミを回すか[-/DEC]/[+/INC]を押して、ファ イルタイプを選択します。

| All        | 全ユーザーデータ(全ユーザーキッ<br>ト、全ウェーブ、全ユーザーソン<br>グ、全ユーザートリガー、ユーティ<br>リティーデータ) |
|------------|---------------------------------------------------------------------|
| AllKit     | 全ユーザーキットデータ                                                         |
| AllWave    | 全ウェーブデータ                                                            |
| AllSong    | 全ユーザーソングデータ                                                         |
| AllTrigger | 全ユーザートリガーデータ                                                        |
| Utility    | ユーティリティーデータ                                                         |

- 設定値: All、AllKit、AllWave、AllSong、 AllTrigger、Utility
- **3-3** ファイルタイプを選択したら、もう一度ツマミを押します。

**4.** ファイルタイプを選択したら、ツマミを回してカーソルを "File" に合わせます。

| MENU<br>FILE/DELETE | FILE:001/001      |
|---------------------|-------------------|
| Type<br>File        | All<br>CALL_DATAD |
|                     | EXECUTE           |

- ツマミを押し、ツマミを回すか[-/DEC]/[+/INC]を押して、デリートするファイルを選択します。
   手順3で選択したファイルタイプにより、デリート可能なファイルだけが表示されます。
- **6.** [F3] EXECUTEを押します。 デリート実行の確認画面が表示されます。

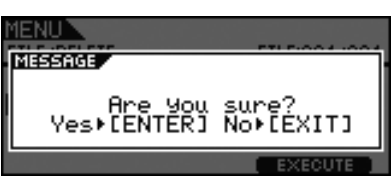

 ツマミを押して、デリートを実行します。 デリートが完了すると "Completed." と表示された後、 手順2の画面に戻ります。

| MENU    |            |         | ļ |
|---------|------------|---------|---|
| MESSAGE | Completed. |         |   |
|         |            | EXECUTE |   |

#### 注記

 デリート実行中は、USB記憶装置をUSB TO DEVICE端子 から外したり、USB記憶装置やDTX700の電源を切らな いでください。楽器本体の故障やUSB記憶装置の故障の原 因となります。

# FILE/FORMAT :

# USB記憶装置のフォーマット (削除)

USB記憶装置は、そのままではご使用になれない場合があり ます。その場合は、以下の手順に従ってフォーマット(初期 化)を行なってから使用してください。

#### 注記

 フォーマットを実行すると、USB記憶装置内のすべてのデータ は消去されます。必要なデータが入っていないことを確認した上 でフォーマットを実行してください。

#### NOTE

コンピューターでフォーマットしたUSB記憶装置は、本体では使用できない場合があります。フォーマットは必ず本体で行なってください。

#### ■ 操作手順

- **1.** USB記憶装置を、本体側面のUSB TO DEVICE端子に差し込みます。
- **2.** MENU/FILE/FORMATで[F3]EXECUTEを押します。 フォーマット実行の確認画面が表示されます。

| MENU<br>File/Format                    |  |  |
|----------------------------------------|--|--|
| Format                                 |  |  |
| EXECUTE                                |  |  |
| +                                      |  |  |
| MENU                                   |  |  |
| Are you sure?<br>Yes+[ENTER] No+[EXIT] |  |  |
| EXECUTE                                |  |  |

 ツマミを押して、フォーマットを実行します。 フォーマット実行中は以下の画面が表示されます。

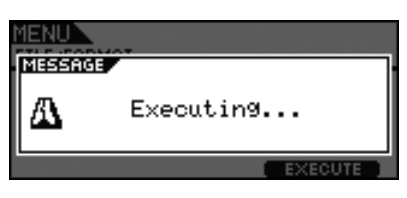

#### 注記

 フォーマット実行中は、USB記憶装置をUSB TO DEVICE 端子から外したり、USB記憶装置や本体の電源を切らない でください。楽器本体の故障やUSB記憶装置の故障の原因 となります。

フォーマットが完了すると、"Completed."と表示された後、手順2の画面に戻ります。

| MENU       |         |
|------------|---------|
| MESSAGE    |         |
| Completed. |         |
|            | EXECUTE |

| MENU    |       |         |
|---------|-------|---------|
| Kit     | Song  | Utility |
| Trigger | Click | Wave    |
| File    |       |         |

# FILE/MEMORY INFO: USBメモリーインフォメーション

USB記憶装置のメモリーの使用状況を表示します。MENU/ FILE/MEMINFOの画面でメモリーの使用状況が表示されま す。

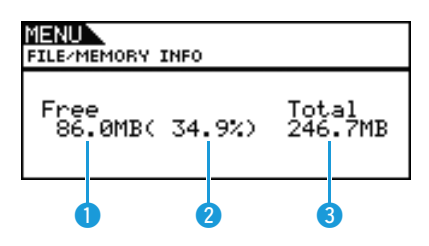

# 1 メモリー使用サイズ (MB)

使用メモリーサイズをMB (メガバイト)単位で表示します。

# 2 メモリー使用サイズ(%)

メモリー全体に対する使用メモリーサイズを%単位で表示しま す。

# 🕄 メモリー全体サイズ (MB)

メモリー全体のサイズをMB (メガバイト)単位で表示します。

#### NOTE

 容量の単位はメモリーサイズに応じて表示(KB:キロバイト、 MB:メガバイト、GB:ギガバイト)が変わります。

# パッドを叩いても音が鳴らない、または音量が小さい

# ■正しく接続されていますか?

- ヘッドフォンやアンプ/スピーカーなどの外部機器が正しく接続されているか確認してください。
- 使用しているケーブルが不良ではないか確認してください。

# ■ ボリュームやレベルが適切ですか?

- •本体に接続しているアンプ/スピーカー
- •フロントパネルのマスターボリューム
- フロントパネルの各スライダー
- MENU/KIT/COMMONの "Volume" (15ページ)
- MENU/KIT/VOICEの "Volume" (18ページ)
- MENU/UTILITY/GENERALの "MasterVolume" (37ページ)
- •(トリガー出力のレベル調節ツマミのあるパッドの場合)出力レベル

# ■ トリガーの設定は正しいですか?

- MENU/TRIGGER/PAD/PAD TYPEの "PadType" を確認してください。(46ページ)
- MENU/TRIGGER/PAD/CURVEの "VelCurve" と、MENU/TRIGGER/PAD/PAD TYPEの "Gain" を確認してください。(45、46ページ)
- MENU/TRIGGER/PAD/PAD TYPEの"MinLevel"が大きすぎる場合、音が出ないことがあります。(47ページ)

# ■エフェクトやフィルターの設定は適切ですか?

- •特に、フィルターをかける場合、カットオフ周波数の設定によっては音が出ない場合があります。
- MENU/KIT/VOICEの "Attack" と "Decay" の設定を確認してください。(18ページ)

# ■ MIDIの設定は適切ですか?

- MENU/KIT/MIDI/ASSIGNの "MessageType" が "note" 以外に設定されていないか確認してください。
- MENU/KIT/MIDI/ASSIGNの "MessageType" の値が "note" の場合、MENU/KIT/VOICEの "VoiceNumber" で "no assign"を選択しているときは音が鳴りません。(17、20ページ)
- MENU/KIT/MIDI/ASSIGNの"VelLimitLo"(最小ベロシティー)の値が大きすぎる場合、叩く力が設定値よりも弱いため音が出ないことがあります。(22ページ)
- MENU/KIT/MIDI/ASSIGNの"TrgVel"の値が小さいときは音が小さくなります。(23ページ)
- MENU/UTILITY/MIDIの "LocalCtrl"を "on" にしてください。(41ページ)
- MENU/KIT/MIDI/ASSIGNの "Note"のすべてのレイヤーを "off"、"skip" または( )の付いたノートナンバーに設定する と音が鳴りません。(21ページ)

# ■ 割り当てたウェーブが鳴らない

- •パッドにウェーブを割り当てた場合、割り当てたウェーブのデータを削除すると、音が鳴らなくなります。
- ファクトリーセットを実行後、USB記憶装置に保存されたデータのうちキットのみロードすると、ウェーブが読み込まれないため、ウェーブを割り当てたパッドを叩いても音が鳴りません。(59ページ)

# ■ パッドの設定は適切ですか?

• MENU/UTILITY/PADの "PadFunc" の値を "off" にしてください。(40ページ)

#### ■ 接続した外部音源が鳴らない場合

- MIDIケーブル(コネクター)が正しく接続されているか確認してください。
- MENU/UTILITY/MIDIの "MIDI IN/OUT" は適切に設定されていますか?このパラメーターを "USB" に設定している場合 は、MIDIケーブルで接続した外部MIDI音源と通信できません。(41ページ)
- MIDIチャンネルは一致していますか?MIDI設定について詳しくは20ページをご覧ください。ソングの再生中のMIDI設定について詳しくは(34ページ)をご覧ください。
- MENU/KIT/MIDI/TG MIDI SWの "MIDI Switch"が "off"になっていませんか? "off"の場合、MIDIメッセージが送信されないので、音が鳴りません。(23ページ)
- ・叩いたパッドにパッドファンクションがアサインされていませんか?MENU/UTILITY/PADの "PadFunc"の値を "off" に設定します。パッドファンクションが割り当てられているパッドは、叩いても音が鳴りません。(40ページ)
- MENU/KIT/MIDI/ASSIGNの "MessageType"の値が "note" 以外に設定されていませんか? "note" 以外に設定すると 音が鳴りません。(20ページ)
- MENU/KIT/MIDI/ASSIGNの"VelLimitLo"の値が大きすぎる場合、叩く力が設定値よりも弱いため音が出ないことがあります。(22ページ)
- MENU/TRIGGER/PAD/PAD TYPEの "MinLevel"の値が大きすぎる場合、音が出ないことがあります。(47ページ)

#### ■ ハイハットのフットクローズ音が鳴らない

- ハイハットコントローラーをしっかりと踏み込んでください。
- [INST]→[SHIFT]+[F2] DBL BASSをオフにしてください。
- MENU/UTILITY/PADの "FootClosePos" の値を小さくしてください。(40ページ)

#### ■ [DBL BASS]をオンにしたとき、ハイハットの弱打が鳴りにくい

• [DBL BASS]をオンにした場合は、ハイハットの弱打が鳴りにくくなることがあります。

#### ■ 外部オーディオ機器とDTX700の音量バランスが悪い

• 外部オーディオ機器のボリュームが適切かどうか確認してください。

#### ■ ヘッドフォンをつないでも音が聞こえない

• [PHONES]ノブで音量を調節してください。

#### ■ スライダーで音量が変化しない

• MENU/KIT/VOICEの "SliderSelect" をno assignに設定するとスライダーで音量調節ができません。

#### ■ パッドソングの音量が下がらない

[SONG]→[F1]VOLUMEを押すと表示される "ACCOMPANIMENT" のボリュームで音量を調節してください。

# 音が鳴り続ける、音が歪む、音が途切れるなどのトラブル

#### ■ 意図した音と違う音が鳴ってしまう

- トリガーセットアップの設定は正しいですか?
- 本体にMIDI接続した外部音源が予期しない音を発生する場合は、本体の送信チャンネルの、外部音源でのボイス設定が適切かどうか確認してください。
- MENU/UTILITY/PADの "FootSplashSens" の値を調整してください。"off" に設定した場合、ハイハットスプラッシュ音は出ません。(40ページ)

#### ■ 大きな音しか鳴らない(ベロシティが常に大きい)

- MENU/TRIGGER/PAD/PAD TYPEの"Gain"の値が大きすぎると大きな音が鳴ります。(46ページ)
- MENU/TRIGGER/PAD/CURVEの "VelCurve"の値を調節してください。(45ページ)
- MENU/KIT/MIDI/ASSIGNの"TrgVel"の設定を確認してください。たとえば"127"に設定した場合、弱く叩いても最大 ボリュームで出力されます。(23ページ)
- ヤマハ以外のパッドを使用していませんか?メーカーによっては出力が大きいものがあります。

#### ■ 音が歪む

- •エフェクトの設定は適切ですか?エフェクトタイプや設定によっては、音が歪む場合があります。(7ページ)
- MENU/KIT/VOICEの "Filter"の設定は適切ですか?フィルターをかける場合、Q(フィルターレゾナンス)によっては音が歪む 場合があります。(19ページ)
- マスターボリュームを下げてください。

#### ■ 音が鳴りやまない

- MENU/KIT/MIDIの "RcvKeyOff" の値を "off" に設定すると、音色によっては音が止まらないことがあります。(22ページ) 音を消すには、[SHIFT]ボタンを押しながら[EXIT]ボタンを押します。
- (ウェーブ音のみ)MENU/WAVE/COMMONの"PlayMode"がLoopになっていると、音が鳴りやまないことがあります。 (53ページ)

# ■ 連打をしたときに音が途切れてしまう

- MENU/KIT/MIDI/ASSIGNの"Mode"で、割り当てている不必要なデータがある場合は削除してください。
- MENU/KIT/VOICEの "Mono/Poly" を "poly" に設定してください。(19ページ)

#### ■ 連打したときに音抜けがする

MENU/TRIGGER/PAD/PAD TYPEの "RejectTime" の値を短くしてください。(46ページ)

#### ■ ピッチがずれている

- MENU/UTILITY/GENERALの "MasterTune" の値を調節してください。(37ページ)
- MENU/KIT/VOICEの "Tune" の値を調節してください。(18ページ)

#### ■ エフェクトがかからない

- エフェクトバイパス([KIT]→[SHIFT]+[F2])をオフにしてください。
- MENU/UTILITY/EFFECT SWでバイパスされる設定になっていないか確認してください。(41ページ)
- MENU/KIT/VOICEの "VarSend(Dry)"、"ChoSend"、"RevSend" は適切に設定されているか確認してください。(19ページ)
- MENU/KIT/EFFECT/MIXERの "ChoSend"、 "RevSend" は適切に設定されているか確認してください。(26、27ページ)
- MENU/KIT/EFFECT/VARIATIONの "Type" がNo effectになっていないか確認してください。(27ページ)
- MENU/KIT/EFFECT/CHORUSの"Type"がNo effectになっていないか確認してください。(27ページ)
- MENU/KIT/EFFECT/REVERBの "Type" がNo effectになっていないか確認してください。(27ページ)

#### ■ 自分の演奏を記録したソングデータを再生すると、記録時と異なる音色で鳴る

- [KIT]→[SHIFT]+[F1] KIT LOCKをオフにしてください。
- MENU/UTILITY/MIDI/Rcv10Ch、RcvPC、RcvPC10Chの値をすべてオンにしてください。

#### ■ それぞれのパッドから鳴る音の音量バランスが悪い

•フロントパネルのスライダーが適切な音量になっているか確認してください。

#### ■ 設定した音色以外に、意図しない音が同時に鳴る

• レイヤー B~Dに音色が割り当てられていると、意図しない音が鳴ることがあります。

#### ■ あるパッドの音色を変更すると、他のパッドの音色も同時に変わってしまう

同じMIDIノートナンバー (MENU/KIT/MIDI/ASSIGNの "Note")をそれぞれのパッドに割り当てていないか確認してください。

#### ■ 2ゾーンまたは3ゾーンパッドにバリエーションエフェクトを設定しても、一部のゾーンにしかエフェクトがかからない

ゾーンごとに個別にエフェクトを設定してください。

# ■ ストップを押してもソングが停止しない

• [SHIFT]を押しながら[EXIT]を1秒以上押し続けてください。

# ■ Waveに対してMENU/KIT/VOICEの "Decay" ([INST]のDecay)の効果が得られない

• MENU/WAVE/COMMONの "Decay"を127よりも小さくしてください。

#### ■ [DBL BASS]をオンにしてツーバスで演奏しているとき、ハイハットの音が意図せず鳴ってしまう

設定対象のパッドをハイハットにし、MENU/TRIGGER/PAD/PAD TYPEの "MinLevel" の値を大きくしてみてください。
 ただし値を大きくしすぎるとハイハットが鳴りにくくなりますのでご注意ください。

# 値が設定できない、ボタン操作ができないなどのトラブル

#### ■ ソング再生がスタートしない

- 選んでいるソングデータが空の場合、ソングは再生できません。
- MENU/UTILITY/MIDIの "MIDI Sync"の値を "ext" に設定している場合、外部MIDIシーケンサーまたはコンピューターか らのMIDIクロックが、DTX700に正しく入力されているか確認してください。(41ページ)

# ■ ソングが鳴り続けて止まらない

• [SHIFT]ボタンを押しながら[EXIT]ボタンを押してください。

#### ■ ウェーブのテンポが変わらない

ウェーブのテンポを変更することはできません。キットのテンポの値などを設定しても、インポートした時の状態から変わりません。

# ■ 設定ページの値に"---"が表示されて、値が設定できない

- MENU/UTILITY/PADの "PadFunc"の値が "off" 以外のとき(40ページ)
- 4つのレイヤー A~DのMENU/KIT/MIDI/ASSIGNの "Note" がすべて "off" のとき(21ページ)

#### ■ パッドコントローラーが効かない

- MENU/UTILITY/PADの "PadFunc" がoffになっていないか確認してください。
- リム部に手を触れたままパッドコントローラーを操作すると、パッドコントローラーが効かないことがあります。

■ [REC]を押しても1曲分しか記録できない、または前回の演奏記録が上書きされてしまう

• DTX700のレック機能は1曲分しか記録することができません

#### ■ ツマミを回したり[-/DEC]/[+/INC]を押してもキットを切り替えできない

• [KIT]→[SHIFT]+[F1] KIT LOCKをオフにしてください。

# パッドを叩いたときに二度鳴りしたり、叩いていないパッドの音が鳴る

#### ■ ダブルトリガー (二度鳴り)を起こす

- •トリガーセットアップの設定をもう一度確認してください。
- •パッドやトリガーに出力や感度コントロールボリュームなどがある場合は、(下げる方向で)調整してください。
- MENU/TRIGGER/PAD/PAD TYPEの "Gain"の値が大きすぎないか確認してください。(46ページ)
- ヤマハ以外のドラムトリガー (トリガーセンサー)を使用していませんか?信号が大きすぎるとダブルトリガーを起こします。
- ヘッドが不規則な振動を起こしていませんか?ミュートをする必要があります。
- ヘッドの中心近くにドラムトリガーを取り付けていませんか?リムに近いところが適切です。
- ドラムトリガーに何か触れていないか確認してください。
- MENU/TRIGGER/PAD/PAD TYPEの "RejectTime"の値を大きくしてみてください。値をあまり大きくすると、フラム やロールを正常に検出できなくなります。(46ページ)

# ■ クロストーク(叩いたパッド以外のパッドが発音してしまう)を起こす

- トリガーセットアップの設定をもう一度確認してください。
- MENU/TRIGGER/PAD/CROSS TALKの "RejectLevel" を適切な値に設定してください。(48ページ)
- 別売のパッドを接続している場合、パッドにレベル調節つまみがあるときは、適切なレベルに調節してください。
- MENU/TRIGGER/PAD/PAD TYPEの "MinLevel" を適切な値に設定してください。(47ページ)

# ■ 2つのパッドを同時に叩いたときに 1 つしか鳴らない

- トリガーセットアップの設定をもう一度確認してください。
- MENU/TRIGGER/PAD/PAD TYPEで鳴らないほうのパッドを選び、Gainの値を高くしてください。(46ページ)
- MENU/TRIGGER/PAD/PAD TYPEで鳴らないほうのパッドを選び、MinLevelの値を小さくしてください。(47ページ)
- MENU/KIT/VOICEの"AltGroup"の設定で両方のパッドのオルタネートグループが同じに設定されていると、1つしか鳴らないことがあります。(20ページ)
- MENU/KIT/MIDIの "TrgAltGrp" が "off" 以外に設定されていないか確認してください。(23ページ)

# 別売のオプション品がうまく動作しない

#### ■ 安定したトリガーができない(アコースティックドラムの場合)

- ドラムトリガー (DT20 など)をしっかりと粘着テープで固定してください。(古い粘着テープが残っていませんか?)
- 前記の「パッドを叩いても音が鳴らない、または音量が小さい」の項目をチェックしてください。
- •ケーブルがしっかりとドラムトリガー (DT20 など)のジャックに接続されているか確認してください。

#### ■ ハイハットクローズ音が鳴らない

• MENU/TRIGGER/PAD/PAD TYPEの "Type" のパッドタイプは適切ですか?(46ページ)

#### ■ シンバルパッドでエッジ部やカップ部の音が出ない/チョーク奏法ができない

• MENU/TRIGGER/PAD/PAD TYPEの "Type"のパッドタイプは適切ですか?接続したシンバルパッドに適したシンバル パッド用パッドタイプを選んでください。(46ページ)

# ■ ハイハットスプラッシュが思い通りに鳴らせない

- •フットコントローラーはHH CTRL端子に接続されているか確認してください。
- MENU/UTILITY/PADの "FootSplashSens" の値を調整してください。"off" に設定した場合、ハイハットスプラッシュ音 は出ません。(40ページ)

# ■ HH-KICKに接続したハイハットコントローラーが正しく動作しない

- •本体とハイハットコントローラーを正しいケーブルで接続してください。
- ハイハットコントローラー HH65以外のものを接続すると、正しく動作しません。

# フロントパネルのボタンを押しても動作しない

• Cubaseのリモート機能がオンになっていないか確認してください。

# USB記憶装置に関するトラブル

#### ■ データを外部USB記憶装置に保存(セーブ)できない

- USB記憶装置をDTX700でフォーマットしてください。(62ページ)
- USB記憶装置にライトプロテクトがかかっていないか確認してください。
- USB記憶装置の空き容量は十分にありますか?空き容量はMENU/FILE/MEMORY INFOで確認できます。(63ページ)

#### ■ USB記憶装置からスタンダードMIDIファイルを読み込みできない

- DTX700はフォーマット0のスタンダードMIDIファイルしか読み込みできません。フォーマット1のスタンダードMIDIファイルではありませんか?
- •対象ファイルをUSB記憶装置のルートディレクトリーに保存してください。

#### ■ USB記憶装置からウェーブファイルが読み込みできない

- ウェーブファイルが16ビットであることを確認してください。
- •本体のメモリーが一杯になっていないか確認してください。
- USB記憶装置をDTX700本体でフォーマットしてください。(62ページ)
- 対象ファイルをUSB記憶装置のルートディレクトリーに保存してください。

# コンピューター / 外部機器と通信ができない

- USBケーブルが正しく接続されているか確認してください。
- MENU/UTILITY/MIDIの "MIDI IN/OUT"の設定を確認してください。コンピューターとUSB接続しているときは、"USB" に設定してください。外部機器とMIDIケーブルで接続しているときは、"MIDI"に設定してください。(41ページ)

# ■ DTX700とMIDI接続しているシーケンサーなどを再生したとき、DTX700のソングも再生される。またはDTX700のソングを再生すると、MIDI接続のシーケンサーなども再生される。

• MENU/UTILITY/MIDIの "SeqCtrl" は正しく設定されているか確認してください。(42ページ)

#### ■ Cubaseのリモート機能がオンにならない

- DTX700とコンピューターが正しく接続されているか確認してください。
- MENU/UTILITY/MIDIの "MIDI IN/OUT"の設定を確認してください。コンピューターとUSB接続しているときは、"USB" に設定してください。(41ページ)

#### ■ Cubaseのリモート機能が動かない

接続したコンピューターにDTX700 Extensionがインストールされているか確認してください。

# ■ DAWソフトウェアなどのアプリケーションと通信ができない

 コンピューターと接続中にオートパワーオフが働いて電源がオフになると、DAWソフトウェアなどのアプリケーションと通信 ができなくなることがあります。

ー旦アプリケーションを終了し、DTX700の電源を再度オンにしてから、再度アプリケーションを起動してください。

また、コンピューターと接続するときは、オートパワーオフの設定をオフにしてください。